# MG-IOT01 IOT Gateway

# **User's Manual**

V1.2 2019.11.01

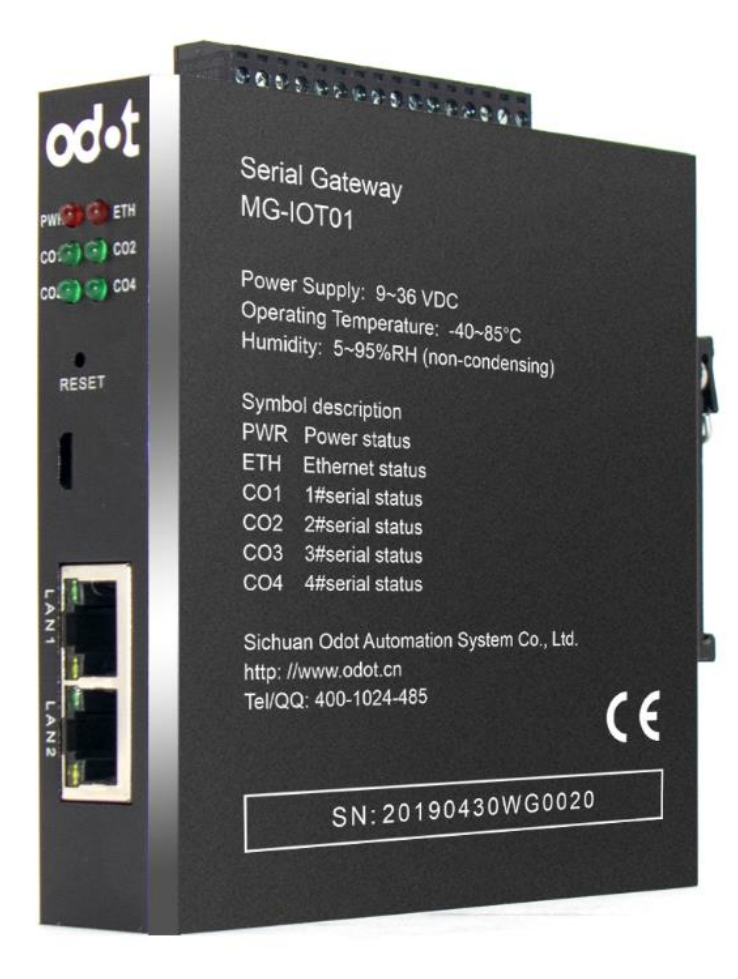

2018-11

Copyright©2018. All Rights Reserved.

| Date       | Version No. | Revised Content                  | Author/reviser |
|------------|-------------|----------------------------------|----------------|
| 2018-11-20 | V1.0        | Initial version                  | SYC            |
| 2019-06-27 | V1.1        | New communication dialing method | YZJ            |
| 2019-11-14 | V1.2        | PLC application                  | CCL            |

#### Version Information

# **Ownership Information**

This User's Manual shall not be republished partly or entirely in any paper or electronic forms without authorization from the copyright owner.

# Disclaimer

This User's Manual is only for the purpose to assist the user in the use of the product, and the company is not responsible for any loss or error caused by the use of the information in this document. The products and texts described in this document are constantly being developed and refined. Sichuan Odot Automation System Co., Ltd. has the right to modify this document without notifying the user.

# **Software Download**

Please visit https:// www.odotautomation.com to download the software for corresponding products, or contact our sales for the software you need.

# Content

| 1 Product Overview                                                   | 5  |
|----------------------------------------------------------------------|----|
| 1.1 Product Function                                                 | 5  |
| 1.2 Features                                                         | 5  |
| 1.3 Technical Parameters                                             | 6  |
| 2 Hardware Description                                               | 7  |
| 2.1 Product Appearance                                               | 7  |
| 2.2 Indicator Description                                            | 8  |
| 2.3 Terminal Definition                                              | 9  |
| 2.4 RS232/RS422 Dial Setting                                         | 10 |
| 2.5 System Reset                                                     | 14 |
| 2.6 Installation Dimensions                                          | 15 |
| 2.7 Software Interface                                               | 16 |
| 3 How to Use the Gateway                                             | 17 |
| 3.1 Serial Port Side Collection Channel                              | 17 |
| 3.2 Ethernet Port Side Publish Channel                               | 17 |
| 3.3 Configuring Software Usage                                       | 19 |
| 3.4 IP Address Modification                                          | 32 |
| 4 Test Application for Collecting SIEMENS S7-200/200 Smart PLC Data  | 35 |
| 4.1 Implementing PPI Protocol to Modbus TCP Data Exchange            | 35 |
| 4.2 Implementing PPI Protocol to MQTT Data Exchange                  | 41 |
| 4.2.1 Smart 200 PLC Configuration                                    | 41 |
| 5 Testing Applications for Collecting Mitsubishi FX Series PLC Data  | 48 |
| 5.1 Implementing FX Serial Port Protocol to Modbus TCP Data Exchange | 48 |
| 5.2 Implementing FX Serial Port Protocol to MQTT Data Exchange       | 52 |
| 6 Test Application for Collecting Omron PLC Data                     | 57 |
| 6.1 Implementing the Hostlink Protocol to Modbus TCP Data Exchange   | 57 |
| 6.2 Implementing the Hostlink Protocol to MQTT Data Exchange         | 62 |
| 7 Collection of Test Data for Delta PLC Data                         | 66 |
| 7.1 Implementing Modbus RTU Protocol to Modbus TCP Data Exchange     | 66 |
| 7.2 Implementing Modbus RTU Protocol to MQTT Data Exchange           | 71 |
| 8 Appendix                                                           | 77 |
| 8.1 Siemens S7-200/200 SMART PLC Serial Wiring                       | 77 |
| 8.2 Mitsubishi FX series PLC Serial Port Wiring                      | 77 |
| 8.3 Omron series PLC serial port wiring                              | 77 |
| 8.4 Delta DVP series PLC serial port wiring                          | 78 |

# **1 Product Overview**

# **1.1 Product Function**

Developed by Sichuan Odot Automation System Co., Ltd and based on market demand and years of project experience, MG-IOT01 is a protocol converter supporting to convert a variety of PLC protocols to MODBUS TCP and MQTT protocol.

Any device with RS485/RS422/RS232 interface and supporting Siemens (PPI), Omron (HOSTLINK), Mitsubishi (FX series), and Delta (MODBUS) can connect to MODBUS TCP network through this gateway, and through MQTT to cloud platform, so as to connect low-speed serial devices to high-speed Ethernet and cloud servers for industrial data collection. The gateway has two different working modes: "General mode" and "Bridge mode". Gateway in "General" mode is directly connected to PLC for data collection, and "Relay" mode can be used for data collection when it is compatible with the original PLC communication to HMI without adding more communication interfaces.

# 1.2 Features

- DC 9-36V wide voltage input, anti-reverse protection.
- Communication terminal isolation processing, 1500V isolation voltage.
- 2 Ethernet ports, with switch function, support cascade.
- 2KV network port isolation protection, 10M/100Mbps rate adaption, Auto-MDI/MDIX.
- Supports for connection to Siemens 200 PLC, Omron HOSTLINK protocol PLC, Mitsubishi FX protocol PLC, Delta MODBUS protocol PLC.
- Supports simultaneous connection of 5 MODBUS TCP clients.
- Supports 200 collection points.
- Supports MQTT connection to the cloud.
- Supports data sorting and exchange.
- Supports data type conversion.

- Supports data calculation.
- 4 serial ports real time refresh, short scanning period, strong loading capacity.
- Supports Bridge mode, collecting PLC data without affecting PLC and HMI communication.
- With watchdog function, and the watchdog time can be set.
- Support IAP download, update and upgrade the firmware program in the product through the network port.
- External termination resistor and bias circuit for high stability.
- Packet transmission interval can be adjusted freely and is more flexible to use.
- Supports one-button reset function to restore factory settings.
- 35mm standard rail installation.
- EMC complies with the international standards EN 55022:2010 & EN55024:2010.

# **1.3 Technical Parameters**

The technical parameters related to this product are shown in Table 1. Please use this product within the parameters of this product for better performance.

| Environmental parameters |                            |  |  |  |  |
|--------------------------|----------------------------|--|--|--|--|
| Working Temperature      | -40 – 85℃                  |  |  |  |  |
| Storage Temperature      | -55 – 125℃                 |  |  |  |  |
| Working Humidity         | 5% – 95% (No condensation) |  |  |  |  |
| Power parameter          |                            |  |  |  |  |
| Power Port No.           | 1                          |  |  |  |  |

|  | Table 1. | Technical | parameters |
|--|----------|-----------|------------|
|--|----------|-----------|------------|

| Input Voltage         | 9 – 36V DC                                           |  |  |  |
|-----------------------|------------------------------------------------------|--|--|--|
| Power Consumption     | Max.200mA@24V                                        |  |  |  |
|                       | Ethernet Parameters                                  |  |  |  |
| Gateway Working       | Transparent transmission mode, address mapping mode  |  |  |  |
| Mode                  | optional, Modbus TCP protocol                        |  |  |  |
| Ethernet Ports No.    | 2 RJ45, 10M, 100M adaptive rate with switch function |  |  |  |
| Network Protocol      | ETHERNET, ARP, IP, TCP, ICMP, MQTT                   |  |  |  |
| Number of TCP         | Up to 5                                              |  |  |  |
| Serial Port Parameter |                                                      |  |  |  |
| Serial Ports No.      | 4 channel RS485/RS232 or 2channel RS422              |  |  |  |
| Communication         | 4 PLC protocols optional                             |  |  |  |
| Baud Rate             | 2400 – 115200 bps                                    |  |  |  |
| Verification Mode     | No parity, odd parity, even parity                   |  |  |  |
| Supported Slaves      | 124 maximum (without repeater)                       |  |  |  |
| Supported Data        |                                                      |  |  |  |
| Points                | 200                                                  |  |  |  |

# **2 Hardware Description**

2.1 Product Appearance

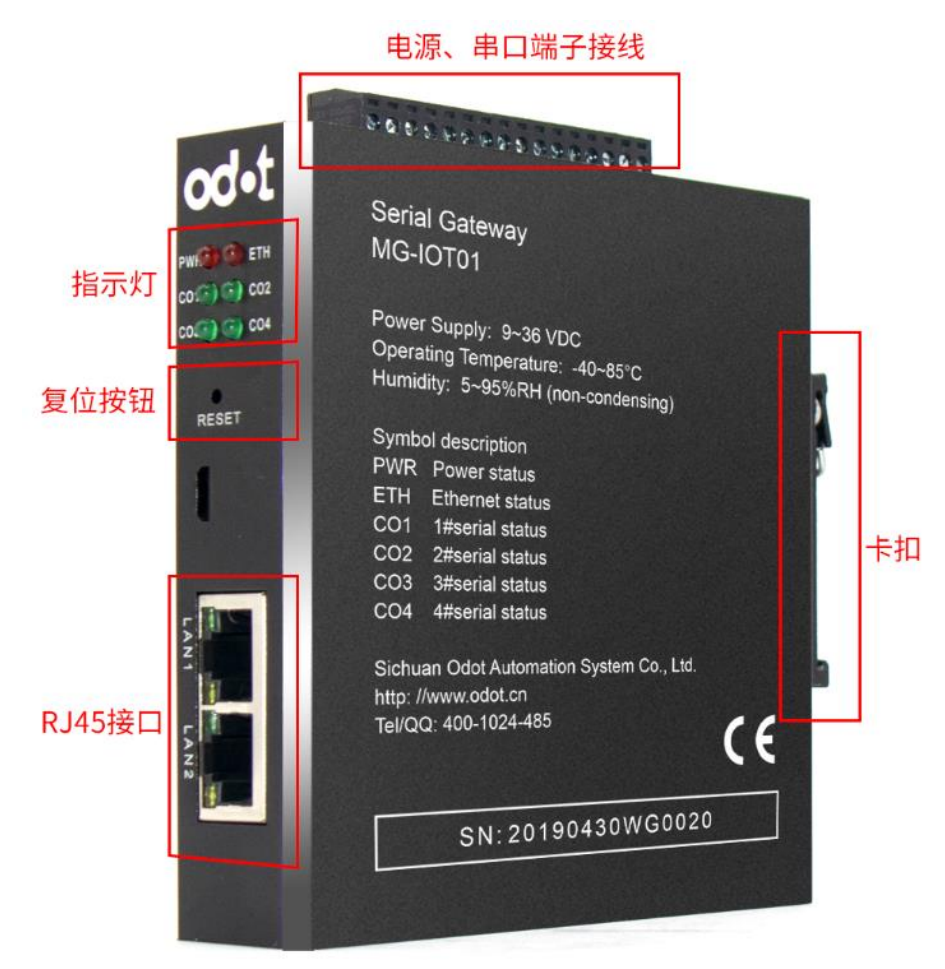

## **2.2 Indicator Description**

The device has a total of 6 LED status indicators, and its symbol definition and status description are shown in Table 2.

| Symbol   | Definition             | Status             | Description                         |
|----------|------------------------|--------------------|-------------------------------------|
|          | Dowor indicator        | ON                 | Power ON                            |
|          | Power indicator        | OFF                | No power                            |
| FTH      | Network failure        | ON                 | TCP gateway<br>communication error  |
|          | indication             | OFF                | TCP gateway<br>communication normal |
| CO1      | COM1 status indication | <b>Blink</b>       | Data exchanging                     |
|          |                        | OFF                | No data exchange                    |
| <u> </u> | COM2 status indication | <b>Blink</b>       | Data exchanging                     |
| 002      |                        | OFF                | No data exchange                    |
| <u> </u> | COM2 status indication | <mark>Blink</mark> | Data exchanging                     |
| 03       | COMS status indication | OFF                | No data exchange                    |
| CO4      | COM4 status indication | <mark>Blink</mark> | Data exchanging                     |
| 04       |                        | OFF                | No data exchange                    |
| Notor    | * Crean calar The a    |                    | MC IOT01 actower indicator          |

Table 2. Description of the indicators

Note: <sup>\*</sup> Green color —— The status of the MG-IOT01 gateway indicator during normal communication

# 2.3 Terminal Definition

The device wiring adopts 16Pin 3.81mm pitch plug-in terminal block, and the terminal definition of RS485/RS232/RS422 interface is as shown in "Table 3".

| No |        | RS485              | RS232             | RS422      |                           |  |
|----|--------|--------------------|-------------------|------------|---------------------------|--|
|    | Symbol | Definition         | Definition        | Definition |                           |  |
| 1  | 1R/S-  | COM 1<br>RS485-    | COM 1<br>RS232_RX | 1          | RS422 Send<br>Negative    |  |
| 2  | 1T/S+  | COM 1<br>RS485+    | COM 1 RS232_TX    | hanne      | RS422 Send<br>Positive    |  |
| 3  | GND    | Shielding<br>Layer | Ground            | 422 C      | Shielding Layer           |  |
| 4  | 2 R/S- | COM 2<br>RS485-    | COM 2 RS232_RX    | RS         | RS422 Receive<br>Negative |  |

Table 3. Terminal definitions

| 5  | 2 T/S+ | COM 2<br>RS485+      | COM 2 RS232_TX    |       | RS422 Receive<br>Positive |  |  |
|----|--------|----------------------|-------------------|-------|---------------------------|--|--|
| 6  | GND    | Shielding<br>Layer   | Ground            |       | Shielding Layer           |  |  |
| 7  | 3R/S-  | COM 3<br>RS485-      | COM 3 RS232_RX    |       | Shielding Layer           |  |  |
| 8  | 3T/S+  | COM 3<br>RS485+      | COM 3 RS232_TX    | nel 2 | RS422 Send<br>Positive    |  |  |
| 9  | GND    | Shielding<br>Layer   | Ground            | 2Char | Shielding Layer           |  |  |
| 10 | 4R/S-  | COM 4<br>RS485-      | COM 4<br>RS232_RX | RS42  | RS422 Receive<br>Negative |  |  |
| 11 | 4T/S+  | COM 4<br>RS485+      | COM 4 RS232_TX    |       | RS422 Receive<br>Positive |  |  |
| 12 | GND    | Shielding<br>Layer   | Ground            |       | Shielding Layer           |  |  |
| 13 | PE     | Ground Terminal      |                   |       |                           |  |  |
| 14 | PE     | Ground Terminal      |                   |       |                           |  |  |
| 15 | V-     | Power Input Negative |                   |       |                           |  |  |
| 16 | V+     | Power Input Positive |                   |       |                           |  |  |

#### Note:

When using the RS422 channel, RS422 channel 1 on the configuration software needs to be configured to COM 1, the indicator light is the indicator light of COM 1; RS422 channel 2 needs to be configured to COM 3, and the indicator light is the indicator light of COM 3.

# 2.4 RS232/RS422 Dial Setting

1. If the 4 serial ports needs to use RS485 communication, there is no need to adjust the gateway dialing code. The factory default is RS485 communication mode.

2. When the gateway device adopts the RS232 communication interface, the hardware dialing code is as follows: loosen the bolt at the arrow and remove

the gateway cover.

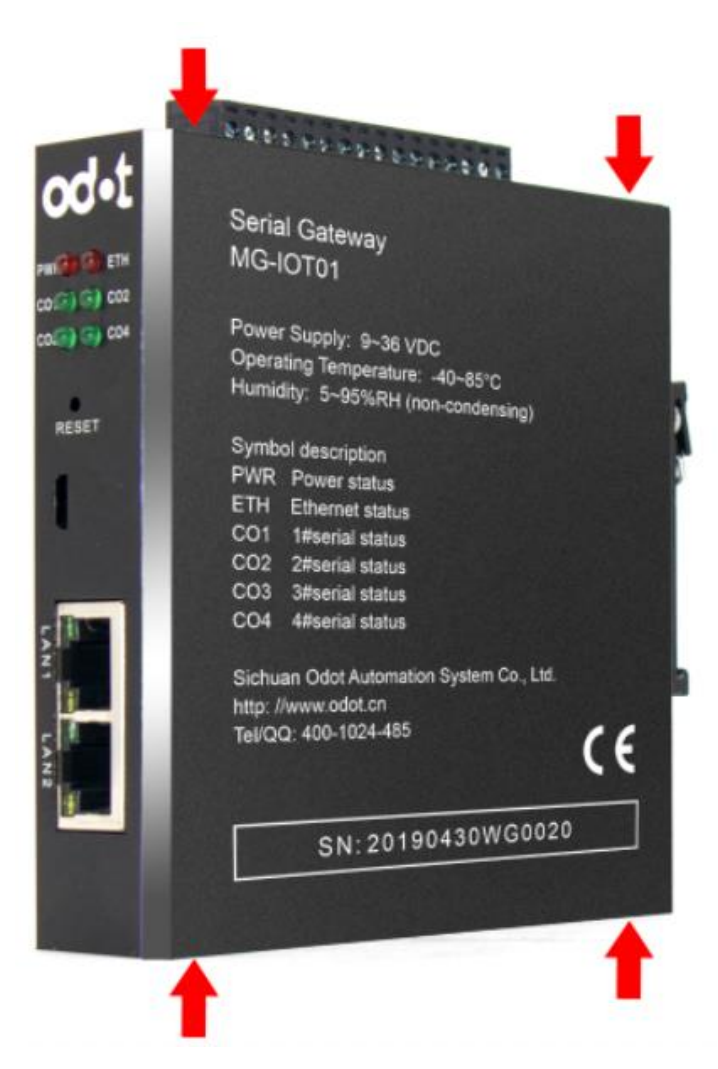

Turn the gateway CH1 and CH3 DIP switches to the ON position, and the serial port 1 and

3 to the RS232 mode.

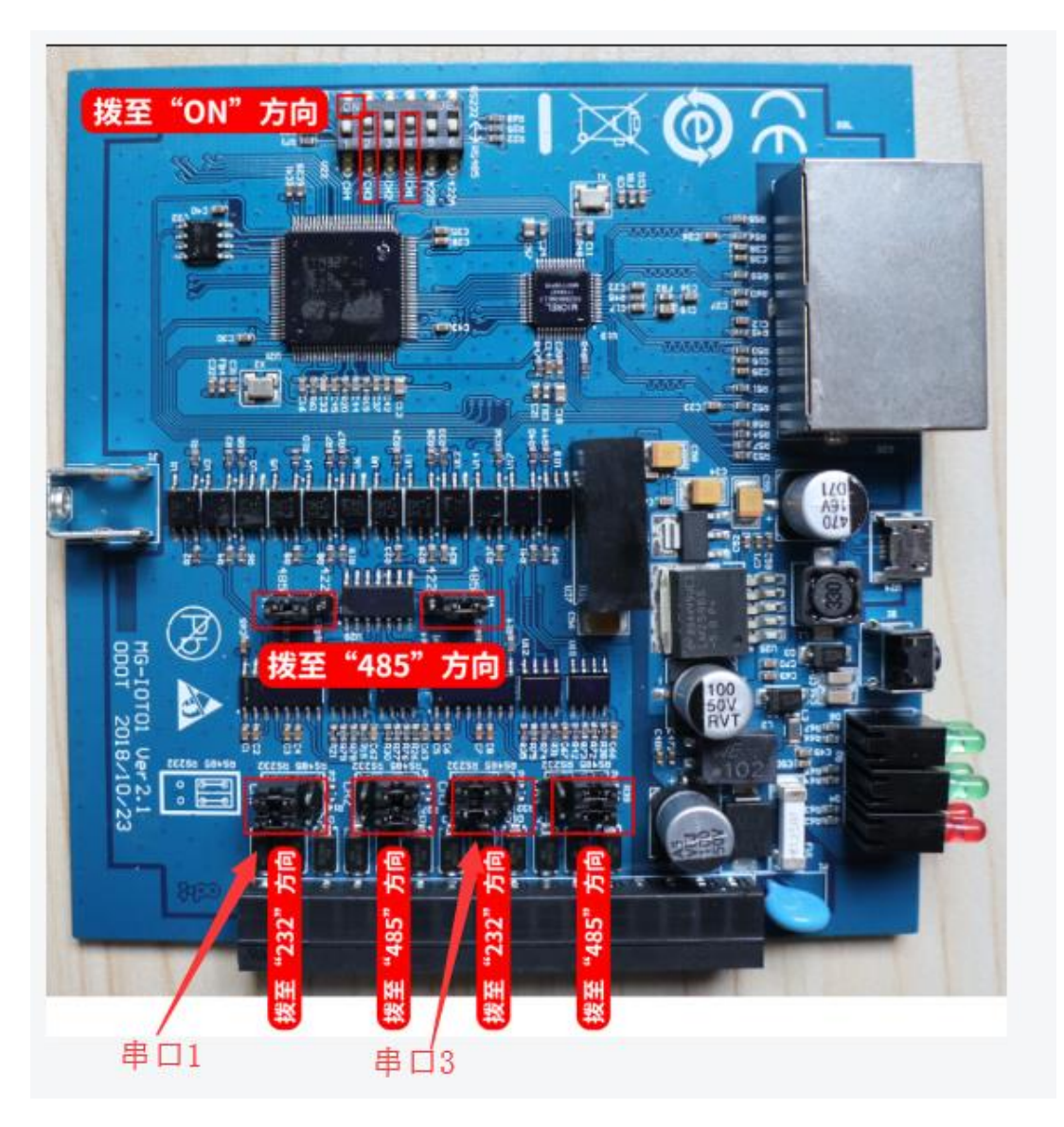

3. When the gateway device adopts the RS422 communication interface, the hardware dialing code is as follows:

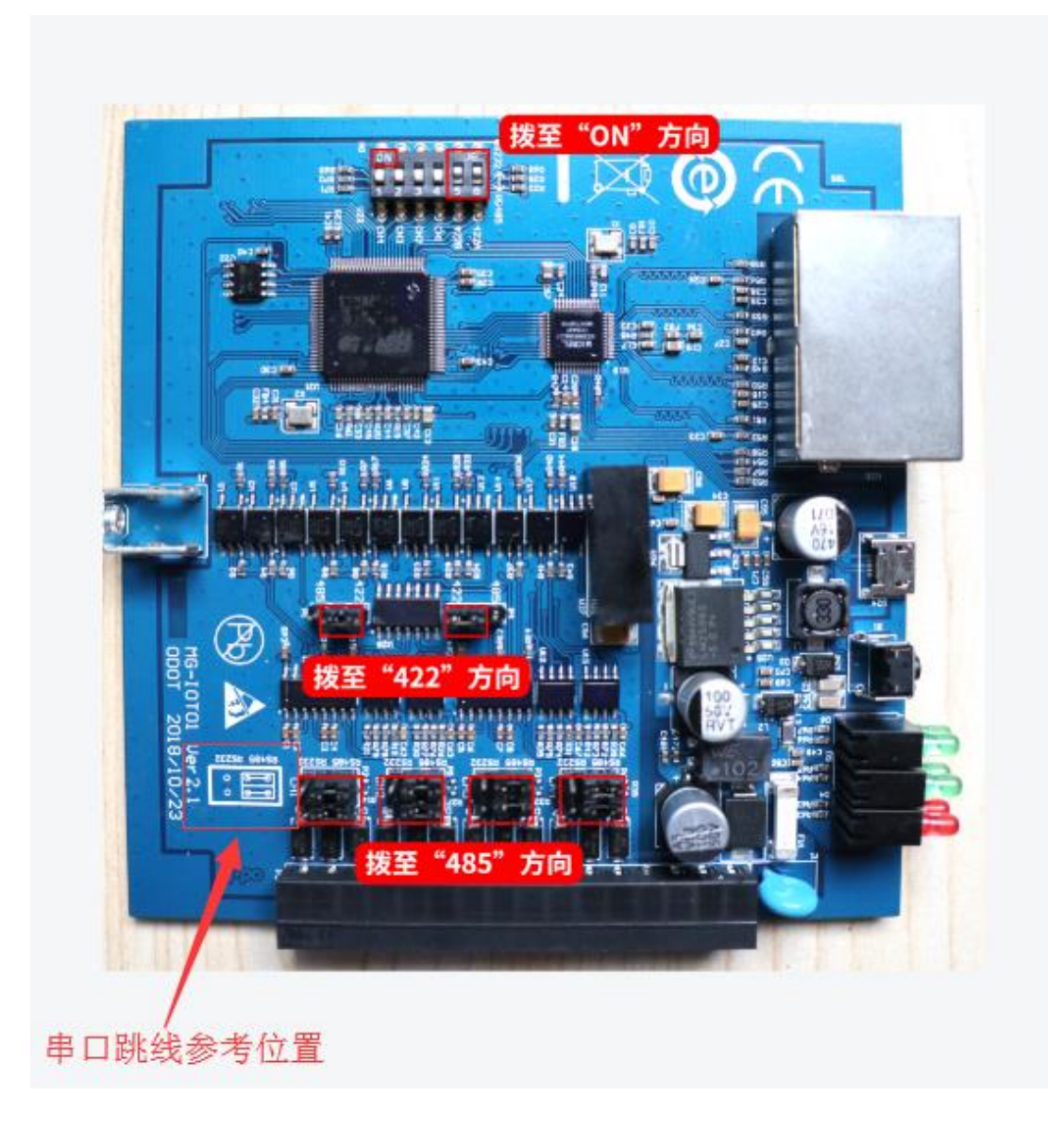

## 2.5 System Reset

RESET

The device has a system reset button RESET. When the user forgets the IP address of the device and port number and cannot connect to the gateway, the reset button can be triggered. The system parameters will be restored to the factory settings and the device will be restarted. The reset button can be clicked with a paper clip. All the indicators flash once to indicate that the reset was successful. The technical parameters of the gateway are as follows:

|        | Parameter Name              | Default Value |
|--------|-----------------------------|---------------|
| Е      | Protocol Converter IP       | 192.168.1.254 |
| Т      | Subnet Mask                 | 255.255.255.0 |
| H<br>F | LAN Gateway IP              | 192.168.1.1   |
| R      | Configuration Port          | 1024          |
| Ν      | DHCP Enable                 | Not Enable    |
| E<br>T | DNS server address          | 114.114.114   |
|        | Serial Port Collection Mode | Straight      |
| S      | Serial Port Type            | RS485         |
| R      | Serial Port Baud Rate       | 9600bps       |
| А      | Parity Bit                  | No check      |
| L      | Data bit                    | 8 bit         |
| Р<br>0 | Stop bit                    | 1 bit         |
| R      | Receive Character Interval  | 3.5t          |
| Т      | Slave Response Timeout      | 100ms         |
|        | Timeout Processing Mode     | Data-hold     |
|        | Data collection time        | 100ms         |

# **2.6 Installation Dimensions**

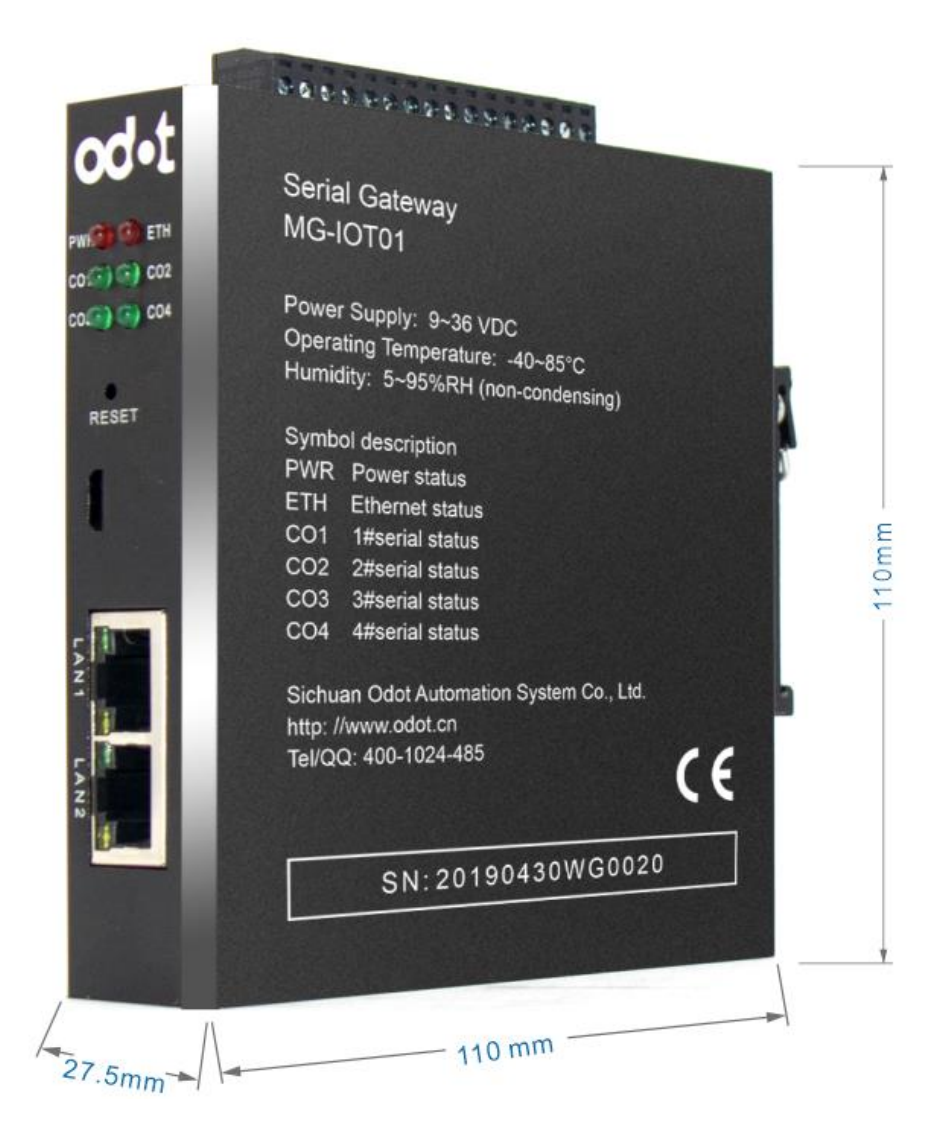

# 2.7 Software Interface

1 Open the software and the main interface as follow:

| IOT g      | ateway confi | guration software |            |                                                                               |                                                                                                    |                                                                                                    |                                                                                                    | — U | × |
|------------|--------------|-------------------|------------|-------------------------------------------------------------------------------|----------------------------------------------------------------------------------------------------|----------------------------------------------------------------------------------------------------|----------------------------------------------------------------------------------------------------|-----|---|
| File       | View         | Tools             |            |                                                                               |                                                                                                    |                                                                                                    |                                                                                                    |     |   |
| Progect    |              |                   | <b>→</b> ậ | About                                                                         |                                                                                                    |                                                                                                    |                                                                                                    |     | Ŧ |
|            |              |                   |            |                                                                               |                                                                                                    | odot IOT                                                                                                    | gateway configuration software                                                                                                    |     |   |
|            |              |                   |            | Company<br>2003, is sp<br>automatio<br>technical s<br>Distribute<br>Modules a | profile: Sichu<br>ecialized in inc<br>n and control<br>services.Produc<br>d I/O, Industria<br>and related acc | an Odot Autom<br>dustrial commu<br>system design,<br>ct family include<br>al Switches, Inde<br>essories for inc | nation System Co.,Ltd. was founded in<br>inications product development, industrial<br>high-tech enterprise integration and<br>es: Protocol Converter, Intelligent<br>ustrial Wireless, Serial servers, Embedded<br>lustrial communication | od• | t |
|            |              |                   |            | Version:                                                                      | V 1.0.19.1018                                                                                                 | 3                                                                                                    |                                                                                                    |     |   |
| Property   |              |                   | т п        | Website:                                                                      | http://www.o                                                                                                  | odot.com.cn                                                                                                    |                                                                                                    |     |   |
| <b>2</b> ↓ | Search       |                   | ×          | Tel:                                                                          | (86)400-1024                                                                                                  | 1-485                                                                                                    |                                                                                                    |     |   |
|            |              |                   | _          | Message                                                                       |                                                                                                    |                                                                                                    |                                                                                                    |     |   |
|            |              |                   |            | CATEGORY                                                                      | TIME                                                                                                    | SOURCE                                                                                                    | CONTENT                                                                                                    |     |   |
|            |              |                   |            | 🔵 Info                                                                        | 2019/12/4 10:3                                                                                                | OdotConfiguation.                                                                                               | Initialization complete!                                                                                                    |     |   |
|            |              |                   |            |                                                                               |                                                                                                    |                                                                                                    |                                                                                                    |     |   |
|            |              |                   |            |                                                                               |                                                                                                    |                                                                                                    |                                                                                                    |     |   |
|            |              |                   |            |                                                                               |                                                                                                    |                                                                                                    |                                                                                                    |     |   |
|            |              |                   |            |                                                                               |                                                                                                    |                                                                                                    |                                                                                                    |     |   |
|            |              |                   |            |                                                                               |                                                                                                    |                                                                                                    |                                                                                                    |     |   |

2. It consists of a Project bar, a Property bar, an Output bar, and a Configuration Information bar. Create a Project and select Configuration Information in the Project bar and configure it in the Configuration Information bar.

| IOT gateway configuration software |                         |                  | - 0 | × |
|------------------------------------|-------------------------|------------------|-----|---|
| File View Tools                    |                         |                  |     |   |
| Progect 💌 🖡                        | About MG-IOT01-PP       | I × PPI_1        |     | ÷ |
| ▲ MG-IOT01-PPI                     | Ethernet Port           |                  |     |   |
| Collection channel                 | Parameter name          | Parameter value  |     |   |
| PPI 1                              | MAC Address 4           | 0:01:E5:05:05:9F |     |   |
| -<br>> Publish channel             | IP Address 1            | 92.168.1.254     |     |   |
|                                    | Net Mask 2              | 55.255.255.0     |     |   |
|                                    | Net Gateway 1           | 92.168.1.1       |     |   |
|                                    | Configure Port 1        | 1024             |     |   |
|                                    | DHCP enable             | Disable •        |     | _ |
|                                    | DNS server IP address 1 |                  |     |   |
|                                    | Serial Port 1           |                  |     |   |
|                                    | Parameter name          | Parameter value  |     |   |
| Property 👻 🖡                       | Serial Enable           | General 🔹        |     |   |
| Search X                           | Serial type             | RS485 -          |     |   |
| Channel name Collection channel    | BaudRate                | 9600 bps 🔹       |     |   |
| Collection command 11              | Data Bits               | 8 bits 🔹         |     |   |
|                                    | Parity Bits             | Even •           |     |   |
|                                    | Stop Bits               | 1 Bit 👻          |     |   |
|                                    | Char Pitch(t)           | 3.5t •           |     |   |
|                                    | Timeout time(ms)        | 500              |     |   |
|                                    | Work mode               | Keep 🔹           |     |   |
|                                    | Message interval time(m | ns) 500          |     | - |

Add.: No.6 Hongsheng Road, Hi-Tech District, Mianyang, Sichuan, China.

Web: www.odotautomation.com

# **3 How to Use the Gateway**

# **3.1 Serial Port Side Collection Channel**

Each serial port of the gateway has two working modes: General mode and Bridge mode.

In the General mode, the gateway serial port is directly connected to the PLC for data collection.

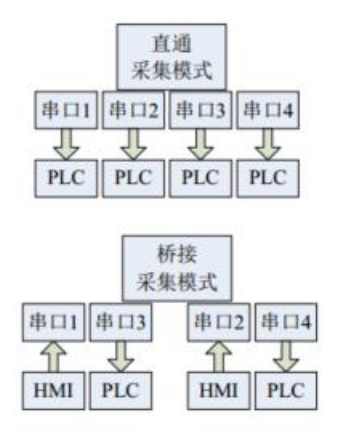

In Bridge mode, PLC data is collected without affecting HMI and PLC communication. The connection method is HMI and PLC respectively connected to the two serial ports of the gateway (serial port 1 and serial port 3 are one group, serial port 2 and serial port 4 are One group, serial port 1, 2 to HMI, serial port 3, 4 to PLC). The HMI data enters the gateway through the serial ports 1, 2, and enters the PLC from the serial ports of the gateways 3 and 4.

# 3.2 Ethernet Port Side Publish Channel

There are two modes for the network port side publish channel, Modbus TCP publish channel and MQTT publish channel.

1. Modbus TCP publish channel

The data area has 4K (bit) DO (Coil), DI (Discrete Input) area, and 1K

(Uint16\_t) AO (Hold Register), and the AI (Input Register) area is used to store the acquired data. The user can associate the collection point with the corresponding Modbus data area and address through the configuration software. After the Modbus publish channel is configured, the gateway will set up the Modbus server and publish the collection point data to the corresponding Modbus data area. Users can access the Modbus server for data exchange. The Modbus server supports 5 client accesses simultaneously. 2 MQTT publish channel

MQTT is an IoT transport protocol designed for lightweight publish /subscribe message transmission and is used to provide reliable network services for IoT devices in low bandwidth and unstable network environments. The gateway is based on the standard MQTT3.1.1 protocol for secondary development, supporting Alibaba Cloud, Baidu Cloud, Tencent Cloud, Onenet and other cloud platforms and private cloud connections and provides data collection. The device supports subscription and publish of 10 themes at the same time, and can install up to 50 data points under each theme. It supports triggering and configurable periodic data distribution, and supports the publish of messages in binary pass-through and JOSN format.

Json data format: plain text

{

# Data Format(publish/Subscribe)

```
"version" : "1.0",

"params" : {

    "name" : data,

    "name" : data,

    "name" : data,

},

"id" : 31359,

"method" : "thing.event.property.post"
```

Web: www.odotautomation.com

| }       |                                         |        |
|---------|-----------------------------------------|--------|
|         |                                         |        |
|         |                                         |        |
|         |                                         |        |
|         |                                         |        |
| Field   | Description                             | Туре   |
| version | Version number, fixed at 1.0            | String |
| name    | Collection point name                   | String |
| Data    | Collecting point data                   |        |
| ld      | ID number, fixed at 31359               | Int32  |
| method  | Attributes, "thing.event.property.post" | String |

# 3.3 Configuring Software Usage

.

1. Open the configuration software "Odot Configuration Software", click Tools -Searching, select the local network card, click Searching, it will scan the IOT gateway on the same network segment, click OK to generate the IOT project on the left side. If there are multiple IOT gateways on the same network segment, you can click the light button, and the corresponding ETH light of the IOT gateway will flash five times to distinguish multiple MG-IOT01 modules on the same network. This document is demonstrated using the PPI protocol of the S7-200. Other protocols use the same method.

| IOT gateway configuration software<br>File View Tools 1 |                                                                    | ×                              |
|---------------------------------------------------------|--------------------------------------------------------------------|--------------------------------|
| Progect 🗸 🗸                                             | About MG-IOT01-PPI × PPI_1                                         | <del>,</del>                   |
| MG-IOT01-PPI                                            | Ethernet Port                                                      | <u>^</u>                       |
| ♦ Collection channel                                    | Parameter name Parameter value                                     | <u>^</u>                       |
| N Bublish shapped                                       | MAC Address 40:01:E5:05:9F                                         |                                |
| Publish channel                                         | IP Address 192.168. 1.254                                          |                                |
| 6                                                       | Net Mask 255.255.255.0                                             |                                |
| -                                                       | Net Gateway 192 168 1 1                                            |                                |
|                                                         | Searching 2                                                        | - L X                          |
|                                                         | Network card: 以太例 2:Intel(R) 82579LM Gigabit Network Connection #2 | 192.168.1.100 -                |
| Property 👻 🖟                                            | version MAC IP Subnet mask                                         | Gatwayt ip DNS server ip DNS s |
| Search ×                                                | 0.6 40:01:E5:05:06:A9 192.168. 1 .254 255.255.255.0 1              | 92.168.1.1 114.114.114.114 0.0 |
| Channel name Collection channel                         | •                                                                  |                                |
| Collection command 11                                   |                                                                    |                                |
| Collection command 200                                  |                                                                    |                                |
|                                                         |                                                                    | 9                              |
|                                                         | State: Search has been completed                                   | OK                             |

| 🔼 Sea  | arching    |          |                      |                           |                   |          | —      |             |
|--------|------------|----------|----------------------|---------------------------|-------------------|----------|--------|-------------|
| Netw   | ork card:  | 以太网 2    | 2:Intel(R) 82579LM G | igabit Network Connection | n #2 192.168.1.10 | 0 🔻      |        |             |
| mask   | Gatwa      | ayt ip   | DNS server ip        | DNS server ip(spare)      | Enable DHCP       | Lighting | Parame | ter Setting |
| 255.0  | 192.168    | . 1 . 1  | 114.114.114.114      | 0.0.0.0                   |                   | Execute  | Dov    | wnload      |
| •      |            |          |                      |                           |                   |          |        | Þ           |
|        |            |          |                      |                           |                   |          |        |             |
|        |            |          |                      |                           |                   |          |        |             |
|        |            |          |                      |                           |                   |          |        |             |
|        |            |          |                      |                           |                   |          |        |             |
|        |            |          |                      |                           |                   |          |        |             |
|        |            |          |                      |                           |                   |          |        |             |
|        |            |          |                      | Searching                 | ок                |          | Cance  | el          |
| State: | Search has | been cor | npleted              |                           |                   |          |        |             |

2. Double-click "MG-IOT01-PPI" in the project bar and configure the network port and serial port parameters in "Ethernet Port" and "Serial Port" window on the right.

| 🖲 IOT gateway configur | ration software      |            |                         |                 | - | □ ×        |
|------------------------|----------------------|------------|-------------------------|-----------------|---|------------|
| File View              | Tools                |            |                         |                 |   |            |
| Progect                |                      | <b>-</b> ‡ | About MG-IOT01-PPI      | × PPI_1         |   | -          |
| MG-IOT01-PPI           |                      |            | Ethernet Port           |                 |   |            |
| Collection chai        | ▲ Collection channel |            | Parameter name          | Parameter value |   | ^          |
| PPI 1                  |                      |            | MAC Address 4           | 0:01:E5:05:05:9 | F |            |
|                        |                      |            | IP Address 19           | 92.168. 1.254   |   |            |
| Publish channe         | el                   |            | Net Mask 2              | 55.255.255.0    |   |            |
|                        |                      |            | Net Gateway 19          | 92.168.1.1      |   |            |
|                        |                      |            | Configure Port 1        | 024             |   |            |
|                        |                      |            | DHCP enable D           | isable 🔹        |   |            |
|                        |                      |            | DNS server IP address 1 | 14.114.114.114  |   | -          |
|                        |                      |            | Serial Port 1           |                 |   |            |
|                        |                      |            | Parameter name          | Parameter value |   | -          |
| Property               |                      | <b>~</b> û | Serial Enable           | General 🔹       |   |            |
| <b>≩↓</b> Search       |                      | ×          | Serial type             | RS485 -         |   |            |
| IP                     | 192.168.1.254        |            | BaudRate                | 9600 bps 🔹      |   |            |
| Remarks                |                      |            | Data Bits               | 8 bits 🔹        |   |            |
| Device type            | MG-IOT01-PPI         | _          | Parity Bits             | Even 🔻          |   |            |
| Communication port     | 1024                 |            | Stop Bits               | 1 Bit 🔹         |   |            |
|                        |                      |            | Char Pitch(t)           | 3.5t 🔻          |   |            |
|                        |                      |            | Timeout time(ms)        | 500             |   |            |
|                        |                      |            | Work mode               | Keen v          |   |            |
|                        |                      |            | Mossage interval time/m | c) roo          |   |            |
|                        |                      |            |                         | 5/ 500          |   |            |
|                        |                      |            | Message                 |                 |   | <b>-</b> 1 |

The main parameters have the following meanings:

#### IP address:

Gateway IP, the gateway creates the Modbus TCP server IP, the user

accesses this IP, port 502, and logs in to the Modbus TCP server.

#### Serial port working mode:

Used to set the collection mode of the serial port of the gateway.

## Disable:

Do not use this serial port.

## "General mode":

Directly connected to the PLC for data collection.

#### "Bridge mode":

In this mode, two serial ports are a group, (1, 3 serial ports are a group or 2, 4 serial ports are a group). One serial port is connected to the HMI, and one serial port is connected to the PLC. In this mode, data collection can be performed using intermittent time without affecting the HMI to PLC

#### Baud rate:

Serial port baud rate, the range is 2400 – 115200bps, the default is 9600bps. Please set this parameter to be the same as the device connected to the serial port.

#### **Check Digit:**

No Parity, Odd Parity, Even Parity optional. No parity by default. Please set this parameter to be the same as the device connected to the serial port.

#### Stop bit:

1 and 2 stop bits are optional. The default is 1 stop bit. Please set this parameter to be consistent with the device connected to this serial port.

#### Char Pitch (t):

The time from after confirming the end of the received message and before the new serial port data received is considered that one frame of the message ends. 1.5t – 200t optional, default 3.5t (t is the time for single character transmission, related to baud rate). In general, you do not need to change this parameter.

#### **Overtime time:**

After the gateway sends a frame of the message, it waits for the reply message. If the message is not received at this time, the communication is timed out. This communication fails. Do not set the time to be too short, especially in three-way mode, otherwise communication may fail.

#### Message Interval Time (ms):

The cycle time of gateway collecting from the PLC, after one communication, the interval time (the delay of receiving the slave response message to the next command), 0ms-65535ms optional, the default is 100ms, it is recommended to set 100ms to prevent communication failure because of slow response of the connected device. In the three-way mode (bridge mode), it can be lengthened appropriately, and if too short it will affect the response of the HMI.

#### Work Mode:

If the slave responds over time when read data from PLC, the timeout data processing mode can select "data clear" or "data hold". The default is "data hold" mode. This parameter is only valid for the Modbus read command. Please set this value according to actual needs.

3. Right click on the "Collection Channel" in the project bar and select Add Siemens 200 (PPI) protocol. There will be an extra "PPI\_1" below the Collection channel.

| IOT gateway configuration software                                                                                     |                                                             |                                                                | - 0                                                                                  |
|----------------------------------------------------------------------------------------------------|-------------------------------------------------------------|----------------------------------------------------------------|--------------------------------------------------------------------------------------|
| File View Tools                                                                                                    |                                                             |                                                                |                                                                                      |
| Progect - # Abou                                                                                                    | ut MG-IOT01-PPI                                             | PPI_1 ×                                                        |                                                                                      |
| ▲ MG-IOT01-PPI                                                                                                    | lection channel cor                                         | nfig 🖊 Collection                                              | point config                                                                         |
| Collection channel                                                                                                    | emens PPI                                                   |                                                                |                                                                                      |
| Add                                                                                                    | collection channel >                                        | Siemens PPI                                                    |                                                                                      |
| v Publish channel                                                                                                    | Channel Name PPI_1                                          |                                                                |                                                                                      |
|                                                                                                    | Port Name Serial                                            | Port 1 💌                                                       |                                                                                      |
|                                                                                                    | Protocol PPI                                                | *                                                              |                                                                                      |
| E                                                                                                    | encode mode RTU                                             | *                                                              |                                                                                      |
|                                                                                                    | Slave ID 2                                                  |                                                                |                                                                                      |
| Property ▼ 0<br>Stand L Search X<br>Channel name Collection channel<br>Collection command 11<br>Collection command 200 |                                                             |                                                                |                                                                                      |
| Mess                                                                                                    | sage                                                        |                                                                |                                                                                      |
| 1103                                                                                                    | TIME                                                        | SOURCE                                                         | CONTENT                                                                              |
| CAT                                                                                                    | EGORT TIME                                                  |                                                                |                                                                                      |
|                                                                                                    | Info 2019/12/4 14                                           | 1:1 Collection channel                                         | Collection channel                                                                   |
|                                                                                                    | Info 2019/12/4 14<br>Info 2019/12/4 14                      | 2 OdotConfiguation.                                            | Collection channel<br>Imported:C\User\My\Desktop\\0T01配置\ppijjp                      |
|                                                                                                    | Info 2019/12/4 14<br>Info 2019/12/4 14<br>Info 2019/12/4 14 | Collection channel<br>Collection channel<br>Collection channel | Collection channel<br>Imported:C\User\My\Desktop\OT01配置\ppiJjp<br>Collection channel |

Double-click PPI\_1, and the Collection channel config window pops up on the right. In the Collection channel config window, set the serial port to confirm which serial port to collect and the Slave ID.

| 🐻 IOT gateway configur | ation software       |                  |                 |                        | - | ×          |
|------------------------|----------------------|------------------|-----------------|------------------------|---|------------|
| File View              | Tools                |                  |                 |                        |   |            |
| Progect                | <b>▲</b> İİ          | About MG-IOT     | 01-PPI PPI_1    | x                      |   | Ŧ          |
| ▲ MG-IOT01-PPI         |                      | Collection chann | el config 🖊 C   | ollection point config |   |            |
| Collection char        | nnel                 | Siemens PPI      |                 |                        |   |            |
| PPI 1                  |                      | Parameter name   | Parameter value | e                      |   | ^          |
| Dublish shares         | 1                    | Channel Name     | PPI_1           |                        |   |            |
| Publish channe         | 1                    | Port Name        | Serial Port 1 🔹 | ,                      |   |            |
|                        |                      | Protocol         | PPI -           | 7                      |   |            |
|                        |                      | Eencode mode     | RTU -           | r                      |   |            |
|                        |                      | Slave ID         | 2               |                        |   | -          |
| Property               | <b>~</b> ↓           |                  |                 |                        |   |            |
|                        | ×                    |                  |                 |                        |   |            |
| Command amount         | 11                   |                  |                 |                        |   |            |
| Channel description    | Siemens PPI Protocol |                  |                 |                        |   |            |
| Channel type           | Siemens PPI          |                  |                 |                        |   |            |
|                        |                      |                  |                 |                        |   |            |
|                        |                      |                  |                 |                        |   |            |
|                        |                      |                  |                 |                        |   |            |
|                        |                      | Message          |                 |                        |   | <b>▼</b> ậ |

Click "Collection Points Config" and add: read or write commands in the "Add Collection Points" column. Then configure the collection point information in the parameter bar, such as: Register Area, Start address, PLC data type, etc.

| MQTT × Abo         | out MG-IOT01-PPI                  | PPI_1    | × Modbus     | TCP Message           | ÷                               |
|--------------------|-----------------------------------|----------|--------------|-----------------------|---------------------------------|
| Collection chan    | nel config <mark>/</mark> Collect | ion poiı | nt config    |                       |                                 |
| Collection point   |                                   |          |              | Parameter             |                                 |
| Command name       | Collection point name             | Delete   | Сору         | Parameter name        | Parameter value                 |
| PPI read           | Q0.1                              | Delete   | Copy&Paste   | Collection Point Name | Q0.1                            |
| PPI read           | Q0.2                              | Delete   | Copy&Paste   | Read Or Write         | Read 👻                          |
| PPI road           | 00.2                              | Delete   | ConvigiDanta | Function code         | PPI READ 👻                      |
| Frifedu            | Q0.3                              | Delete   | CopyaPaste   | Register Area         | Q area 🔻                        |
| PPI write          | M0.0                              | Delete   | Copy&Paste   | Star address          | 0                               |
| PPI read           | MW2                               | Delete   | Copy&Paste   | Data Offset Bits      | 1                               |
| PPI read           | VW0                               | Delete   | Copy&Paste   | PLC data type         | Bool 🔹                          |
|                    | 14/00 0                           |          |              | Enable trigger mode   | Enable 🔻                        |
| PPI write          | WQ0.0                             | Delete   | Copy&Paste   | Calculation           | No 🔻                            |
| PPI write          | WQ0.1                             | Delete   | Copy&Paste   | Base                  | 0                               |
| PPI write          | WQ0.2                             | Delete   | Copy&Paste   | Multiple rate         | 0                               |
| PPI write          | WQ0.3                             | Delete   | Copy&Paste   | Store data type sort  | Default 🔹                       |
| L                  | _                                 |          |              | Automatic publish     |                                 |
|                    |                                   |          | -            | Automatic publish:    | Disable To modbusTCP server     |
| Add collection poi | nt                                |          |              | Data area:            | 4XXXX *                         |
| Command name       | Operation                         |          |              | Star address:         | 0                               |
| PPI read           | Add                               |          | <u></u>      | Address interval:     | 1                               |
| PPI write          | Add                               |          |              | Quick publish:        | Publish All to modbusTCP server |
| 4                  |                                   |          |              |                       | •                               |

Add.: No.6 Hongsheng Road, Hi-Tech District, Mianyang, Sichuan, China.

The main parameters are as follows:

**Register Area**: Which area the data point belongs to, such as Q, M, V, etc. of PPI

**Start Address:** The offset address of the area where the data point is located. **Data Offset Bits:** If in the selected register it is 1 address stores 1 word data (16 bits) and the PLC data type is Bool type. This parameter, together with the Start address, can determine which bit to be read in the 1 word data. If the register 1 address stores 1 bit, this parameter does not need to be configured, the default is 0.

**PLC Data Type:** Determine the data type and length of a data point read from PLC.

#### Enable trigger mode:

Enable: send a command to the PLC when data changes

Disable: Write command send to PLC in loop.

#### Data change mode:

Enable: Write command sends a command to PLC when data is changed.

Disabled: Write commands send a command to PLC cyclically.

#### **Calculation processing:**

None: no operation; multiplication/division: calculated value = cardinality +

magnification (\*, /) collection value

Base: Same as above

Multiple rate: Same as above

Store data type sort: Default little endian, and other types are optional.

**Storage type:** The data type of the collected data storage. For example, if the PLC data type is int and the storage type float, the data will be type converted.

4. In the "Project" on the left, right-click the publish channel and select the publish channel to be added. There are 2 options, Modbus TCP channel and MQTT channel.

## (1) Modbus TCP channel configuration

Add.: No.6 Hongsheng Road, Hi-Tech District, Mianyang, Sichuan, China. Web: www.odotautomation.com

When you choose to publish to the MODBUS TCP channel, you can click on Automatic Publish to publish the collection point to an address area of Modbus. If the user wants to publish to different data areas, you can manually configure the publish point.

| 🐔 IOT gateway configuration software                              |                |                                  |         |                 |                       | —                               | $\times$ |
|-------------------------------------------------------------------|----------------|----------------------------------|---------|-----------------|-----------------------|---------------------------------|----------|
| File View Tools                                                   |                |                                  |         |                 |                       |                                 |          |
| Progect 👻 🖡                                                       | MQTT           | About MG-IOT01-I                 | PPI PP  | 1_1 × Mo        | odbus TCP Message     |                                 | Ŧ        |
| ▲ MG-IOT01-PPI                                                    | Collection c   | hannel config <mark>/</mark> Col | lection | point config    |                       |                                 | !        |
| <ul> <li>Collection channel</li> </ul>                            | ection point   |                                  |         |                 | Parameter             |                                 |          |
| PPI 1                                                             | mmand name     | Collection point name            | Delete  | Сору            | Parameter name        | Parameter value                 |          |
| <ul> <li>Publish channel</li> </ul>                               | PPI read       | Q0.1                             | Delete  | Copy&Paste      | Collection Point Name | Q0.1                            |          |
| Modbus TCP                                                        | PPI read       | Q0.2                             | Delete  | Copy&Paste      | Read Or Write         | Read *                          |          |
| MOTT                                                              | PPI read       | Q0.3                             | Delete  | Copy&Paste      | Function code         | PPI READ 🔻                      |          |
| Mart                                                              | DDI write      | MO.O                             | Delete  | ComuSiDoato     | Register Area         | Q area 🔹                        |          |
|                                                                   | PPI write      | NO.0                             | Delete  | Copyoraste      | Star address          | 0                               |          |
|                                                                   | PPI read       | MW2                              | Delete  | Copy&Paste      | Data Offset Bits      | 1                               |          |
|                                                                   | PPI read       | VW0                              | Delete  | Copy&Paste      | PLC data type         | Bool *                          |          |
| Property 👻 🏨                                                      | PPI write      | WQ0.0                            | Delete  | Copy&Paste      | Calculation           | Enable *                        | _        |
| Search X                                                          | PPI write      | WQ0.1                            | Delete  | Copy&Paste      | Automatic publich     |                                 |          |
| Command amount 11                                                 | PPI write      | WQ0.2                            | Delete  | Copy&Paste      | Automatic publish     | Enable To modbusTCP server      |          |
| Channel description Siemens PPI Protocol Channel type Siemens PPI | DDI umite      | W00.3                            | Delete  | Comer Rillorate | Data area:            | 4XXXX *                         |          |
|                                                                   | PPI write      | WQ0.3                            | Delete  | CopyorPaste     | Star address:         | 0                               |          |
|                                                                   |                |                                  |         |                 | Address interval:     | 1                               |          |
|                                                                   | collection poi |                                  |         |                 | Quick publish:        | Publish All to modbusTCP server |          |
|                                                                   | mmand name     | Operation                        |         |                 | · `                   |                                 |          |
|                                                                   | PPI read       | Add                              |         | A               |                       |                                 |          |
|                                                                   | PPI write      | Add                              |         |                 |                       |                                 |          |
|                                                                   | 4              |                                  |         |                 |                       |                                 |          |

Selects the Modbus TCP channel as publish channel manually. Double-click on the right side to configure the publish channel parameters, such as Modbus port, Watchdog and other parameters.

| 🐻 IOT gateway configur | ration software |            |            |          |            |           |           |             |    |   |   |   | ×          |
|------------------------|-----------------|------------|------------|----------|------------|-----------|-----------|-------------|----|---|---|---|------------|
| File View              | Tools           |            |            |          |            |           |           |             |    |   |   |   |            |
| Progect                |                 | <b>- </b>  | About      | MG-IOT   | 01-PPI     | PPI_1     | M         | Nodbus TCP  | ×  |   |   |   | Ŧ          |
| ▲ MG-IOT01-PPI         |                 | Î          | Publish cr | lanner   | contig     | Publis    | sh poin   | t config    |    |   |   |   |            |
| Collection char        | nnel            |            | ModbusT    | CP Serv  | ver Para   | meters    |           |             |    |   |   |   |            |
| PPI 1                  |                 |            | Paramete   | r name   | Parame     | ter value |           |             |    |   |   |   |            |
| -                      | ما              |            | Por        | t        | 502        |           |           |             |    |   |   |   |            |
|                        |                 |            | Watchdog   | , Enable | Disable    | -         |           |             |    |   |   |   |            |
| Modbus ICP             |                 | Ţ          | Watchdog   | Time(s)  | 30         |           |           |             |    |   |   |   |            |
| Property               |                 | <b>~</b> ù |            |          |            |           |           |             |    |   |   |   |            |
| A Search               |                 | ×          |            |          |            |           |           |             |    |   |   |   |            |
| Command amount         | 11              |            |            |          |            |           |           |             |    |   |   |   |            |
| Channel description    | Modbus TCP      |            |            |          |            |           | _         | _           | _  | _ | _ | _ | _          |
| Channel type           | Modbus TCP      |            | Message    |          |            |           |           |             |    |   |   |   | <b>-</b> ‡ |
|                        |                 |            | CATEGORY   | TIME     | ·          | SOURCE    |           | CONTENT     |    |   |   |   |            |
|                        |                 |            | 🔵 Info     | 2019/    | /12/4 14:5 | OdotConfi | iguation. | Progress:70 | 96 | _ |   |   | -          |
|                        |                 |            |            |          |            |           |           |             |    |   |   |   | •          |

Click "Publish Point config" and select Add in the "Add publish point" column. Configure the Point Name, Register Area, and Start address in the

Add.: No.6 Hongsheng Road, Hi-Tech District, Mianyang, Sichuan, China.

"Parameter" column. Then select the Collection channel in the relation column, Collect point, click the associated point, and complete the relation of the published data. As shown below:

| IOT gateway configuration software                        |                    |                        |              |     |                    |                  |                    | -               | - 0 | × |
|-----------------------------------------------------------|--------------------|------------------------|--------------|-----|--------------------|------------------|--------------------|-----------------|-----|---|
| File View Tools                                           |                    |                        |              |     |                    |                  |                    |                 |     |   |
| Progect 💌 🎗                                               | MQTT About         | MG-I                   | ОТО1-РРІ РР  | Ľ1  | Modbus TCP         | X Message        |                    |                 |     | Ŧ |
| ▲ MG-IOT01-PPI                                            | Publish channel co | onfig <mark>/</mark> P | ublish point | con | fig                |                  |                    |                 |     |   |
| <ul> <li>Collection channel</li> </ul>                    | Publish point      |                        |              |     |                    |                  | Parameter          |                 |     |   |
| PPI_1                                                     | Publish point name | Data area              | Star address | _   | Collection channel | Collection point | Parameter name     | Parameter value |     |   |
| Publish channel                                           | RPoint 1           | 0                      | 0            | <>  | PPI_1              | Q0.0             | Point Name         | RPoint 1        | 2   | _ |
| Modbus TCP                                                | RPoint 2           | 4                      | 1            | <>  | PPI_1              | Q0.1             | Register Area      | 0XXXX +         |     |   |
| MQTT                                                      | RPoint 3           | 4                      | 2            | <>  | PPI_1              | Q0.2             | Star address       | 0               |     |   |
|                                                           | RPoint 4           | 4                      | 3            | <>  | PPI_1              | Q0.3             |                    |                 |     |   |
|                                                           | RPoint 5           | 4                      | 4            | <>  | PPI_1              | WQ0.0            |                    |                 |     |   |
|                                                           | RPoint 6           | 4                      | 5            | <>  | PPI_1              | WQ0.1            |                    |                 |     |   |
| Property 👻 🎚                                              | RPoint 7           | 4                      | 6            | <>  | PPI_1              | WQ0.2            |                    |                 |     |   |
| E 2↓ Search ×                                             | 4                  |                        |              |     |                    | Þ                |                    |                 |     |   |
| Command amount 22                                         | Add publish point  |                        |              |     |                    |                  |                    |                 |     |   |
| Channel description Modbus TCP<br>Channel type Modbus TCP | Command name O     | peration               |              |     |                    |                  |                    |                 |     |   |
|                                                           | Read/Write         | Add                    | 1            |     |                    |                  |                    |                 |     |   |
|                                                           |                    |                        |              |     |                    |                  | Relation           |                 |     |   |
|                                                           |                    |                        |              |     |                    |                  | Collection chann   | nel: PPI_1 🔻    |     |   |
|                                                           |                    |                        |              |     |                    |                  | Collection point   | PPI read Q0.0 🔻 | 8   |   |
|                                                           |                    |                        |              |     |                    |                  | Relation: Relation | on              |     |   |
|                                                           |                    |                        |              |     |                    |                  |                    |                 |     |   |

#### (2) MQTT channel configuration

Select MQTT channel as publish channel, and configure publish channel parameters on the right side, including Server parameter, Device parameter, and Communication parameter.

| IOT gateway configuration soft                               | ware                                   |                 |                 | - 0        | ×          |
|--------------------------------------------------------------|----------------------------------------|-----------------|-----------------|------------|------------|
| File View Tools                                              |                                        |                 |                 |            |            |
| Progect 🝷 🏾                                                  | MQTT × About                           | MG-IOT01-       | PPI PPI_1       | Modbus TCP | =          |
| <ul> <li>MG-IOT01-PPI</li> <li>Collection channel</li> </ul> | Publish channel co<br>Server parameter | onfig / Publis  | sh point config |            | 1          |
| PPI 1                                                        | Parameter name                         | Parameter valu  | e               |            |            |
| ✓ Publish channel                                            | Port                                   | 502             |                 |            | -          |
| Modbus TCP                                                   | TLS enable                             | Disable         | ,<br>,          |            | -          |
| MQTT                                                         | Server domain name                     | ServerHostName  |                 |            | -          |
|                                                              | Server IP                              | 0.0.0.0         |                 |            | -          |
|                                                              | Device parameter                       |                 |                 |            |            |
|                                                              | Parameter name                         | Parameter value |                 |            |            |
| Property 4                                                   | Device name                            | DeviceName      |                 |            | _          |
| Command amount 0                                             | Password I                             | Password        |                 |            | _          |
| Channel description MQTT                                     | Client ID (                            | ClientID        |                 |            | -          |
| Channel type MQTT                                            | Communication p                        | arameter        |                 |            |            |
|                                                              | Parameter name                         | e Parameter     | value           |            |            |
|                                                              | Session Sign                           | Hold            | •               |            |            |
|                                                              | Requst timeout time                    | e(ms) 1000      |                 |            |            |
|                                                              | Keep alive time(m                      | is) 3000        |                 |            |            |
|                                                              | Message                                |                 |                 |            | <b>→</b> ņ |

# MQTT sever parameter

| Parameter Name  | Parameter Description                             |
|-----------------|---------------------------------------------------|
| Port            | Server remote port                                |
| Connection Mode | Connection method (IP address: IP address         |
|                 | connection / domain name: domain name connection) |
| TLS enable      | Encryption enable (currently encryption is not    |
|                 | supported)                                        |
| Server Domain   | Server domain name (Connection by IP, can be      |
| Name            | ignored)                                          |
| Server IP       | Server IP (connected via domain name, can be      |
|                 | ignored)                                          |

#### **Device Parameter**

| Parameter Name | Parameter Description                                       |
|----------------|-------------------------------------------------------------|
| Device name    | Corresponding to the user name in the MQTT, the             |
|                | name of the connected user is used for authentication.      |
|                | The username must be less than 128 characters.              |
| Password       | Corresponding to the password in the MQTT, the              |
|                | password of the connected user can be used for              |
|                | authentication. The password must be less than 128          |
|                | characters.                                                 |
|                | Corresponding to the client identifier (Client ID) in the   |
| Client ID      | MQTT, the unique identifier of the client to the server. It |
|                | must be unique in the search for a client connected to      |
|                | a server and is the key in handling the message IDs for     |
|                | QoS level 1 and 2.                                          |

#### Communication Parameter

| Parameter Name       | Parameter Description                                 |  |  |  |  |  |  |  |  |  |  |
|----------------------|-------------------------------------------------------|--|--|--|--|--|--|--|--|--|--|
|                      | Corresponding to Clean Session in MQTT.               |  |  |  |  |  |  |  |  |  |  |
|                      |                                                       |  |  |  |  |  |  |  |  |  |  |
| Session sign         | Hold: Maintains the previous session. After the       |  |  |  |  |  |  |  |  |  |  |
|                      | network is disconnected, the previous session         |  |  |  |  |  |  |  |  |  |  |
|                      | ormation is restored. The client and server need to   |  |  |  |  |  |  |  |  |  |  |
|                      | have a related session persistence mechanism.         |  |  |  |  |  |  |  |  |  |  |
|                      | Clear: Clears the previous session. Each time it is a |  |  |  |  |  |  |  |  |  |  |
|                      | new session. The session only lasts as long as the    |  |  |  |  |  |  |  |  |  |  |
|                      | network connection.                                   |  |  |  |  |  |  |  |  |  |  |
| Request timeout time | MQTT request timeout (ms)                             |  |  |  |  |  |  |  |  |  |  |
| Keep-alive time      | MQTT Keep-alive Time(ms)                              |  |  |  |  |  |  |  |  |  |  |

Click Publish point config, and select the command to add (MQTT subscribe, MQTT publish) in the "Add publish point" column. Configure the publishing point Topic Name, QoS level, Send mode, Delay time, and data

format in the Parameter column. Then select the collection channel in the relation column, Collection point, click "Relation" or "Relation all" to complete the relation of the publish data.

| IOT gateway configuration softwar            | e                      |                    |           |             |                |                 |                                        | - 🗆 X           |
|----------------------------------------------|------------------------|--------------------|-----------|-------------|----------------|-----------------|----------------------------------------|-----------------|
| File View Tools                              |                        |                    |           |             |                |                 |                                        |                 |
| Progect 👻 🖡                                  | MQTT × Abo             | out MG-IOT01-PP    | 1 PPI_1   | Modbu       | s TCP Message  |                 |                                        | :               |
| ▲ MG-IOT01-PPI                               | Publish channel        | config / Publish   | point con | fig         |                |                 |                                        |                 |
| Collection channel                           | Publish point          |                    | _         |             | Parameter      |                 | Relation collection p                  | oint            |
| PPI 1                                        | Command name           | Publish point name | Operation | Сору        | Parameter name | Parameter value | <ul> <li>Collection channel</li> </ul> | Command na      |
| ▲ Publish channel                            | MQTT publish           | TopicName 1        | Delete    | Copy&Paste  | Topic Name     | TopicName 1     |                                        |                 |
| Modbus TCD                                   | MQTT publish           | TopicName 2        | Delete    | Copy&Paste  | Qos            | 0 -             |                                        |                 |
|                                              | MOTT publish           | TonicName 3        | Delete    | Conv&Paste  | Send mode      | Trigger 🔹       |                                        |                 |
| MQTT                                         | MQTT publish           | ropicitume 5       | Delete    | copyceraste | Delay time(ms) | 0               |                                        |                 |
|                                              |                        |                    |           |             | Data format    | Binary 🔻        |                                        |                 |
|                                              |                        |                    |           |             |                |                 |                                        |                 |
| Property 💌 🖡                                 |                        |                    |           |             |                |                 |                                        |                 |
| Search X                                     |                        |                    |           |             |                |                 |                                        |                 |
| Command amount 3<br>Channel description MOTT |                        |                    |           |             |                |                 |                                        |                 |
| Channel type MQTT                            |                        |                    |           |             |                |                 | Relation                               |                 |
|                                              | Add publish point      |                    |           |             |                |                 |                                        |                 |
|                                              | Command name Operation |                    |           |             |                |                 | Collection channe                      | I: PPI_1 *      |
|                                              | MQTT Subscribe         | Add                |           |             |                |                 | Collection point:                      | PPI read Q0.0 * |
|                                              | MOTT publish           | Add                |           |             |                |                 | Relation: Relation                     | Relation all    |
|                                              |                        |                    |           |             | •              | Þ               | ×                                      |                 |
|                                              | 4                      |                    |           |             |                |                 |                                        |                 |

#### MQTT publish parameters

| Parameter Name | Parameter Description                                 |
|----------------|-------------------------------------------------------|
| Topic Name     | The name that needs to be published to the topic      |
| Qos level      | MQTT message level, currently only supports 0,1       |
| Send mode      | Message push method, Trigger: Triggered release       |
|                | Cycle: Periodic release                               |
| Delay time     | The cycle time of publish, this can be ignored if the |
|                | Send mode is Trigger                                  |
| Data format    | Published message format, Binary: binary, JSON        |

| 🖪 IOT gateway configuration software          |                   |                    |           |                                 |                |                 | - 0                           | ×   |
|-----------------------------------------------|-------------------|--------------------|-----------|---------------------------------|----------------|-----------------|-------------------------------|-----|
| File View Tools                               |                   |                    |           |                                 |                |                 |                               |     |
| Progect • ‡                                   | MQTT × Abo        | ut MG-IOT01-PF     | PPI_1     | Modbu                           | s TCP Message  |                 |                               | Ŧ   |
| ▲ MG-IOT01-PPI                                | Publish channel   | config / Publish   | point con | fig                             |                |                 |                               |     |
| Collection channel                            | Publish point     |                    |           |                                 | Parameter      |                 | Relation collection point     |     |
| PPI 1                                         | Command name      | Publish point name | Operation | Сору                            | Parameter name | Parameter value | Collection channel Command n  | ame |
| ( Publish shapped                             | MQTT publish      | TopicName 1        | Delete    | Copy&Paste                      | Topic Name     | TopicName 4     |                               |     |
|                                               | MQTT publish      | TopicName 2        | Delete    | Copy&Paste                      | Qos            | 0 .             |                               |     |
| Modbus TCP                                    |                   |                    |           |                                 | Data format    | Binary •        |                               |     |
| MQTT                                          | MQTT publish      | TopicName 3        | Delete    | Copy&Paste                      |                |                 | 3                             |     |
|                                               | MQTT Subscribe    | TopicName 4        | Delete    | Copy&Paste                      |                |                 |                               |     |
|                                               |                   |                    |           |                                 |                |                 |                               |     |
| Property 👻 🎵                                  |                   |                    |           |                                 |                |                 |                               |     |
| Search ×                                      |                   |                    |           |                                 |                |                 |                               |     |
| Command amount 4                              |                   |                    |           |                                 |                |                 |                               |     |
| Channel description MQTT<br>Channel type MOTT |                   |                    |           |                                 |                |                 | Deletier                      |     |
|                                               | Add publish point |                    |           |                                 |                |                 | Relation                      | -   |
|                                               | Command name      |                    |           | Collection channel: PPI_1 -     |                |                 |                               |     |
|                                               | NOTT Subscribe    |                    |           | Collection point: PPI read Q0.0 | -              |                 |                               |     |
|                                               | MQ11 Subscribe    | Add                |           |                                 |                |                 |                               | 51  |
|                                               | MQTT publish      | Add                |           |                                 | •              | •               | Relation: Relation Relation a | 1   |

#### MQTT Subscribe Parameters:

| Parameter Name | Parameter Description                            |
|----------------|--------------------------------------------------|
| Topic Name     | The name that needs to be published to the topic |
| Qos level      | MQTT message level, currently only supports 0,1  |
| Data format    | Published message format, Binary: binary, JSON   |

5. Download, Upload, Import, Export Configuration

After all the collection points and publishing points are configured, right-click MG-IOT01-PPI, and you can choose to download and configure to the gateway. You can also choose to upload, import, and export configurations. When uploading and importing a configuration, you need to create an MG-IOT project first. If the download fails, please check if the computer IP address and the gateway IP address are on the same network segment, and check if the gateway IP address is set correctly. If you forget the gateway IP address, you can reset the gateway by reset button to the factory default IP address.

Note: When downloading and uploading, make sure that the computer and the gateway are on the same network segment.

| 🖪 IOT gateway configurati | ion softwa | re     |         | 1996 - 1997 - 1       |          | ~            |       |                       |         |           |                   | _  |   | × |
|---------------------------|------------|--------|---------|-----------------------|----------|--------------|-------|-----------------------|---------|-----------|-------------------|----|---|---|
| File View To              |            |        |         |                       |          |              |       |                       |         |           |                   |    |   |   |
| File view To              | oois       |        |         |                       |          |              | _     |                       |         |           |                   |    |   |   |
| Progect                   | <b>-</b> ↓ | MQTT   | Abo     | out MG-IOT01-PPI      | PPI_1    | × Modbu      | ıs T( | CP Message            |         |           |                   |    |   | = |
| ▲ MG-IOT01-PPI            | Up         | load   | on chan | nel config / Collect  | ion poli | nt config    |       |                       |         |           |                   | _  | _ | _ |
| Collection chann          | ie Do      | wnlaod | point   |                       |          |              |       | Parameter             |         |           |                   |    |   |   |
| PPI 1                     | 5.0        | windou | ıd name | Collection point name | Delete   | Сору         |       | Parameter name        | Paran   | neter val | ue                |    |   |   |
| Dublish shares            | EXP        | ort    | ead     | Q0.0                  | Delete   | Copy&Paste   |       | Collection Point Name | Q0.0    |           |                   |    |   |   |
| Publish channel           | Im         | port   | bead    | 00.1                  | Delete   | Conv&Parte   |       | Read Or Write         | Read    |           | *                 |    |   |   |
| Modbus TCP                | De         | lete   | euu     | 40.1                  | Delete   | copyceraste  |       | Function code         | PPI RE  | AD        | ·                 |    |   |   |
| MQTT                      |            | PPI    | read    | Q0.2                  | Delete   | Copy&Paste   |       | Register Area         | Q area  | а         | -                 |    |   |   |
|                           | PPI read   |        |         |                       | Delete   | Copy&Paste   |       | Star address          | 0       |           |                   |    |   |   |
|                           |            | PPI    | write   | M0.0                  | Delete   | Copy&Paste   |       | Data Offset Bits      | 0       |           |                   |    |   |   |
| Property                  | <b>-</b> û | DDI    | rand    | MI\A/2                | Delete   | Conv?:Docto  |       | PLC data type         | Bool    |           | •                 |    |   |   |
| Search                    | ×          | PPI    | read    | 101002                | Delete   | CopyorPaste  |       | Enable trigger mode   | Enable  | e         | •                 |    |   |   |
| IP 1                      | 92.168.1.; | PPI    | read    | VW0                   | Delete   | Copy&Paste   |       | Calculation           | No      |           | •                 |    |   |   |
| Remarks                   |            | PPI    | write   | WQ0.0                 | Delete   | Copy&Paste   |       | Automatic publish     |         |           |                   |    |   |   |
| Device type N             | /IG-IOT0   | DDL    | urita   | W00 1                 | Delete   | ComultiDeste | Ļ     | Automatic publish:    | Disable | • To      | modbusTCP serve   | r  |   |   |
| Communication port 1      | 024        | PPI    | write   | WQ0.1                 | Delete   | CopyorPaste  |       | Data area:            | 4XXXX   | -         |                   |    |   |   |
| Add collection point      |            |        |         |                       |          |              |       | Star address:         | D       |           |                   |    |   |   |
| Command name Operation    |            |        |         |                       |          |              |       | Address interval:     | 1       |           |                   |    |   |   |
|                           |            | PPI    | read    | Add                   |          |              |       | Quick publish:        | Publi   | sh All    | to modbusTCP serv | er |   |   |
|                           |            | 4      |         |                       |          |              |       |                       |         |           |                   |    |   |   |

# 3.4 IP Address Modification

First, power the gateway 24VDC, connect the network cable to the gateway and the computer, and change the IP address of the computer's local network card to the 192.168.1.\* network segment.

| PJrid 共享       第規         違療时便用:       第規         企園table PCIe FE Family Controller <ul> <li>配置(C)</li> <li>配置(C)</li> <li>DL塗接使用下列项目(O):</li> <li>Microsoft 网络客户簿</li> <li>Guide Consort 网络的文件和打印机共享</li> <li>Guide Consort 网络的文件和打印机共享</li> <li>Guide Consort 网络短短龍拳 S路传送器协议</li> <li>Consort 网络短龍龍拳 S路传送器协议</li> <li>Microsoft 网络适配器参路传送器协议</li> <li>Microsoft 网络适配器参路传送器协议</li> <li>Microsoft 网络适配器参路传送器协议</li> <li>Microsoft DID protocol (DCP/LLDP)</li> <li>Microsoft ILDP 协议驱动理序</li> <li>SIMATIC Industrial Ethernet (ISO)</li> <li>Guterbölt T/Jampin DNS 服务器他址(B)</li> <li>使用下面的 DNS 服务器地址(E):</li> <li>首选 DNS 服务器他址(E):</li> <li>首选 DNS 服务器他址(E):</li> <li>首选 DNS 服务器他址(B)</li> <li>Microsoft Junernet 协议, 该协议是默认的广域网络协议, 用</li> <li>Texterbölt T/Tampin</li> </ul>                                                                                                    |                                                                   | Internet 协议版本 4 (TCP/IPv4) 属性                                                                                                    |
|----------------------------------------------------------------------------------------------------|-------------------------------------------------------------------|----------------------------------------------------------------------------------------------------|
| Liberter (J)      Liberter (J)      L | <sup>7998</sup> 天皇<br>连接时使用:<br>Realtek PCIe FE Family Controller | 常规<br>如果网络支持此功能,则可以获取自动指派的 IP 设置。否则,你需要从网<br>络系统管理员处获得适当的 IP 设置。                                                                                                    |
|                                                                                                    | 此连接使用下列项目(O):<br>✓                                                | <ul> <li>● 自动获得 IP 地址(O)</li> <li>● 使用下面的 IP 地址(S): <ul> <li>IP 地址(I):</li> <li>192.168.1.50</li> <li>子闷掩码(U):</li> <li>255.255.255.0</li> </ul> </li> <li>默认网关(D): <ul> <li>・・</li> </ul> </li> <li>● 使用下面的 DNS 服务器地址(B)</li> <li>● 使用下面的 DNS 服务器地址(E):</li> <li>首选 DNS 服务器(P): <ul> <li>・・</li> <li>・・</li> </ul> </li> <li>御用 DNS 服务器(A): <ul> <li>・・</li> </ul> </li> </ul> |

Then open the configuration software, click Tools-Searching for devices, select the local network card, click Searching, it will scan to the IOT gateway of the same network segment, click OK to create an IOT project on the left.

| 📧 IOT gateway configuration software                                                                                                |                                                             |                               |                                         |                                           | _                            |                              |                        |
|----------------------------------------------------------------------------------------------------|-------------------------------------------------------------|-------------------------------|-----------------------------------------|-------------------------------------------|------------------------------|------------------------------|------------------------|
| File View Tools 🚺                                                                                                    |                                                             |                               |                                         |                                           |                              |                              |                        |
| Progect                                                                                                    | 🔻 🖡 🛛 About                                                 | MG-IOT01-PF                   | PI × PPI_1                              |                                           |                              | <del>,</del>                 |                        |
| ▲ MG-IOT01-PPI                                                                                                    | Ethe                                                        | ernet Port                    |                                         |                                           |                              | <b>^</b>                     |                        |
| Collection channel                                                                                                    | Pa                                                          | arameter name                 | Parameter value                         |                                           |                              | ^                            |                        |
| Publish channel                                                                                                    |                                                             | MAC Address                   | 40:01:E5:05:05:9F                       |                                           |                              |                              |                        |
| v rubiish channer                                                                                                    |                                                             | IP Address                    | 192.168.1.254                           |                                           |                              |                              |                        |
| 6                                                                                                    |                                                             | Net Mask 2                    | 255.255.255.0                           |                                           |                              |                              |                        |
|                                                                                                    |                                                             | Net Gateway                   | 192 168 1 1                             |                                           |                              |                              |                        |
|                                                                                                    | Sea                                                         | arching 2                     |                                         | 3                                         |                              | - ·                          |                        |
|                                                                                                    | Notw                                                        | ork card: 以太网 2:lr            | ntel(R) 82579I M Gigabit Ne             | etwork Connection #                       | ±2 192.168.1.100 ▼           | · •                          |                        |
|                                                                                                    |                                                             | -20200-1                      | includy of the signature of good in the | ction connection .                        | 2                            | -                            |                        |
| Property                                                                                                    | 🗢 🏚 version                                                 | MAC                           | IP                                      | Subnet mask                               | Gatwayt ip                   | DNS server i                 | ip DNS s               |
| Property<br>                                                                                                    | ↓ ↓ version<br>× ).6                                        | MAC<br>40 : 01 : E5 : 05 : 06 | IP<br>5 : A9 192.168. 1 .254            | Subnet mask<br>255.255.255.0              | Gatwayt ip<br>192.168.1.1    | DNS server 114.114.          | ip DNS s<br>114 0.0    |
| Property<br>                                                                                                    | version                                                     | MAC<br>40 : 01 : E5 : 05 : 00 | IP<br>5 : A9 192.168.1.254              | Subnet mask<br>255.255.255.0              | Gatwayt ip<br>192.168.1.1    | DNS server 114.114.          | ip DNS s<br>114 0 . 0  |
| Property                                                                                                    | version                                                     | MAC<br>40:01:E5:05:06         | IP<br>5 : A9 192.168. 1 .254            | Subnet mask<br>255.255.255.0              | Gatwayt ip<br>192.168.1.1    | DNS server 114.114.114.      | ip DNS s<br>114 0 . 0  |
| Property       Image: Search       Channel name       Collection chan       Collection command       11       Collection command    | version                                                     | MAC<br>40 : 01 : E5 : 05 : 06 | IP<br>5 : A9 192.168. 1 .254            | Subnet mask<br>255.255.255.0              | Gatwayt ip<br>192.168.1.1    | DNS server 114.114.114.      | ip DNS so<br>114 0 . 0 |
| Property       Image: Search       Channel name       Collection command       Collection command       11       Collection command | • a version                                                 | MAC                           | IP<br>5 : A9 192.168. 1 .254            | Subnet mask<br>255.255.255.0              | Gatwayt ip<br>192.168.1.1    | DNS server 1                 | ip DNS so<br>114 0 . 0 |
| Property       Image: Search       Channel name       Collection command       Collection command       11       Collection command | version<br>.6<br>innel                                      | MAC                           | IP<br>5 : A9 192.168. 1 .254            | Subnet mask<br>255.255.255.0              | Gatwayt ip<br>192.168.1.1    | DNS server 1                 | ip DNS s<br>114 0 . 0  |
| Property       Image: Search       Channel name     Collection cha       Collection command     11       Collection command     200 | <ul> <li> a version</li> <li> b.6</li> <li>annel</li> </ul> | MAC                           | IP<br>5 : A9 192.168. 1 .254            | Subnet mask<br>255.255.255.0              | Gatwayt ip<br>192.168.1.1    | DNS server i<br>114.114.114. | ip DNS s<br>114 0 . 0  |
| Property       Image: Search       Channel name     Collection cha       Collection command     11       Collection command     200 | <ul> <li>a version</li> <li>b.6</li> <li>innel</li> </ul>   | MAC<br>40:01:E5:05:06         | IP<br>5 : A9 192.168. 1 .254            | Subnet mask<br>255.255.255.0              | Gatwayt ip<br>192.168. 1 . 1 | DNS server                   | ip DNS s<br>114 0 . 0  |
| Property<br>E 2↓ Search<br>Channel name Collection cha<br>Collection command 11<br>Collection command 200                           | version v.6 nnel                                            | MAC<br>40:01:E5:05:00         | IP<br>5 : A9 192.168. 1 .254            | Subnet mask<br>255.255.255.0<br>Searching | Gatwayt ip<br>192.168. 1 . 1 | DNS server 114.114.114.      | ip DNS s<br>114 0 . 0  |

Modify the gateway IP address as: 192.168.10.12 (cross-segment), and change the LAN gateway IP to: 192.168.10.1. After the modification is Add.: No.6 Hongsheng Road, Hi-Tech District, Mianyang, Sichuan, China. Web: www.odotautomation.com

completed, right-click MG-IOT01-PPI and click the download parameter directly. You will see Download success in the lower right corner.

| 🖪 IOT gateway configur | ration software |            |                                       |                                |                                                          |                     |               |   |  | ×             |
|------------------------|-----------------|------------|---------------------------------------|--------------------------------|----------------------------------------------------------|---------------------|---------------|---|--|---------------|
| File View              | Tools           |            |                                       |                                |                                                          |                     |               |   |  |               |
| Progect                |                 | <b>–</b> ‡ | About N                               | IG-IOT01-PPI                   | ×                                                        |                     |               |   |  | Ŧ             |
| ▲ MG-IOT01-PPI         | MG-IOT01-PPI    |            |                                       |                                |                                                          |                     |               |   |  |               |
| Collection cha         | nnel            |            | Parameter                             | Parameter name Parameter value |                                                          |                     |               |   |  | <u>^</u>      |
| Dublish shares         | -1              |            | MAC Add                               | dress 40                       | 0:01                                                     | : E5 : 05 : 06 : A9 |               |   |  |               |
| Publish channe         | 91              |            | IP Addr                               | IP Address 192.168.10.12       |                                                          |                     |               |   |  | _             |
|                        |                 |            | Net Ma                                | ask 25                         | 55.25                                                    | 55.255.0            |               |   |  |               |
|                        |                 |            | Net Gate                              | eway <mark>1</mark> 9          | 92.16                                                    | 58.10.1             |               |   |  |               |
|                        |                 |            | Configure Port                        |                                | 024                                                      |                     |               |   |  |               |
|                        |                 |            | DHCP en                               | nable D                        | Disable 🔹                                                |                     |               |   |  |               |
|                        |                 |            | DNS server IP address 114.114.114.114 |                                |                                                          |                     |               |   |  | -             |
| Property               |                 | <b>–</b> ù | Serial Port 1                         |                                |                                                          |                     |               |   |  |               |
|                        |                 | ×          | Schurroren                            |                                |                                                          |                     | _             | _ |  | -             |
| IP                     | 192.168.1.254   |            | Message                               |                                |                                                          |                     |               |   |  | <b>–</b> ą    |
| Remarks                |                 |            | CATEGORY                              | TIME                           |                                                          | SOURCE              | CONTENT       |   |  | -             |
| Device type            | MG-IOT01-PPI    |            | 🔵 Info                                | 2019/12/5 1                    | 13:3                                                     | OdotConfiguation.   | Progress:94%  |   |  |               |
| Communication port     | 1024            |            | 🔵 Info                                | 2019/12/5 1                    | 13:3                                                     | OdotConfiguation.   | Progress:96%  |   |  |               |
|                        |                 |            | 🔵 Info                                | 2019/12/5 1                    | 13:3                                                     | OdotConfiguation.   | Progress:98%  |   |  |               |
|                        |                 |            | 🔵 Info                                | 2019/12/5 1                    | 13:3                                                     | OdotConfiguation.   | Progress:100% |   |  | <br>          |
| IP                     |                 |            | 🔵 Info                                | 2019/12/5 1                    | 2/5 13:3 <sup>.</sup> OdotConfiguation. Download success |                     |               |   |  |               |
|                        |                 |            |                                       |                                |                                                          |                     |               |   |  | $\rightarrow$ |

After the IP address is successfully changed, you need to change the local computer's IP address to: 192.168.10. \* Network segment.

|                                                                                                    | ×   | ↓ Internet 协议版本 4 (TCP/IPv4) 犀       | 4                             |
|----------------------------------------------------------------------------------------------------|-----|--------------------------------------|-------------------------------|
| 网络共享                                                                                                    |     |                                      | -                             |
| 连接时使用:                                                                                                    |     |                                      |                               |
| 🚽 Realtek PCIe FE Family Controller                                                                                                    |     | 如果网络文持此切能,则可以获取<br>络系统管理员处获得适当的 IP 设 | (日动指派的 IP 设直。 谷则, 你需要从网<br>置。 |
| 配置(C                                                                                                    | C)  |                                      |                               |
| 此连接使用下列项目(O):                                                                                                    |     | ○ 日初获得 IP 地址(O)                      |                               |
| ☑ 4 Microsoft 网络客户端                                                                                                    | ^   | 使用下面的 IP 地址(S):                      |                               |
| ☑ ৢ Microsoft 网络的文件和打印机共享                                                                                                    |     | IP 地址(I):                            | 192.168.10.50                 |
| 🗹 🕎 QoS 数据包计划程序                                                                                                    |     |                                      |                               |
| ☑ _ Internet 协议版本 4 (TCP/IPv4)                                                                                                    |     | 子网掩码(U):                             | 255.255.255.0                 |
| □ _ Microsoft 网络适配器多路传送器协议                                                                                                    |     | 默认网关(D):                             | · · ·                         |
| PROFINET IO protocol (DCP/LLDP)                                                                                                    |     |                                      |                               |
| Imicrosoft LLDP (//txika)/(±)→     Imicrosoft LLDP (//txika)/(±)→     Imicrosoft LLDP (//txika)/(±)→     Imicrosoft LLDP (//txika)/(±)→     Imicrosoft LLDP (//txika)/(±)→ | ~   | ○ 自动获得 DNS 服务器地址(B                   | 3)                            |
| <                                                                                                    | >   | ▲ 使用下面的 DNS 服务器地址                    | +(F)                          |
| 安装(N) (卸載(U)) 庫性(R)                                                                                                    | 0   |                                      |                               |
|                                                                                                    | ·   | 首选 DNS 服务器(P):                       | • • •                         |
| 一捆还<br>传输控制协议/Internet 协议。该协议是默认的广域网络协议                                                                                                    | 义,用 | 备用 DNS 服务器(A):                       |                               |
| 于在不同的相互连接的网络上通信。                                                                                                    |     | □ 退出时验证设置(L)                         | 高级(M)                         |
|                                                                                                    |     |                                      | 高级(V)                         |

Add.: No.6 Hongsheng Road, Hi-Tech District, Mianyang, Sichuan, China.

On the configuration software, change the IP address of the configuration parameters: 192.168.10.12, right-click MG-IOT01-PPI and click Upload. After the upload is successful, you can see that the upload is successful in the right lower corner. Complete the modification of the gateway IP address.

| 🖪 IOT gateway configuration software |           |            |            |                     |                   | – – ×                       |
|--------------------------------------|-----------|------------|------------|---------------------|-------------------|-----------------------------|
| File View Tools                      |           |            |            |                     |                   |                             |
| Progect                              | 🝷 🃮 🗛 Abo | out        | MG-IOT01-P | $_{\rm PI}$ $	imes$ |                   |                             |
| MG-IOT01-PPI                         |           | Paramete   | er name    | Pa                  | rameter value     |                             |
| A Collection channel                 | Upload    | id Ad      | dress      | 40:01               | I:E5:05:05:9F     |                             |
|                                      | Downl     | laod dd    | lress      | 192.1               | 68.10.12          |                             |
| Publish channel                      | Export    | t M        | lask       | 255.2               | 55.255.0          |                             |
|                                      | Import    | iat        | teway      | 192.1               | 68.10.1           |                             |
|                                      | Delete    | ur jur     | re Port    | 1024                |                   |                             |
|                                      | Delete    | e encel e  | nable      | Disab               | le 🔹              |                             |
|                                      | D         | NS server  | IP address | 114.1               | 14.114.114        | -                           |
|                                      | S         | erial Port | 1          |                     |                   |                             |
| Property                             | <b>• </b> | D          |            |                     |                   |                             |
| Search                               | ×         | Parame     | eter name  |                     | aramatar (sina    |                             |
| IP 192,168,10,12                     | Me        | essage     |            |                     |                   | <b>*</b>                    |
| Remarks                              | CA        | ATEGORY    | TIME       |                     | SUURCE            | CONTENT                     |
| Device type MG-IOT01-PPI             |           | Info       | 2019/12/5  | 5 14:1              | OdotConfiguation. | . Progress:40%              |
| Communication port 1024              | •         | Info       | 2019/12/5  | 5 14:1              | OdotConfiguation. | . Progress:50%              |
|                                      | •         | Info       | 2019/12/5  | 5 14:1              | OdotConfiguation. | . Progress:70%              |
|                                      | •         | Info       | 2019/12/5  | 5 14:1              | OdotConfiguation. | . Progress:90%              |
|                                      |           | Info       | 2019/12/5  | 5 14:1              | OdotConfiguation. | . Upload success,on parsing |
|                                      |           | Info       | 2019/12/5  | 5 14:1              | OdotConfiguation. | . Success                   |

# 4 Test Application for Collecting SIEMENS S7-200/200 Smart PLC Data

## 4.1 Implementing PPI Protocol to Modbus TCP Data Exchange

#### 4.1.1 Smart 200 PLC Configuration

Power on the Smart 200 PLC, connect pin 3 of the RS485 serial port to the gateway serial port 1T/S+, and pin 8 to the gateway serial port 1R/S-. Serial

Add.: No.6 Hongsheng Road, Hi-Tech District, Mianyang, Sichuan, China. Web: www.odotautomation.com

port parameters: ID = 2,9600, E81.

|                                                                                                    |     |                   |                                                                                                    |                     |                   |              |                 |                      |    | - 0                | ×í       |
|----------------------------------------------------------------------------------------------------|-----|-------------------|----------------------------------------------------------------------------------------------------|---------------------|-------------------|--------------|-----------------|----------------------|----|--------------------|----------|
| 文件 编辑 视图                                                                                                    | PL  | .c 调试 .           | IŖ #                                                                                                    | 勁                   |                   |              |                 |                      |    | i                  | 0        |
| ○ 2 打开 3 号入 - 3 号入 - 3 号入 - 3 号入 - 3 号八 - 3 号八 - 3 S = 3 S = |     |                   | 系统均                                                                                                    | 模块                  | 版本                | 输入           | 输出              | 订货号                  | ×  |                    |          |
| ***** ・*******************************                                                                                                    | × - | TIA 1.200         | 11 CPU                                                                                                    | CPU ST30 (DC/DC/DC) | V02.04.01_00.00   | 10.0         | Q0.0            | 6ES7 288-1ST 30-0AA0 |    |                    |          |
| 操作                                                                                                    |     | 传送                | SB                                                                                                    |                     |                   |              |                 |                      | _  |                    |          |
| 主要 4                                                                                                    | 6   | 🗛 🛛 🐟 Ef          | EM 0                                                                                                    |                     |                   |              | _               |                      | 00 | 2 = 2 = 30 =       | _        |
|                                                                                                    |     |                   | EM 1                                                                                                    |                     |                   |              |                 |                      |    | HHO I ME LEE       |          |
| E-IN test (C:\Lisers\Public\Docum: o                                                                                                    |     | MAIN X            | SDI EM 2                                                                                                    |                     |                   |              | _               |                      |    |                    | V        |
|                                                                                                    |     | 程序注释              | EM 3                                                                                                    |                     |                   |              |                 |                      | -  |                    | <u>^</u> |
| - 🚍 CPU ST30                                                                                                    | 1   | 程序段注释             | EM 4                                                                                                    |                     |                   |              | _               |                      | -  |                    |          |
| 田田福祥                                                                                                    |     | M0.1              | Emo                                                                                                    |                     |                   |              |                 |                      |    |                    |          |
| 日 🔄 付ち表                                                                                                    |     | $\vdash$ $\vdash$ | - 通(                                                                                                    | 以太网络                |                   |              |                 |                      |    |                    |          |
| □ □ 10.0回点 □ □ 数据块                                                                                                    |     |                   | 武法     武法     法 |                     | 的山北林田田合本工工        |              | and the state - | + <b>m</b>           |    |                    |          |
|                                                                                                    |     |                   | 🛄                                                                                                    | 10.0 - 10.7         | 에게 위안에 비가도 가 다 네. | ロリ1旦・ -11-Bi | 通过共已力到          | Allery .             |    |                    |          |
| □□ 交叉引用                                                                                                    |     |                   |                                                                                                    | I1.0 - I1.7         | IP 地址:            |              | 1.00            |                      |    |                    |          |
| 一里 連環                                                                                                    |     |                   | - 約3                                                                                                    | 12.0-12.7           |                   |              |                 |                      |    | L                  |          |
|                                                                                                    |     |                   | 日保                                                                                                    | 「主要」の               | 于内询问;             |              |                 |                      |    |                    |          |
| 白圓指令                                                                                                    | 2   | 【输入注释             | 🔲 安                                                                                                    | È                   | 默认网关:             |              | 1.00            |                      |    |                    |          |
|                                                                                                    | ~   | 3812 V.L.0+       | □ 启3                                                                                                    | b l                 |                   |              |                 |                      | _  |                    |          |
| 日 11 1223年                                                                                                    |     |                   |                                                                                                    |                     | 站名称:              |              |                 |                      |    |                    |          |
| 中国 時報                                                                                                    |     |                   |                                                                                                    | 背景时间                | I                 |              |                 |                      |    |                    |          |
| ■ 2 比較                                                                                                    |     |                   |                                                                                                    | 法挥                  | 甬信背县时间 (5 - 50)   | %)           |                 |                      |    |                    | ~        |
| 田 🔤 转换                                                                                                    | <   |                   |                                                                                                    | 10                  | -                 |              |                 |                      |    |                    | >        |
| 田田 计数器                                                                                                    | 状态  | :图表               |                                                                                                    | 1                   | _                 |              |                 |                      |    |                    | μ×       |
| 中一回 格教法官                                                                                                    | 2   | • Xa •   🔽 🖂      | 1.4                                                                                                    | R5485               | 20                |              |                 |                      |    |                    |          |
| 田 中断     日     日      日     日     日     日     日     日     日     日     日         |     | DELL              |                                                                                                    |                     |                   |              | 47 m + 12 +++   | L-10 AL 24 11        |    |                    |          |
| 🗈 🚾 逻辑运算                                                                                                    |     | 161IL .           |                                                                                                    | 1里13                | R5485 设置可调整 PL    | C 相 HMI 15   | 會用米週間的          | 小園信都教                |    |                    | _        |
| 田 🙆 传送                                                                                                    | 1   |                   |                                                                                                    |                     | 4044              |              |                 |                      |    |                    | _        |
| 中国 路位/循环                                                                                                    | 2   |                   |                                                                                                    |                     | AGAIL -           |              |                 |                      |    |                    | _        |
| ④ ● ● ● ○ ○ ○ ○ ○ ○ ○ ○ ○ ○ ○ ○ ○ ○ ○ ○                                                                                                    | 3   |                   |                                                                                                    |                     | 皮特率:              | 9.6 Kbps     | -               |                      |    |                    | _        |
| 🕀 🔤 表格                                                                                                    | 5   |                   |                                                                                                    |                     |                   |              |                 |                      | _  |                    | _        |
|                                                                                                    |     |                   |                                                                                                    |                     |                   |              |                 | 确定 取消                |    | 激活 Windows         | _        |
|                                                                                                    | н 4 | □▶ ▶ \図表1         |                                                                                                    |                     |                   | _            | _               |                      | _  | 转到"设置"以激活 Windows。 |          |
|                                                                                                    |     |                   |                                                                                                    |                     |                   |              |                 |                      |    |                    |          |
| 坝目树                                                                                                    |     |                   | 加生接 192.1                                                                                                    | 68.1.2 RU           | 4                 |              |                 |                      |    | 100% 🕣 🔍           | - 🕀      |

The test programming interface is as follows: After editing, save and download.

|                                                                                                    | o × | <  |
|----------------------------------------------------------------------------------------------------|-----|----|
|                                                                                                    |     |    |
| 主要 ^ ◇ ○ Ў   今上傍・骨下號・  「施三〉・悦音》・「劉淵」自ちき巻山四」 魚 当 当 ゴ マラ ネートホ 〇 コ □ 〇・語 賢 院   倉 雪                                                                                                    |     | 81 |
|                                                                                                    |     | 0  |
| - ① 新聞功能<br>                                                                                                    |     |    |
| ■ 確保快 M0.1 M0V_W M0V_W                                                                                                    |     |    |
|                                                                                                    |     |    |
|                                                                                                    |     |    |
| □ · · · · · · · · · · · · · · · · · · ·                                                                                                    |     |    |
|                                                                                                    |     |    |
|                                                                                                    |     |    |
|                                                                                                    |     |    |
|                                                                                                    |     |    |
|                                                                                                    |     | ~  |
| 반 (1)                                                                                                    | ,   |    |
| ● 国 洋街道 ● 「「「」」 「「」」 「」 「」 「」 「」 「」 「」 「」 「」 「」 「                                                                                                    | 4   |    |
| D □ 中断                                                                                                    |     | П  |
|                                                                                                    |     |    |
| 世                                                                                                    |     |    |
| ● @ 字符串 4 有符号 4                                                                                                    |     |    |
| 中望 謝婦                                                                                                    |     |    |
| 世間 Phurine Y H ( ) H ( ) H ( | WS。 |    |
| 项目树 INS ● 已连接 192.166.1.2 PUN                                                                                                    | -0  | ÷  |

## Put the PLC in RUN.

# 4.1.2 MG-IOT01 Configuration

Open the configuration software, click Tools-Searching for devices, select the local network card, click Searching for devices, it will scan to the IOT gateway of the same network segment, click OK to create an IOT project on the left. The IP address uses the default IP address: 192.168.1.254. The PLC is
connected to serial port 1. Set the parameters of serial port 1 to General, RS485 / 9600, even / 8/1, and other parameters default.

| IOT gateway configuration software     |                         |                            |  |
|----------------------------------------|-------------------------|----------------------------|--|
| File View Tools                        |                         |                            |  |
| Progect 👻 🖡                            | About MG-IOT01-PP       | I X                        |  |
| MG-IOT01-PPI                           | Ethernet Port           |                            |  |
| <ul> <li>Collection channel</li> </ul> | Parameter name          | Parameter value            |  |
| DDI 1                                  | MAC Address 4           | 0 : 01 : E5 : 05 : 05 : 9F |  |
|                                        | IP Address 1            | 92.168.1.254               |  |
| Publish channel                        | Net Mask 2              | 55.255.255.0               |  |
|                                        | Net Gateway 1           | 92.168.1.1                 |  |
|                                        | Configure Port 1        | 1024                       |  |
|                                        | DHCP enable             | Disable 🔹                  |  |
|                                        | DNS server IP address 1 | 14.114.114.114             |  |
|                                        | Serial Port 1           |                            |  |
|                                        | Parameter name          | Parameter value            |  |
|                                        | Serial Enable           | General 🔹                  |  |
|                                        | Serial type             | RS485 -                    |  |
| Property 👻 🖡                           | BaudRate                | 9600 bps 🔹                 |  |
| Search X                               | Data Bits               | 8 bits 🔻                   |  |
| Channel name Collection channel        | Parity Bits             | Even 🔻                     |  |
| Collection command 11                  | Stop Bits               | 1 Bit 🔻                    |  |
| Collection command 200                 | Char Pitch(t)           | 3.5t 🔻                     |  |
|                                        | Timeout time(ms)        | 500                        |  |
|                                        | Work mode               | Keep 🔹                     |  |
|                                        | Message interval time(m | ns) 500                    |  |
|                                        | Maaaaa                  |                            |  |

Configure the collection channel parameters as shown below:

Select Serial Port 1 for the collection channel serial port and fill in 2 for the slave ID.

| od•t | Sichuan | Odot Au | tomation | System | Co., Ltd |
|------|---------|---------|----------|--------|----------|
|------|---------|---------|----------|--------|----------|

| 🖸 IOT gateway configuration software                          |                 |             |                  |                                                |  | $\times$   |
|---------------------------------------------------------------|-----------------|-------------|------------------|------------------------------------------------|--|------------|
| File View Tools                                               |                 |             |                  |                                                |  |            |
| Progect • 1                                                   | About MG-IO     | T01-PPI     | PPI_1 ×          |                                                |  | ,          |
| ▲ MG-IOT01-PPI                                                | Collection chan | nel confi   | g 🖊 Collectio    | n point config                                 |  |            |
| ▲ Collection channel                                          | Siemens PPI     |             |                  |                                                |  | ^          |
|                                                               | Parameter name  | Paramet     | ter value        |                                                |  |            |
| PPI_1                                                         | Channel Name    | PPI_1       |                  |                                                |  | -          |
| Publish channel                                               | Port Name       | Serial Po   | rt 1 🔻           |                                                |  | -          |
|                                                               | Protocol        | PPI         | <b>.</b>         |                                                |  | -          |
|                                                               | Eencode mode    | RTU         | <b>.</b>         |                                                |  | -          |
|                                                               | Slave ID        | 2           |                  |                                                |  | -          |
| Property T                                                    | -               |             |                  |                                                |  | -          |
|                                                               |                 |             |                  |                                                |  |            |
|                                                               |                 |             |                  |                                                |  |            |
| Command amount 11<br>Channel description Siemens PPI Protocol |                 |             |                  |                                                |  |            |
| Channel type Siemens PPI                                      | Message         |             |                  |                                                |  | <b>–</b> ņ |
|                                                               | CATEGORY TIM    | E           | SOURCE           | CONTENT                                        |  |            |
|                                                               | Info 201        | 9/12/5 14:2 | OdotConfiguation | Initialization complete!                       |  |            |
|                                                               | Info 201        | 9/12/5 14:2 | Main             | Build device: MG-IOT01-PPI Name: MG-IOT01-PPI  |  |            |
|                                                               | Info 201        | 9/12/5 14:2 | OdotConfiguation | . Imported:C:\Users\My\Desktop\IOT01配置\ppi.ljp |  |            |
|                                                               |                 |             |                  |                                                |  |            |

Configure the collection point and click Publish to area 4.

| IOT gateway configuration software       |                     |                                   |         |             |                       |             | – 🗆 X                                 |
|------------------------------------------|---------------------|-----------------------------------|---------|-------------|-----------------------|-------------|---------------------------------------|
| File View Tools                          |                     |                                   |         |             |                       |             |                                       |
| Progect 💌 ‡                              | About PPI_1         | × MG-IOT01-PPI                    |         |             |                       |             | :                                     |
| ▲ MG-IOT01-PPI                           | Collection chan     | nel config <mark>/</mark> Collect | ion poi | nt config   |                       |             |                                       |
| <ul> <li>Collection channel</li> </ul>   | Collection point    |                                   |         |             | Parameter             |             |                                       |
| PPI 1                                    | Command name        | Collection point name             | Delete  | Сору        | Parameter name        | Parameter v | /alue                                 |
| Publish channel                          | PPi read            | Q0.0                              | Delete  | Copy&Paste  | Collection Point Name | Q0.0        |                                       |
|                                          | PPI read            | Q0.1                              | Delete  | Copy&Paste  | Read Or Write         | Read        | Ŧ                                     |
|                                          | PPI read            | 00.2                              | Delete  | Conv&Paste  | Function code         | PPI READ    | *                                     |
|                                          |                     |                                   |         | copyeriuste | Register Area         | Q area      | •                                     |
|                                          | PPI read            | Q0.3                              | Delete  | Copy&Paste  | Star address          | 0           |                                       |
|                                          | PPI write           | M0.0                              | Delete  | Copy&Paste  | Data Offset Bits      | 0           |                                       |
|                                          | PPI read            | MW2                               | Delete  | Copy&Paste  | PLC data type         | Bool        | •                                     |
| Droporty T                               | PPI read            | VW0                               | Delete  | Copy&Paste  | Enable trigger mode   | Enable      | •                                     |
|                                          |                     | 11/00 0                           |         |             | Calculation           | No          | •                                     |
| Command amount 11                        | PPI write           | WQ0.0                             | Delete  | Copy&Paste  | Base                  | 0           |                                       |
| Channel description Siemens PPI Protocol | PPI write           | WQ0.1                             | Delete  | Copy&Paste  | Multiple rate         | 0           |                                       |
| Channel type Siemens PPI                 | PPI write           | WQ0.2                             | Delete  | Copy&Paste  | Automatic publ sh     |             |                                       |
|                                          |                     |                                   |         | i           | Automatic put lish:   | Disable 🔹   | To modbusTCP server                   |
|                                          | Add collection poin | nt                                |         |             | Data area:            | 4XXXX 🔻     |                                       |
|                                          | Command name        | Operation                         |         |             | Star addres :         | 0           |                                       |
|                                          | PPI read            | Add                               |         | <u> </u>    | Address interval:     | 1           |                                       |
|                                          | PPI write           | Add                               |         | -           | Quick publish:        | Publish A   | II to modbusTCP server                |
|                                          |                     |                                   |         |             |                       |             | • • • • • • • • • • • • • • • • • • • |

Click the Publish channel and click MODBUS TCP to view the correspondence relationship of the data publish address. After configuring all collection points and publish points, right-click MG-IOT01-PPI and select Download Configuration to Gateway.

| IOT gateway configuration software                  |                    |                        |               |       |                    |                  |          |           |              |   | -                 | × □ ×         |
|-----------------------------------------------------|--------------------|------------------------|---------------|-------|--------------------|------------------|----------|-----------|--------------|---|-------------------|---------------|
| File View Tools                                     |                    |                        |               |       |                    |                  |          |           |              |   |                   |               |
| Progect 💌 🕫                                         | About PPI_1        | MG-                    | IOT01-PPI M   | odbus | тср ×              |                  |          |           |              |   |                   | ÷             |
| ▲ MG-IOT01-PPI                                      | Publish channel co | onfig <mark>/</mark> P | Publish point | t con | fig                |                  |          |           |              |   |                   |               |
| Collection channel                                  | Publish point      |                        |               |       |                    |                  |          |           |              |   | Parameter         |               |
| PPI 1                                               | Publish point name | Data area              | Star address  |       | Collection channel | Collection point | Property | Data area | Star address |   | Parameter name    | Parameter val |
| ✓ Publish channel                                   | RPoint 1           | 4                      | 0             | <>    | PPI_1              | Q0.0             | Read     | Q area    | 0            |   | Point Name        | RPoint 1      |
| Modbus TCP                                          | RPoint 2           | 4                      | 1             | <>    | PPI_1              | Q0.1             | Read     | Q area    | 0            |   | Register Area     | 4XXXX         |
| modeus rei                                          | RPoint 3           | 4                      | 2             | <>    | PPI_1              | Q0.2             | Read     | Q area    | 0            |   | Star address      | 0             |
|                                                     | RPoint 4           | 4                      | 3             | <>    | PPI 1              | 00.3             | Read     | O area    | 0            |   |                   |               |
|                                                     | DD-1-4 F           |                        | -             |       |                    | 4000             |          |           | -            |   |                   |               |
|                                                     | RPoint 5           | 4                      | 4             | <>    | PPI_1              | WQ0.0            | Write    | Q area    | 0            |   |                   |               |
|                                                     | RPoint 6           | 4                      | 5             | <>    | PPI_1              | WQ0.1            | Write    | Q area    | 0            |   |                   |               |
| Property 👻 🎗                                        | RPoint 7           | 4                      | 6             | <>    | PPI_1              | WQ0.2            | Write    | Q area    | 0            |   |                   |               |
| Search X                                            | RPoint 8           | 4                      | 7             | <>    | PPI_1              | WQ0.3            | Write    | Q area    | 0            |   |                   |               |
| Command amount 11<br>Channel description Modbus TCP | RPoint 9           | 4                      | 8             | <>    | PPI_1              | M0.0             | Write    | M area    | 0            |   |                   |               |
| Channel type Modbus TCP                             | RPoint 10          | 4                      | 9             | <>    | PPI_1              | MW2              | Read     | M area    | 2            |   | Relation          |               |
|                                                     | DDaint 11          |                        |               |       | DDI 1              | 1/1/1/0          | Beed     |           |              | Ŧ |                   |               |
|                                                     |                    | _                      | _             |       |                    |                  |          |           | ,            |   | Collection chann  | er mil v      |
|                                                     | Add publish point  |                        |               |       |                    |                  |          |           |              | _ | Collection point: | •             |
|                                                     | Command name O     | peration               |               | -     |                    |                  |          |           |              |   | Relation: Relatio | 'n            |
|                                                     | Read/Write         | Add                    |               |       |                    |                  |          |           |              |   | L                 |               |
|                                                     | Message            |                        |               |       |                    |                  |          |           |              |   |                   | <b>-</b> ₽    |
|                                                     | CATEGODY TIME      | 50                     | IDCE          | CONIT | ENIT               |                  |          |           |              |   |                   |               |

After completing the above settings, the Modbus TCP client can use the Modbus TCP protocol to access the gateway through the gateway IP address 192.168.1.254 and Modbus data communication port 502 to access the collected data. This document uses Modbus Poll to simulate Modbus TCP client to collect data.

| od•t Sichuan | <b>Odot Automation</b> | System Co., Ltd |
|--------------|------------------------|-----------------|
|--------------|------------------------|-----------------|

| В,         | Modbus Pol                                                | l - [Mbpol     | 11]                                       |                                                                                         |                   | - [        | $\square$ × |          |
|------------|-----------------------------------------------------------|----------------|-------------------------------------------|-----------------------------------------------------------------------------------------|-------------------|------------|-------------|----------|
| Dec<br>L   | File Edit                                                 | Connectior     | n Setup Fur                               | nctions Display                                                                         | View Window       | Help       | _ 8 ×       |          |
| <u> </u> [ | ) 🖻 🖥 🎒                                                   | 🗙   🗖          | 토희지                                       | 05 06 15 16                                                                             | 17 22 23   TC     | 0 <b>?</b> | N?          |          |
| Тх         | = 5923: Err                                               | = 0: ID =      | 1: F = 03: SF                             | R = 100ms                                                                               |                   |            |             |          |
| F          |                                                           | line           | 00000                                     | Aller                                                                                   | 00010             |            | 1           |          |
|            |                                                           |                | 1                                         | Allas                                                                                   | 22                |            |             |          |
|            |                                                           | 20.0           | 1                                         | ••••                                                                                    | 22                |            |             |          |
|            |                                                           | 20.1           | 0                                         |                                                                                         | 0                 |            |             |          |
| 3          | (                                                         | 20.2           | 0                                         |                                                                                         | 0                 |            |             |          |
| 4          | W                                                         | 20.0           | 1                                         |                                                                                         | 0                 |            |             |          |
| 5          | W                                                         | 20.1           | 1                                         |                                                                                         | 0                 |            |             |          |
| 6          | W                                                         | Q0.2           | 0                                         |                                                                                         | 0                 |            |             |          |
| 7          | W                                                         | Q0.3           | 0                                         |                                                                                         | 0                 |            |             |          |
| 8          | Ν                                                         | /10.0          | 1                                         |                                                                                         | 0                 |            |             |          |
| 9          | N                                                         | 1W2            | 111                                       |                                                                                         | 0                 |            |             |          |
|            |                                                           |                |                                           |                                                                                         |                   |            |             |          |
|            |                                                           |                |                                           |                                                                                         |                   |            |             |          |
|            |                                                           |                |                                           |                                                                                         |                   |            |             |          |
|            |                                                           |                |                                           |                                                                                         |                   |            |             |          |
|            |                                                           |                |                                           |                                                                                         |                   |            |             |          |
|            | •                                                         |                |                                           | 项目 1 - STEP 7-Mic                                                                       | ro/WIN SMART      |            |             | - 🗆 ×    |
|            | 文件 编辑 视图<br>◎ 打开 ● ● 号入 ●                                 | PLC 调试         | 工具 帮助                                     |                                                                                         |                   | _          | _           | 0        |
| 新建         | ■ 天闭 保存<br>保存<br>う 上一个                                    | 上传 下载 传送       | 打印 可加度置 2 P                               | 50 割打开文件架<br>端面<br>節<br>存储器<br>50<br>50<br>50<br>50<br>50<br>50<br>50<br>50<br>50<br>50 |                   |            |             |          |
| <br>主要     | +<br>۱ 🖻 🔛 見                                              |                | 专 ● 下载   L& 插入 -<br>SBR 0 INT 0           | - 😭 🗂 🛤 📢 - 新田 🗐 -                                                                      | 3 🏝 🖻 🔒 🖀 📸 式 🚽 🖆 |            | 🏥 💕 🔝 🖉 🕻   | <b>1</b> |
|            | > 新増功能 ∧<br>■ CPU ST30<br>■ 程序块                           | 程序注释<br>  程序注释 |                                           |                                                                                         |                   | _          |             | ^        |
| ÷          | <ul> <li>(行号表)</li> <li>(状态图表)</li> <li>(対据決)</li> </ul>  | M0.0=0N        | MO'<br>EN                                 | V_W<br>ENO                                                                              | EN ENO            | к          |             |          |
|            | <ul> <li>系統块</li> <li>交叉引用</li> <li>通信</li> </ul>         |                | +111 - IN                                 | MW2-+111                                                                                | +22- IN VW0 - +22 |            |             |          |
|            |                                                           |                |                                           |                                                                                         |                   |            |             |          |
|            | ■ 收藏夹<br>■ 位逻辑<br>■ 时轴                                    | <b>2</b> 输入注释  |                                           |                                                                                         |                   |            |             |          |
|            | ▲ 通信<br>■ 比较                                              | ⊢–             |                                           |                                                                                         |                   |            |             |          |
| ÷          | <ul> <li>1 计数器</li> <li>2 浮点运算</li> <li>2 率数运算</li> </ul> | 3 输入注释         |                                           |                                                                                         |                   |            |             | v        |
| ÷          | <br>中断<br>逻辑运算<br>6送                                      | く状态图表          |                                           |                                                                                         |                   |            |             | т ×      |
| ÷.         | 2 程度协制                                                    | 18 - Xa - I    |                                           | 7.0                                                                                     |                   |            |             |          |
| U 🖾 🚺      | ▲ 移位/循环<br>■ 支符串                                          | 地址             | 💮 🥒   🖀 🖀 📆 🕅  <br>  格式                   | 当前值                                                                                     | 新值                |            | _           | ^        |
| ÷-         | 247月1日<br>移位/循环<br>字符串<br>表格<br>2 定時器                     | 地址<br>1<br>2   | ⑦ 2   盈 2 2 2 2 2 2 2 2 2 2 2 2 2 2 2 2 2 | 当前值                                                                                     | 新值                |            | 2002年 1475  | ^        |

#### 4.2 Implementing PPI Protocol to MQTT Data Exchange

#### 4.2.1 Smart 200 PLC Configuration

Power on the Smart 200 PLC, connect pin 3 of the RS485 serial port to the gateway serial port 1T/S+, and pin 8 to the gateway serial port 1R/S-. Serial port parameters: ID = 2, 9600, E81.

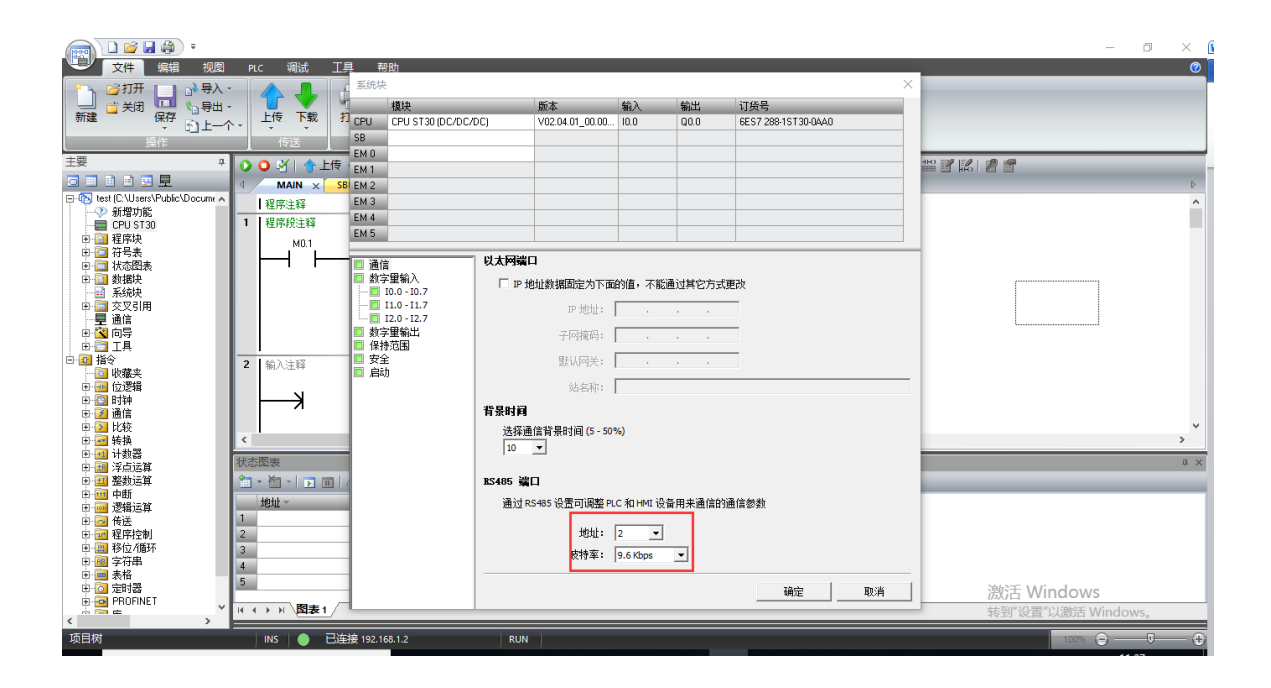

The test programming interface is as follows: After editing, save and download. Put the PLC in RUN.

#### 🗋 💕 🖬 🎒 🕫 项目 1 - STEP 7-Micro/WIN SMART 門) 文件 编辑 视图 □ 顶览 □ 页面设置 打印 保存 的上一个 💕 打开 27项目 创建 XML 🖆 关闭 **約**打开文件夹 POU 🎢 下载 GSDML 管理 n ⊥-^ 🗖 🖻 🖻 💻 💻 MAIN → 新常式加能 CPUST20 - 222 - 222 - 2 | 程序注释 程序段注释 M0.0 MOV 1 W ENG ENC К MW2 ΩI. 2 输入注释 3 输入注释 🛅 • 🛅 • | 🗩 💷 | 🔗 🥒 🕋 🐀 📸 🛞 | 🚈 🖘 格式 有符号 有符号 有符号 1 2 3 激活 Windows ▶ ▶ \图表1

#### od•t Sichuan Odot Automation System Co., Ltd

#### 4.2.2 MG-IOT01 Configuration

Open the configuration software, click Tools-Searching for devices, select the local network card, click Searching for devices, it will scan to the IOT gateway of the same network segment, click OK to create an IOT project on the left. The IP address uses the default IP address: 192.168.1.254. The PLC is connected to serial port 1. Set the parameters of serial port 1 to General, RS485 / 9600, even / 8/1, and other parameters default.

| IOT gateway configuration software     |                         |                             |  |
|----------------------------------------|-------------------------|-----------------------------|--|
| File View Tools                        |                         |                             |  |
| Progect 👻 🎚                            | About MG-IOT01-PP       | I X                         |  |
| MG-IOT01-PPI                           | Ethernet Port           |                             |  |
| <ul> <li>Collection channel</li> </ul> | Parameter name          | Parameter value             |  |
| PPI 1                                  | MAC Address 4           | l0 : 01 : E5 : 05 : 05 : 9F |  |
|                                        | IP Address 1            | 92.168.1.254                |  |
| Publish channel                        | Net Mask 2              | 55.255.255.0                |  |
|                                        | Net Gateway 1           | 92.168.1.1                  |  |
|                                        | Configure Port          | 1024                        |  |
|                                        | DHCP enable             | Disable 🔻                   |  |
|                                        | DNS server IP address 1 | 14.114.114.114              |  |
|                                        | Serial Port 1           |                             |  |
|                                        | Parameter name          | Parameter value             |  |
|                                        | Serial Enable           | General 🔹                   |  |
|                                        | Serial type             | RS485 -                     |  |
| Property 🝷 म्                          | BaudRate                | 9600 bps 🔹                  |  |
| Search X                               | Data Bits               | 8 bits 🔹                    |  |
| Channel name Collection channel        | Parity Bits             | Even 🔻                      |  |
| Collection command 11                  | Stop Bits               | 1 Bit 🔻                     |  |
| Collection command 200                 | Char Pitch(t)           | 3.5t 🔻                      |  |
|                                        | Timeout time(ms)        | 500                         |  |
|                                        | Work mode               | Keep 🔹                      |  |
|                                        | Message interval time(n | ns) 500                     |  |
|                                        | Maaaaa                  |                             |  |

Configure the collection channel parameters as shown below:

Select Serial Port 1 for the collection channel serial port and fill in 2 for the

#### slave ID.

| 🔄 IOT gateway configu | ration software      |                  |        |                        |         |             |      |   | — |   | ×        |
|-----------------------|----------------------|------------------|--------|------------------------|---------|-------------|------|---|---|---|----------|
| File View             | Tools                |                  |        |                        |         |             |      |   |   |   |          |
| Progect               | <b>~</b> ù           | About PPI_1      | :      | MG-IOT01-              | PPI     | Modbus TCP  |      |   |   |   | ÷        |
| ▲ MG-IOT01-PPI        |                      | Collection chann | el cor | nfig <mark>/</mark> Co | llectio | on point co | nfig |   |   |   |          |
| ▲ Collection cha      | innel                | Siemens PPI      |        |                        |         |             |      |   |   |   | <u>^</u> |
| DDI 1                 |                      | Parameter name   | Paran  | neter value            |         |             |      |   |   |   | ^        |
| - Dublish share       | -1                   | Channel Name     | PPI_1  |                        |         |             |      |   |   |   |          |
| Publish chann         | ei                   | Port Name        | Serial | Port 1 🔻               |         |             |      |   |   |   |          |
|                       |                      | Protocol         | PPI    | -                      |         |             |      |   |   |   |          |
|                       |                      | Eencode mode     | RTU    | -                      |         |             |      |   |   |   |          |
|                       |                      | Slave ID         | 2      |                        |         |             |      |   |   |   | _        |
|                       |                      |                  |        |                        |         |             |      |   |   |   |          |
| Property              | <b>-</b> ₫           |                  |        |                        |         |             |      |   |   |   |          |
|                       | ×                    |                  |        |                        |         |             |      |   |   |   |          |
| Command amount        | 11                   |                  |        |                        |         |             |      |   |   |   |          |
| Channel description   | Siemens PPI Protocol |                  |        |                        |         |             |      |   |   |   |          |
| Channel type          | Siemens PPI          |                  |        |                        |         |             |      |   |   |   |          |
|                       |                      |                  |        |                        |         |             |      |   |   |   |          |
|                       |                      |                  |        |                        |         |             |      |   |   |   |          |
|                       |                      |                  |        |                        |         |             |      |   |   |   |          |
|                       |                      |                  |        |                        |         |             |      |   |   |   |          |
|                       |                      | Massage          | _      | _                      |         | _           | _    | _ | _ | _ | ~ 1      |
|                       |                      | Message          |        |                        |         |             |      |   |   |   |          |

Configure the collection point as shown in the following:

Add.: No.6 Hongsheng Road, Hi-Tech District, Mianyang, Sichuan, China. Web: www.odotautomation.com

| IOT gateway configuration software                                   |                     |                                   |         |             |                       |                | – 🗆 X             |
|----------------------------------------------------------------------|---------------------|-----------------------------------|---------|-------------|-----------------------|----------------|-------------------|
| File View Tools                                                      |                     |                                   |         |             |                       |                |                   |
| Progect 👻 🖡                                                          | About PPI_1         | × MG-IOT01-PPI                    | Modbus  | тср         |                       |                | ÷                 |
| ▲ MG-IOT01-PPI                                                       | Collection chan     | nel config <mark>/</mark> Collect | ion poi | nt config   |                       |                |                   |
| Collection channel                                                   | Collection point    |                                   |         |             | Parameter             |                |                   |
| PPI 1                                                                | Command name        | Collection point name             | Delete  | Сору        | Parameter name        | Parameter valu | e                 |
| 4 Publish shappel                                                    | PPI read            | Q0.0                              | Delete  | Copy&Paste  | Collection Point Name | Q0.0           |                   |
|                                                                      | PPI read            | Q0.1                              | Delete  | Copy&Paste  | Read Or Write         | Read           | r                 |
| Modbus ICP                                                           |                     |                                   |         |             | Function code         | PPI READ       | ·                 |
|                                                                      | PPI read            | Q0.2                              | Delete  | Copy&Paste  | Register Area         | Q area         | ,                 |
|                                                                      | PPI read            | Q0.3                              | Delete  | Copy&Paste  | Star address          | 0              |                   |
|                                                                      | PPI write           | M0.0                              | Delete  | Copy&Paste  | Data Offset Bits      | 0              |                   |
|                                                                      | PPI read            | M1A/2                             | Delete  | Converbate  | PLC data type         | Bool           | ,                 |
|                                                                      | FFITEdu             | IVIVVZ                            | Delete  | Copyoraste  | Enable trigger mode   | Enable '       | r                 |
|                                                                      | PPI read            | VW0                               | Delete  | Copy&Paste  | Calculation           | No             | •                 |
| Property 👻 🖡                                                         | PPI write           | WQ0.0                             | Delete  | Copy&Paste  | Base                  | 0              |                   |
| Search X                                                             | PPI write           | WQ0.1                             | Delete  | Copy&Paste  | Multiple rate         | 0              |                   |
| Command amount 11                                                    | PPI write           | W00.2                             | Delete  | Conv&Pasto  | Store data type sort  | Default -      |                   |
| Channel description Siemens PPI Protocol<br>Channel type Siemens PPI | rri wite            | WQ0.2                             | Delete  | copyceraste | Store data type       | Bool           |                   |
|                                                                      | PPI write           | WQ0.3                             | Delete  | Copy&Paste  |                       |                |                   |
|                                                                      | Add collection poin |                                   |         |             | a Automatic publish   |                |                   |
|                                                                      | Command name        | Operation                         |         |             | Automatic publish:    | Disable To r   | nodbusTCP server  |
|                                                                      | PPI read            | Add                               |         |             | Data area:            | 4XXXX +        |                   |
|                                                                      |                     |                                   |         |             | Star address:         | 1              |                   |
|                                                                      | PPI write           | Add                               |         |             | Address Interval:     |                |                   |
|                                                                      |                     |                                   |         |             | Quick publish:        | Publish All to | modbus ICP server |
|                                                                      | <b>I</b>            |                                   |         |             |                       |                | <b>↓</b>          |
|                                                                      | Message             |                                   |         |             |                       |                | <b>~</b> ậ        |

Right-click the Publish channel config to manually add the MQTT channel and set the configuration parameters manually. Port number: 1883, Connection mode: IP address, MQTT server IP: 192.168.1.50 (local machine's network card IP address, the machine simulates an MQTT server).

| IOT gateway configuration software           |                        |           |                |                  |             |                       | - |   | ×  |
|----------------------------------------------|------------------------|-----------|----------------|------------------|-------------|-----------------------|---|---|----|
| File View Tools                              |                        |           |                |                  |             |                       |   |   |    |
| Progect 🝷 🖡 Ab                               | oout PPI_1             |           | MG-IOT01-PPI   | Modbus TCP       | MQTT        | ×                     |   |   | ŧ  |
| MG-IOT01-PPI                                 | ublish channel o       | onfig     | / Publish p    | oint config      |             |                       |   |   |    |
| <ul> <li>Collection channel</li> </ul>       | Server parameter       |           |                |                  |             |                       |   |   |    |
| PPI 1                                        | Parameter name         | Para      | neter value    |                  |             |                       |   |   | ۰. |
| A Publish channel                            | Port                   | 1883      |                |                  |             |                       |   |   |    |
| Madhus TCD                                   | Connection mode        | IP Ad     | dress 🔻        |                  |             |                       |   |   |    |
| Modbus TCP                                   | TLS enable             | Disab     | le •           |                  |             |                       |   |   |    |
| MQTT                                         | Server domain nam      | e Serve   | rHostName      |                  |             |                       |   |   |    |
|                                              | Server IP              | 192.1     | 68.1.50        |                  |             |                       |   |   | ~  |
|                                              | Device paramete        |           |                |                  |             |                       |   |   |    |
|                                              | Parameter name         | Parame    | ter value      |                  |             |                       |   |   | -  |
|                                              | Device name            | DeviceN   | lame           |                  |             |                       |   |   |    |
|                                              | Password               | Passwor   | d              |                  |             |                       |   |   |    |
| Property 👻 🏾                                 | Client ID              | ClientID  |                |                  |             |                       |   |   | -  |
| 2↓ Search ×                                  | Communication          | parame    | ter            |                  |             |                       |   |   | 6. |
| Command amount 0<br>Channel description MOTT | Parameter nan          | ne P      | arameter valu  | •                |             |                       |   | - |    |
| Channel type MQTT                            | Session Sign           | H         | lold 🔻         |                  |             |                       |   |   |    |
|                                              | Requst timeout tim     | e(ms) 1   | 000            |                  |             |                       |   |   |    |
|                                              | Keep alive time(r      | ns) 3     | 000            |                  |             |                       |   |   |    |
|                                              |                        |           |                |                  |             |                       |   |   |    |
|                                              |                        |           |                |                  |             |                       |   |   |    |
|                                              | essage<br>ATEGORY TIME |           | SOURCE         | CONTENT          |             |                       |   |   |    |
|                                              | Info 2019/             | 12/5 14:4 | OdotConfiguat  | on. Imported:C:\ | Users\My\De | sktop\IOT01配置\ppi.ljp |   |   |    |
|                                              | Warning 2019/          | 12/5 14:4 | Publish channe | Modbus TCP       | Fail!       |                       |   |   |    |
|                                              | Info 2019/             | 12/5 15:0 | Publish channe | MQTT Comp        | leted!      |                       |   |   | Ţ  |

#### Click the Publish point config.

| 🚺 IOT gateway configuration software         |                   |                    |           |             |                |                 |                       | 7                 | - 0 ×           |
|----------------------------------------------|-------------------|--------------------|-----------|-------------|----------------|-----------------|-----------------------|-------------------|-----------------|
| File View Tools                              |                   |                    |           |             |                |                 |                       |                   |                 |
| Progect 👻 🖗                                  | About PPI_1       | MG-IOT01-PP        | 1 Modbus  | TCP MQTT    | ×              |                 |                       |                   | ÷               |
| ▲ MG-IOT01-PPI                               | Publish channel   | config / Publish   | point con | fig         |                |                 |                       |                   |                 |
| <ul> <li>Collection channel</li> </ul>       | Publish point     |                    |           |             | Parameter      |                 | Relation collection p | pint              |                 |
| PPI 1                                        | Command name      | Publish point name | Operation | Сору        | Parameter name | Parameter value | Collection channel    | Command name      | Collection poin |
| A Publish chappel                            | MQTT publish      | TopicName 1        | Delete    | Copy&Paste  | Topic Name     | TopicName 1     | PPI_1                 | PPI read          | Q0.0            |
| Medbus TCD                                   | MQTT Subscribe    | TopicName 2        | Delete    | Copy&Paste  | Qos            | 0 •             | PPI_1                 | PPI read          | Q0.1            |
| Modbus TCP                                   | MOTT Subscribe    | TonicName 2        | Delete    | ConvRiPorto | Send mode      | Cycle 🔹         | DDI 1                 | PPI read          | 00.2            |
| MQTI                                         | MQTT Subscribe    | Topicidanie 5      | Delete    | copyceraste | Delay time(ms) | 1000            |                       | Friteau           | Q0.2            |
|                                              |                   |                    |           |             | Data format    | Json 🔹          | PPI_1                 | PPI read          | Q0.3            |
|                                              |                   |                    |           |             | L              |                 | PPI_1                 | PPI write         | M0.0            |
|                                              |                   |                    |           |             |                |                 | PPI_1                 | PPI read          | MW2             |
|                                              |                   |                    |           |             |                |                 | PPI_1                 | PPI read          | vwo             |
|                                              |                   |                    |           |             |                |                 | PPI_1                 | PPI write         | WQ0.0           |
| Property • 0                                 |                   |                    |           |             |                |                 | PPI_1                 | PPI write         | WQ0.1           |
| Search X                                     |                   |                    |           |             |                |                 | PPI 1                 | PPI write         | WQ0.2           |
| Command amount 3<br>Channel description MQTT |                   |                    |           |             |                |                 | Relation              | ,                 |                 |
| Channel type MQTT                            | Add publish point |                    |           |             |                |                 | Collection channel    | PPI_1 T           |                 |
|                                              | Command name      | Operation          |           |             |                |                 | Collection point:     | PPI write WQ0.0 🔹 |                 |
|                                              | MQTT Subscribe    | Add                |           |             |                |                 | Relation: Relation    | Relation all      |                 |
|                                              | MQTT publish      | Add                |           |             |                |                 |                       |                   |                 |
|                                              | 4                 |                    |           |             | Ľ              |                 | Į.                    |                   |                 |
|                                              | Message           |                    |           |             |                |                 |                       |                   | <b>~</b> ņ      |

| 🖪 ют  | gateway confi | iguration softw | are     |                         |                    |             |        |                |             |       |                       |                   | -                     | a ×        |
|-------|---------------|-----------------|---------|-------------------------|--------------------|-------------|--------|----------------|-------------|-------|-----------------------|-------------------|-----------------------|------------|
| Fil   | e View        | Tools           |         |                         |                    |             |        |                |             |       |                       |                   |                       |            |
| Proge | ct            | <b>~</b> ậ      | About   | PPI_1                   | MG-IOT01-PI        | PI Modbus   | ТСР    | X TTQN         |             |       |                       |                   |                       | ÷          |
| ⊿ M   | G-IOT01-P     | PI              | Publis  | h <mark>channe</mark> l | config / Publish   | n point con | fig    |                |             |       | -                     |                   |                       |            |
|       | Collection (  | hannel          | Publish | point                   |                    |             |        | Parameter      |             |       | Relation collection p |                   |                       |            |
|       | DDI 1         |                 | Comm    | and name                | Publish point name | Operation   | Copy   | Parameter name | Parameter   | value | Collection channel    | Command name      | Collection point name | Store typ  |
|       | Dublich cho   | nnal            | MQT     | r publish               | TopicName 1        | Delete      | Copy&P | Topic Name     | TopicName 2 | 2     | PPI_1                 | PPI write         | WQ0.0                 | Bool       |
| 11    | Publish cha   | innei           | ΜΩΤΤ    | Subscribe               | TopicName 2        | Delete      | Copv&P | Qos            | 0           | -     |                       |                   |                       |            |
| _     | Modbus I      | СР              | MOTT    | C. J                    | Terri Marra A      |             |        | Data format    | Json        | -     |                       |                   |                       |            |
|       | MQTT          |                 | MQT     | Subscribe               | i opicivame 3      | Delete      | Соружр |                |             |       |                       |                   |                       |            |
|       |               |                 |         |                         |                    |             |        |                |             |       |                       |                   |                       |            |
|       |               |                 |         |                         |                    |             |        |                |             |       |                       |                   |                       |            |
|       |               |                 |         |                         |                    |             |        |                |             |       |                       |                   |                       |            |
|       |               |                 |         |                         |                    |             |        |                |             |       |                       |                   |                       |            |
|       |               |                 |         |                         |                    |             |        |                |             |       |                       |                   |                       |            |
|       |               |                 |         |                         |                    |             |        |                |             |       |                       |                   |                       |            |
| Prope | rty           | <del>~</del> 9  |         |                         |                    |             |        |                |             |       |                       |                   |                       |            |
|       | Search        | ×               |         |                         |                    |             |        |                |             |       |                       |                   |                       |            |
| Cor   | nmand amoun   | t 3             |         | _                       |                    | _           |        |                |             |       | Relation              |                   |                       |            |
| Cha   | innel type    | MQTT            | Add pul | blish point             |                    |             |        |                |             |       | Collection channe     | I: PPI_1 ▼        |                       |            |
|       |               |                 | Comm    | and name                | Operation          |             |        |                |             |       | Collection point:     | PPI write WQ0.0 - |                       |            |
|       |               |                 | MQTT    | Subscribe               | Add                |             |        |                |             |       | Deletieur Deletieu    | Deletion all      |                       |            |
|       |               |                 | MQT     | r publish               | Add                |             |        |                |             |       | Relation: Relation    | Relation all      |                       |            |
|       |               |                 |         |                         |                    |             |        |                |             |       | [L                    |                   |                       |            |
|       |               |                 | Message |                         |                    |             |        |                |             |       |                       |                   |                       | <b>~</b> ậ |
|       |               |                 |         |                         |                    |             |        |                |             |       |                       |                   |                       | 1.1        |

| File View          | Tools         |           |           |                    |           |        |                |       |             |                       |                   |                     |    |
|--------------------|---------------|-----------|-----------|--------------------|-----------|--------|----------------|-------|-------------|-----------------------|-------------------|---------------------|----|
| Progect            | <b>→</b> ‡    | About     | PPI_1     | MG-IOT01-PF        | 1 Modbus  | тср М  | IQTT ×         |       |             |                       |                   |                     |    |
| ▲ MG-IOT01-PPI     |               | Publish   | channel   | config / Publish   | point con | fig    |                |       |             |                       |                   |                     |    |
| Collection char    | nnel          | Publish p | oint      |                    |           |        | Parameter      |       |             | Relation collection p | oint              |                     |    |
| PPI_1              |               | Comma     | nd name   | Publish point name | Operation | Copy   | Parameter name | Paran | neter value | Collection channel    | Command name      | Collection point na | me |
| ▲ Publish channe   | el            | MQTT      | publish   | TopicName 1        | Delete    | Copy&P | Topic Name     | Topic | Name 3      | PPI_1                 | PPI write         | WQ0.0               |    |
| Modbus TCP         |               | MQTT S    | ubscribe  | TopicName 2        | Delete    | Copy&P | Qos            | 0     | •           |                       |                   |                     |    |
| MOTT               |               | MQTT S    | ubscribe  | TopicName 3        | Delete    | Copy&P | Data format    | Json  | •           |                       |                   |                     |    |
| MQT                |               |           |           |                    |           |        |                |       |             |                       |                   |                     |    |
|                    |               |           |           |                    |           |        |                |       |             |                       |                   |                     |    |
|                    |               |           |           |                    |           |        |                |       |             |                       |                   |                     |    |
|                    |               |           |           |                    |           |        |                |       |             |                       |                   |                     |    |
|                    |               |           |           |                    |           |        |                |       |             |                       |                   |                     |    |
|                    |               |           |           |                    |           |        |                |       |             |                       |                   |                     |    |
|                    |               |           |           |                    |           |        |                |       |             |                       |                   |                     |    |
| Property           | <b>~</b> ậ    |           |           |                    |           |        |                |       |             |                       |                   |                     |    |
| Search             | ×             |           |           |                    |           |        |                |       |             |                       |                   |                     |    |
| IP                 | 192.168.1.254 |           |           |                    |           |        |                |       |             | Relation              |                   |                     |    |
| Remarks            |               | -         |           |                    |           |        | 2              |       |             |                       | _                 |                     | _  |
| Device type        | MG-IOT01-PPI  | Add publ  | ish point |                    |           |        |                |       |             | Collection channe     | : PPI_1 ▼         |                     |    |
| Communication port | 1024          | Comma     | nd name   | Operation          |           |        |                |       |             | Collection point:     | PPI write WQ0.0 🔹 |                     |    |
|                    |               | MQTT S    |           | Add                |           |        |                |       |             | Relation: Relation    | Relation all      |                     |    |
|                    |               | MQTT      | publish   | Add                |           |        |                |       |             | Relation. Relation    | INCLUSION ALL     |                     |    |
|                    |               |           |           | N 7                |           |        |                |       |             | L                     |                   |                     | _  |
|                    |               | Message   |           |                    |           |        |                |       |             |                       |                   |                     | -  |
|                    |               |           |           |                    |           |        |                |       |             |                       |                   |                     |    |

After all the collection points and publish points are configured, right-click MG-IOT01-PPI, and you can choose to download the configuration to the gateway. After successful download, complete the data MQTT publish.

After completing the above settings, the MQTT client can use the MQTT.fx test software to access the gateway and access the collected data.

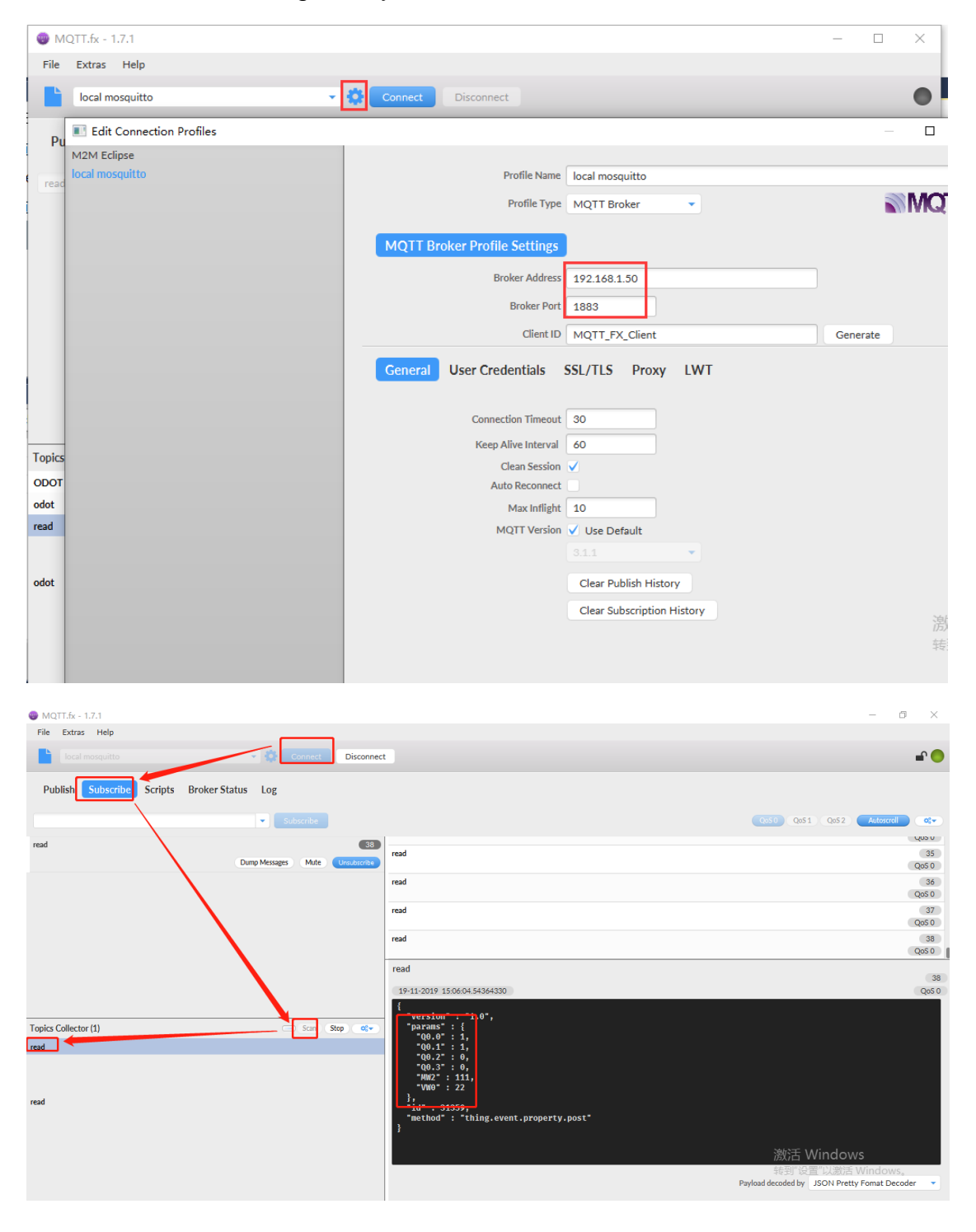

Add.: No.6 Hongsheng Road, Hi-Tech District, Mianyang, Sichuan, China. Web: ww

Web: www.odotautomation.com

### 5 Testing Applications for Collecting Mitsubishi FX Series PLC Data

5.1 Implementing FX Serial Port Protocol to Modbus TCP Data Exchange

#### 5.1.1 MITSUBISHI PLC Configuration

Power on Mitsubishi PLC, connect 1 of RS422 serial port pin to gateway serial port 1T/S-, pin 2 to gateway serial port 1T/S+, pin 4 to gateway serial port 2R/S-, and pin 7 to Gateway serial port 2R/S+. Serial port parameters: ID = 2,9600, E71.

The test programming interface is as follows: After editing, save and download. Put PLC in RUN.

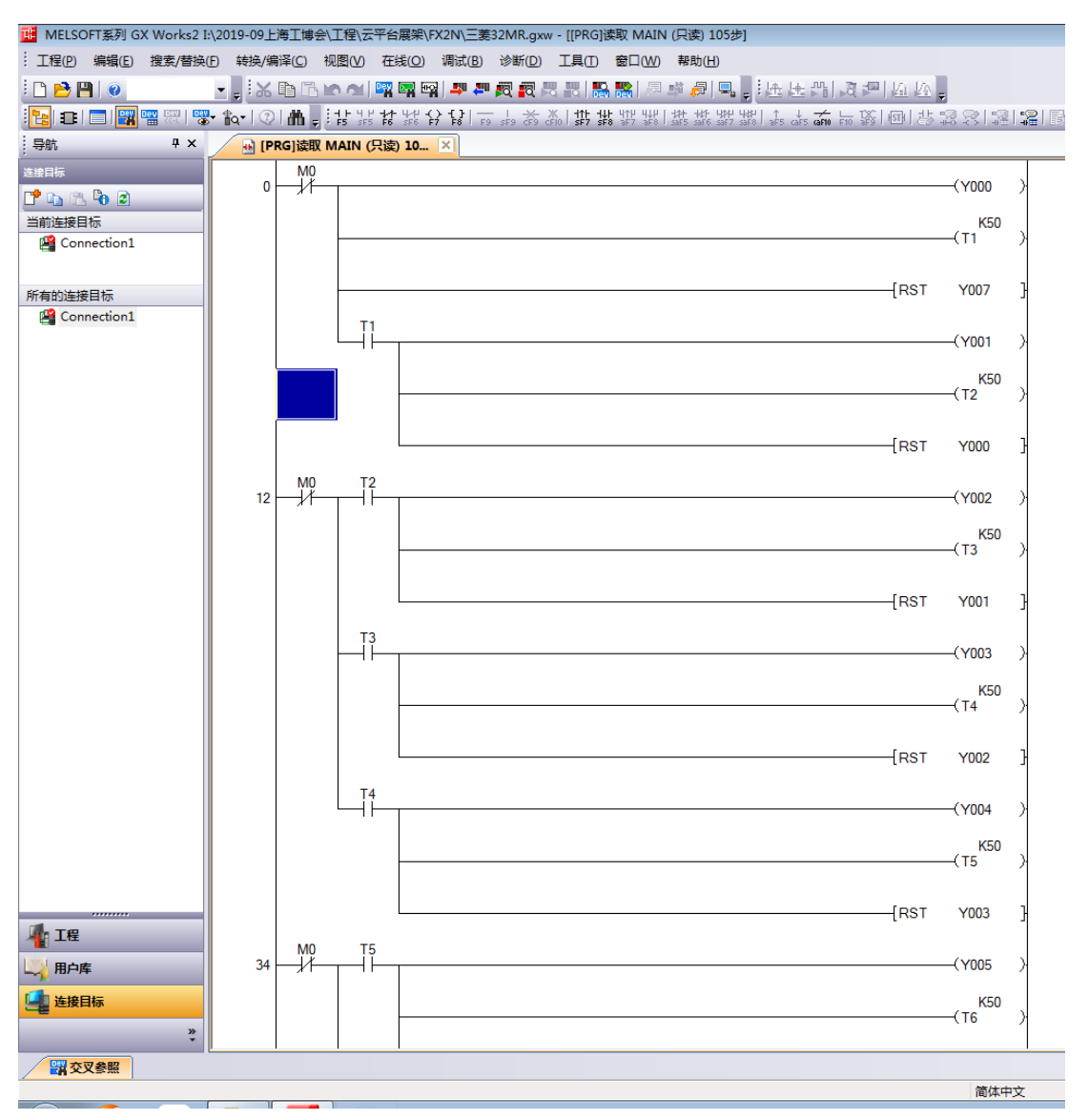

#### 5.1.2 MG-IOT01 Configuration

Open the configuration software, click Tools-Searching for devices, select the local network card, click Searching for devices, it will scan to the IOT gateway of the same network segment, click OK to create an IOT project on the left. The IP address uses the default IP address: 192.168.1.254. The PLC is connected to serial port 1. Set the parameters of serial port 1 to General, RS422 / 9600, even / 7/1, and other parameters default.

| IOT gateway configuration softw | ware                                                       | – 🗆 X      |
|---------------------------------|------------------------------------------------------------|------------|
| File View Tools                 |                                                            |            |
| Progect                         | ✓ ᡎ About PPI_1 MG-IOT01-PPI Modbus TCP MQTT MG-IOT01-FX × |            |
| ▶ MG-IOT01-PPI                  | Ethernet Port                                              |            |
| ▲ MG-IOT01-FX                   | Parameter name Parameter value                             |            |
| Collection channel              | MAC Address 00:00:00:00:00:00                              |            |
|                                 | IP Address 192.168. 1 .254                                 |            |
| Publish channel                 | Net Mask 255.255.0                                         |            |
|                                 | Net Gateway 192.168.1.1                                    |            |
|                                 | Configure Port 1024                                        |            |
|                                 | DHCP enable Disable •                                      |            |
|                                 | DNS server IP address 114.114.114.114                      |            |
|                                 | Serial Port 1                                              |            |
|                                 | Parameter name Parameter value                             | <u>^</u>   |
|                                 | Serial Enable General 🔻                                    |            |
| Property                        | ↓ ■ Serial type     RS422     ✓                            |            |
| Search                          | BaudRate 9600 bps 🔻                                        |            |
| IP 192.168.1                    | 1.254 Data Bits 7 bits 🔹                                   |            |
| Remarks                         | Parity Bits Even 🔻                                         |            |
| Device type MG-IOT0             | 01-FX Stop Bits 1 Bit 🔻                                    |            |
| Communication port 1024         | Char Pitch(t) 3.5t 👻                                       |            |
|                                 | Timeout time(ms) 500                                       |            |
|                                 | Work mode Keep 🔻                                           |            |
|                                 | Message interval time(ms) 500                              |            |
|                                 | Message                                                    | <b>~</b> û |

Configure the collection channel parameters as shown below:

Select Serial Port 1 for the collection channel serial port and fill in 1 for the slave ID.

| IOT gateway configuration software                             |                   |               |          |              |            |      | — | ×          |
|----------------------------------------------------------------|-------------------|---------------|----------|--------------|------------|------|---|------------|
| File View Tools                                                |                   |               |          |              |            |      |   |            |
| Progect 💌 🖡                                                    | FX Series_1 × Abo | ut PPI_1      |          | MG-IOT01-PPI | Modbus TCP | MQTT |   | Ŧ          |
| ▶ MG-IOT01-PPI                                                 | Collection chann  | el config /   | Collecti | on point con | fig        |      |   |            |
| ▲ MG-IOT01-FX                                                  | Mitsubishi FX Se  | ries          |          |              |            |      |   |            |
| <ul> <li>Collection channel</li> </ul>                         | Parameter name    | Parameter v   | alue     |              |            |      |   |            |
| FX Series 1                                                    | Channel Name      | FX Series_1   |          |              |            |      |   |            |
| Publish channel                                                | Port Name         | Serial Port 1 | •        |              |            |      |   |            |
| r ublish channel                                               | Protocol          | FX Series     | *        |              |            |      |   |            |
|                                                                | Eencode mode      | FX2N          | •        |              |            |      |   |            |
|                                                                | Slave ID          | 1             |          |              |            |      |   |            |
|                                                                |                   |               |          |              |            |      |   |            |
|                                                                |                   |               |          |              |            |      |   |            |
|                                                                |                   |               |          |              |            |      |   |            |
|                                                                |                   |               |          |              |            |      |   |            |
| Property **                                                    |                   |               |          |              |            |      |   |            |
|                                                                |                   |               |          |              |            |      |   |            |
| Channel description Mitsubishi FX Series program port protocol |                   |               |          |              |            |      |   |            |
| Channel type Mitsubishi FX Series                              |                   |               |          |              |            |      |   |            |
|                                                                |                   |               |          |              |            |      |   |            |
|                                                                |                   |               |          |              |            |      |   |            |
|                                                                |                   |               |          |              |            |      |   |            |
|                                                                |                   |               |          |              |            |      |   |            |
|                                                                | Message           |               |          |              |            |      |   | <b>•</b> ņ |

Add.: No.6 Hongsheng Road, Hi-Tech District, Mianyang, Sichuan, China. Web: www.odotautomation.com

Configure the collection point and click Publish to area 4.

| IOT gateway configuration software                                                               |                     |                       |         |               |                       | – 🗆 X                           |
|--------------------------------------------------------------------------------------------------|---------------------|-----------------------|---------|---------------|-----------------------|---------------------------------|
| File View Tools                                                                                  |                     |                       |         |               |                       |                                 |
| Progect 💌 🖡                                                                                      | FX Series_1 × Abo   | out PPI_1             | MG-IOT  | 01-PPI Modbus | тср мотт              | MG-IOT01-FX =                   |
| ▶ MG-IOT01-PPI                                                                                   | Collection chan     | nel config / Collecti | ion poi | nt config     |                       |                                 |
| ▲ MG-IOT01-FX                                                                                    | Collection point    |                       |         | _             | Parameter             |                                 |
| ▲ Collection channel                                                                             | Command name        | Collection point name | Delete  | Сору          | Parameter name        | Parameter value                 |
| EV Series 1                                                                                      | Read words          | YO                    | Delete  | Copy&Paste    | Collection Point Name | YO                              |
| TA series_1                                                                                      | Read words          | ¥1                    | Delete  | Copy&Paste    | Read Or Write         | Read 👻                          |
| Publish channel                                                                                  |                     | 240                   |         |               | Function code         | Mitsubishi FX Series read 🔻     |
|                                                                                                  | Read words          | ¥2                    | Delete  | Copy&Paste    | Register Area         | Y area 🔹                        |
|                                                                                                  | Read words          | Y3                    | Delete  | Copy&Paste    | Star address          | 0                               |
|                                                                                                  | Read words          | ¥4                    | Delete  | Copy&Paste    | Data Offset Bits      | 0                               |
|                                                                                                  | Read words          | V5                    | Delete  | Conv&Paste    | PLC data type         | Uint16 (16bit) -                |
|                                                                                                  |                     |                       | Delete  | copyeraste    | Enable trigger mode   | Enable 🔻                        |
|                                                                                                  | Add collection poll | n.                    |         |               | Calculation           | No *                            |
| Property 👻 🎚                                                                                     | Command name        | Operation             | _       | _             | Base                  | 0                               |
| Search ×                                                                                         | Read words          | Add                   |         |               | Multiple rate         | 0                               |
| Command amount 6                                                                                 | Write words         | Add                   |         |               | Automatic publish     |                                 |
| Channel description Mitsubishi FX Series program port protocol Channel type Mitsubishi FX Series | Force bit           | Add                   |         |               | Automatic publish:    | Enable 🔹 To modbusTCP server    |
| <i>"</i>                                                                                         |                     |                       |         |               | Data area:            | 4XXXX -                         |
|                                                                                                  |                     |                       |         |               | Star address:         | 0                               |
|                                                                                                  |                     |                       |         |               | Address interval:     | 1                               |
|                                                                                                  |                     |                       |         |               | Quick publish:        | Publish All to modbusTCP server |

Click the Publish channel and click MODBUS TCP to view the correspondence relationship of the data publish address. After configuring all collection points and publish points, right-click MG-IOT01-FX and select Download Configuration to Gateway.

| 🖸 IOT gateway configuration software   |                       |                        |              |          |                    |                  |          |           |              |         |                   | ØX              |
|----------------------------------------|-----------------------|------------------------|--------------|----------|--------------------|------------------|----------|-----------|--------------|---------|-------------------|-----------------|
| File View Tools                        |                       |                        |              |          |                    |                  |          |           |              |         |                   |                 |
| Progect                                | ▼ # FX Series_1 About | PPI_                   | 1 N          | IG-IOT01 | -PPI Modbus TCP    | MQTT             | MG-IOT0  | I-FX Mod  | lbus TCP 🛛 🗙 |         |                   | ÷               |
| ▶ MG-IOT01-PPI                         | Publish channel co    | onfig <mark>/</mark> F | Publish poir | nt conf  | ig                 |                  |          |           |              |         |                   |                 |
| A MC IOT01 EX                          | Publish point         |                        |              |          |                    |                  |          |           |              |         | Parameter         |                 |
| A MG-IOTOT-FX                          | Publish point name    | Data area              | Star addres  | s        | Collection channel | Collection point | Property | Data area | Star address | Store t | Parameter name    | Parameter       |
| <ul> <li>Collection channel</li> </ul> | PPoint 1              | 4                      | 0            |          | EV Sories 1        | vo.              | Pond     | Varoa     | 0            | Boo     | Point Name        | RPoint 1        |
| FX Series_1                            | KPOINT 1              | -                      |              | <>       | FX Series_1        | 10               | Keau     | T allea   |              | 000     | Pergister Area    | 47777           |
| Publish channel                        | RPoint 2              | 4                      | 1            | <>       | FX Series_1        | ¥1               | Read     | Y area    | 1            | Воо     | Star address      | 4,,,,,          |
| Modbus TCP                             | RPoint 3              | 4                      | 2            | <>       | FX Series_1        | Y2               | Read     | Y area    | 2            | Boo     | Star address      | 0               |
|                                        | RPoint 4              | 4                      | 3            | <>       | FX Series_1        | ¥3               | Read     | Y area    | 3            | Boo     |                   |                 |
|                                        | RPoint 5              | 4                      | 4            | <>       | FX Series_1        | ¥4               | Read     | Y area    | 4            | Boo     |                   |                 |
|                                        | RPoint 6              | 4                      | 5            | <>       | FX Series_1        | Y5               | Read     | Y area    | 5            | Boo     |                   |                 |
|                                        | RPoint 7              | 4                      | 6            | <>       | FX Series_1        | Y6               | Read     | Y area    | 6            | Boo     |                   |                 |
|                                        | RPoint 8              | 4                      | 7            | <>       | FX Series_1        | ¥7               | Read     | Y area    | 7            | Boo     |                   |                 |
| Property                               | - # RPoint 9          | 4                      | 8            | <>       | FX Series_1        | Y8               | Read     | Y area    | 8            | Boo     |                   |                 |
| Search                                 | RPoint 10             | 4                      | 9            | <>       | FX Series_1        | Y9               | Read     | Y area    | 9            | Boo     |                   |                 |
| Channel description Modbus TCP         | RPoint 11             | 4                      | 10           | <>       | FX Series_1        | ¥10              | Read     | Y area    | 10           | Boo     |                   |                 |
| Channel type Modbus TCP                | RPoint 12             | 4                      | 11           | <>       | FX Series 1        | ¥11              | Read     | Y area    | 11           | Bool≂   | Relation          |                 |
|                                        |                       |                        |              |          |                    |                  |          |           |              |         | Collection chann  | el: FX Series_1 |
|                                        | Add publish point     |                        |              |          |                    |                  |          |           |              |         | Collection point: |                 |
|                                        | Command name O        | peration               |              |          |                    |                  |          |           |              |         | conection point.  |                 |
|                                        | Read/Write            | Add                    |              |          |                    |                  |          |           |              |         | Relation: Relatio | 'n              |
|                                        | 4                     |                        |              |          |                    |                  |          |           |              |         | 1                 |                 |

After completing the above settings, the Modbus TCP client can use the Modbus TCP protocol to access the gateway through the gateway IP address 192.168.1.254 and Modbus data communication port 502 to access the collected data. This document uses Modbus Poll to simulate Modbus TCP client to collect data.

| в¶ Мо  | odbus Poll - [N | /bpoll1]          |             |         |       |     | -    | _    |    |   | $\times$ |
|--------|-----------------|-------------------|-------------|---------|-------|-----|------|------|----|---|----------|
| 👺 File | e Edit Conr     | nection Setup F   | unctions D  | isplay  | View  | Win | dow  | Help |    | - | 8        |
| 🗋 🖻    | ; 🖬 🎒 🗙         | Ē Ē≜ ∧            | 05 06 1     | 5 16    | 17 22 | 23  | тс 🛯 | 1 7  | 1? |   |          |
| x = 13 | 3827: Err = 1   | 11: ID = 1: F = 0 | 3: SR = 10  | 0ms     |       |     |      |      |    |   | _        |
|        |                 |                   |             |         |       |     |      |      |    |   |          |
|        | Alias           | 00000             |             |         |       |     |      |      |    |   |          |
| 0      | YO              | 1                 |             |         |       |     |      |      |    |   |          |
| 1      | Y1              | 0                 |             |         |       |     |      |      |    |   |          |
| 2      | Y2              | 0                 |             |         |       |     |      |      |    |   |          |
| 3      | ¥3              | 0                 |             |         |       |     |      |      |    |   |          |
| 4      | ¥4              | 0                 |             |         |       |     |      |      |    |   |          |
| 5      | Y5              | 0                 |             |         |       |     |      |      |    |   |          |
| 6      | ¥6              | 0                 |             |         |       |     |      |      |    |   |          |
| 7      | ¥7              | 0                 |             |         |       |     |      |      |    |   |          |
| 8      | Y10             | 1                 |             |         |       |     |      |      |    |   |          |
| 9      | Y11             | 0                 |             |         |       |     |      |      |    |   |          |
|        |                 |                   |             |         |       |     |      |      |    |   |          |
|        |                 |                   |             |         |       |     |      |      |    |   |          |
|        |                 |                   |             |         |       |     |      |      |    |   |          |
|        |                 |                   |             |         |       |     |      |      |    |   |          |
|        |                 |                   |             |         |       |     |      |      |    |   |          |
|        |                 |                   |             |         |       |     |      |      |    |   |          |
| or Hel | p, press F1.    |                   | [192.168.1. | 254]: 5 | 02    |     |      |      |    |   |          |

# 5.2 Implementing FX Serial Port Protocol to MQTT Data Exchange

#### 5.2.1 Same as 5.1.1

#### 5.2.2 MG-IOT01 Configuration

Open the configuration software, click Tools-Searching for devices, select the

local network card, click Searching for devices, it will scan to the IOT gateway of the same network segment, click OK to create an IOT project on the left. The IP address uses the default IP address: 192.168.1.254. The PLC is connected to serial port 1. Set the parameters of serial port 1 to General, RS422 / 9600, even / 7/1, and other parameters default.

| 🔁 IOT gateway configuration software |                   |           |                |              |            |      | — |   | ×        |
|--------------------------------------|-------------------|-----------|----------------|--------------|------------|------|---|---|----------|
| File View Tools                      |                   |           |                |              |            |      |   |   |          |
| Progect 💌 म्                         | FX Series_1 Ab    | out       | PPI_1          | MG-IOT01-PPI | Modbus TCP | MQTT |   |   | Ŧ        |
| ▶ MG-IOT01-PPI                       | Ethernet Port     |           |                |              |            |      |   |   |          |
| MG-IOT01-FX                          | Parameter nam     | ie        | Parameter val  | ue           |            |      |   |   | <b>^</b> |
| Collection channel                   | MAC Address       | 00        | :00:00:00:00:0 | 0 : 00       |            |      |   |   |          |
| > Contection channel                 | IP Address        | 192       | 2.168.1.254    | •            |            |      |   |   |          |
| Publish channel                      | Net Mask          | 255       | 5.255.255.0    |              |            |      |   |   |          |
|                                      | Net Gateway       | 192       | 2.168.1.1      |              |            |      |   |   |          |
|                                      | Configure Por     | t 102     | 24             |              |            |      |   |   |          |
|                                      | DHCP enable       | Dis       | able           | •            |            |      |   |   |          |
|                                      | DNS server IP add | Iress 114 | 1.114.114.11   | 4            |            |      |   |   | × .      |
|                                      | Serial Port 1     |           |                |              |            |      |   |   |          |
|                                      | Parameter na      | ame       | Parameter v    | alue         |            |      |   |   | Ê.       |
|                                      | Serial Enab       | le        | General        | <b>.</b>     |            |      |   |   |          |
| Property 🝷 🎵                         | Serial type       | e         | RS422          | -            |            |      |   |   |          |
| E AL Search X                        | BaudRate          |           | 9600 bps       | -            |            |      |   |   |          |
| IP 192.168.1.254                     | Data Bits         |           | 7 bits         | -            |            |      |   |   |          |
| Remarks                              | Parity Bits       |           | Even           | -            |            |      |   |   |          |
| Device type MG-IOT01-FX              | Stop Bits         |           | 1 Bit          | -            |            |      |   |   |          |
| Communication port 1024              | Char Pitch        | (t)       | 3.5t           | •            |            |      |   |   |          |
|                                      | Timeout time      | (ms)      | 500            |              |            |      |   |   |          |
|                                      | Work mod          | e         | Кеер           | <b>•</b>     |            |      |   | _ |          |
|                                      | Message interval  | time(ms)  | 500            |              |            |      |   |   | -        |
|                                      | Serial Port 2     |           |                |              |            |      |   |   | -<br>-   |

Configure the collection channel parameters as shown below:

Select serial port 1 for the collection channel serial port, select FX2N for the Encode method, and set 1 for the slave ID.

| 📧 IOT gateway configu | ration software |                    |                   |                    |     | - 🗆 | $\times$ |
|-----------------------|-----------------|--------------------|-------------------|--------------------|-----|-----|----------|
| File View             | Tools           |                    |                   |                    |     |     |          |
| Progect               | <b>~</b> ‡      | FX Series_1 × Abou | ut MG-IOT01       | -FX Modbus TCP     |     |     | Ŧ        |
| ▲ MG-IOT01-FX         |                 | Collection chann   | el config / Co    | llection point con | fig |     | _        |
| Collection character  | nnel            | Mitsubishi FX Se   | ries              |                    |     |     | Î        |
| EX Series 1           |                 | Parameter name     | Parameter value   |                    |     |     | ^        |
| > Publish channel     |                 | Channel Name       | FX Series_1       |                    |     |     |          |
| v Fublish channe      | 51              | Port Name          | Serial Port 1 🔹 🔻 |                    |     |     |          |
|                       |                 | Protocol           | FX Series 🔹       |                    |     |     |          |
|                       |                 | Eencode mode       | FX2N 🔻            |                    |     |     |          |
|                       |                 | Slave ID           | 1                 |                    |     |     | -        |
|                       |                 |                    |                   |                    |     |     |          |
|                       |                 |                    |                   |                    |     |     |          |
|                       |                 |                    |                   |                    |     |     |          |
|                       |                 |                    |                   |                    |     |     |          |
| Property              | <b>~</b> ₫      |                    |                   |                    |     |     |          |
|                       | ×               |                    |                   |                    |     |     |          |
| Command amount        | 12              |                    |                   |                    |     |     |          |
| Channel description   | Mitsubishi FX S |                    |                   |                    |     |     |          |
| Channel type          | Mitsubishi FX S |                    |                   |                    |     |     |          |
|                       |                 |                    |                   |                    |     |     |          |

Configure the collection point as shown in the following figure:

| IOT gateway configuration software                                  |                     |                                   |           |             |   |                       |              | - 0            | ×          |
|---------------------------------------------------------------------|---------------------|-----------------------------------|-----------|-------------|---|-----------------------|--------------|----------------|------------|
| File View Tools                                                     |                     |                                   |           |             |   |                       |              |                |            |
| Progect 💌 🖡                                                         | FX Series_1 × Abo   | ut MG-IOT01-FX                    | Modbus    | тср         |   |                       |              |                |            |
| ▲ MG-IOT01-FX                                                       | Collection chann    | nel config <mark>/</mark> Collect | ion poir  | nt config   | _ |                       |              |                |            |
| Collection channel                                                  | Collection point    |                                   |           |             |   | Parameter             |              |                |            |
| FX Series 1                                                         | Command name        | Collection point name             | Delete    | Сору        |   | Parameter name        | Param        | neter value    |            |
| N Bublish chappel                                                   | Read words          |                                   | Delete    | Copy&Paste  | î | Collection Point Name | YO           |                |            |
|                                                                     | Read words          | Y1                                | Delete    | Copy&Paste  |   | Read Or Write         | Read         |                | •          |
|                                                                     | Read words          | ¥2                                | Delete    | Conv&Paste  |   | Function code         | Mitsubishi F | FX Series read | *          |
|                                                                     | includ fromus       |                                   | Delete    | copyeeraste | 4 | Register Area         | Y area       |                | •          |
|                                                                     | Read words          | Y3                                | Delete    | Copy&Paste  |   | Star address          | 0            |                |            |
|                                                                     | Read words          | Y4                                | Delete    | Copy&Paste  |   | Data Offset Bits      | 0            |                |            |
|                                                                     | Read words          | Y5                                | Delete    | Conv&Paste  |   | PLC data type         | Uint16 (16b  | oit)           | •          |
|                                                                     |                     |                                   | Delete    | copyeeraste | - | Enable trigger mode   | Enable       |                | •          |
|                                                                     | Add collection poir | nt                                |           |             |   | Calculation           | No           |                | •          |
| Property 💌 🖡                                                        | Command name        | Operation                         |           |             |   | Base                  | 0            |                |            |
| Search X                                                            | Read words          | Add                               |           |             |   | Multiple rate         | 0            |                |            |
| Command amount 12                                                   | Write words         | Add                               |           |             | 1 | Store data type sort  | Default      |                | -          |
| Channel description Mitsubishi FX S<br>Channel type Mitsubishi FX S |                     | - AMM                             |           |             |   | Automatic publish     |              |                |            |
|                                                                     | Force bit           | Add                               |           |             |   | Automatic publish:    | Enable 🔻     | To modbusT     | CP ser     |
|                                                                     |                     |                                   |           |             |   | Data area:            | 4XXXX -      |                |            |
|                                                                     |                     |                                   |           |             |   | Star address:         | 0            |                |            |
|                                                                     |                     |                                   |           |             |   | Address interval:     | 1            |                |            |
|                                                                     |                     |                                   |           |             |   | Quick publish:        | Publish 4    | All to modbus  | TCP se     |
|                                                                     | 4                   |                                   |           |             |   | L                     |              |                |            |
|                                                                     | Message             |                                   |           |             |   |                       |              |                | <b>–</b> ( |
|                                                                     | CATEGORY TIME       | E SOURCE                          | CON       | TENT        |   |                       |              |                |            |
|                                                                     | 2019                | 1/12/5 16:0. OdotConfiguati       | on. Progr | ess:92%     |   |                       |              |                |            |

Right-click the PUBLISH channel to manually add the MQTT channel and set the configuration parameters manually. Port number: 1883, connection mode: IP address, MQTT server IP: 192.168.1.50 (local computer network card IP address, the computer simulates MQTT server).

| 🚺 IOT gateway configuration software |                     |                              |                |      |   |
|--------------------------------------|---------------------|------------------------------|----------------|------|---|
| File View Tools                      |                     |                              |                |      |   |
| Progect 💌 म्                         | FX Series_1 About   | MG-IOT01-F                   | X Modbus TCP   | MQTT | × |
| ▲ MG-IOT01-FX                        | Publish channel c   | onfig <mark>/</mark> Publisl | n point config |      |   |
| Collection channel                   | Server parameter    |                              |                |      |   |
| FX Series 1                          | Parameter name      | Parameter value              |                |      |   |
| ( Dublich channel                    | Port                | 1883                         |                |      |   |
| <ul> <li>Publish channel</li> </ul>  | Connection mode     | IP Address 🔹                 |                |      |   |
| Modbus TCP                           | TLS enable          | Disable 🔻                    |                |      |   |
| MQTT                                 | Server domain name  | ServerHostName               |                |      |   |
|                                      | Server IP           | 192.168.1.50                 |                |      |   |
|                                      | Device parameter    |                              |                |      |   |
|                                      | Parameter name      | Parameter value              |                |      |   |
|                                      | Device name         | DeviceName                   |                |      |   |
|                                      | Password            | Password                     |                |      |   |
| Property 🔻 🖡                         | Client ID           | ClientID                     |                |      |   |
| Search X                             | Communication p     | arameter                     |                |      |   |
| Command amount 0                     | Parameter nam       | e Parameter v                | alue           |      |   |
| Channel type MQTT                    | Session Sign        | Hold                         |                |      |   |
|                                      | Regust timeout time | e(ms) 1000                   |                |      |   |
|                                      | Keep alive time(n   | (i) 3000                     |                |      |   |
|                                      |                     | ,                            |                |      |   |
|                                      |                     |                              |                |      |   |

#### Click Publishing Point config.

| IOT gateway configuration software           |                   |                    |           |            |                |                 |                     |                   | -                   |
|----------------------------------------------|-------------------|--------------------|-----------|------------|----------------|-----------------|---------------------|-------------------|---------------------|
| File View Tools                              |                   |                    |           |            |                |                 |                     |                   |                     |
| Progect v 🏾                                  | FX Series_1 Ab    | out MG-IOT01-FX    | Modbus    | TCP MQTT   | ×              |                 |                     |                   |                     |
| ▲ MG-IOT01-FX                                | Publish channe    | l config / Publish | point con | ifig       |                |                 |                     |                   |                     |
| <ul> <li>Collection channel</li> </ul>       | Publish point     |                    |           |            | Parameter      |                 | Relation collection | point             |                     |
| FX Series 1                                  | Command name      | Publish point name | Operation | Сору       | Parameter name | Parameter value | Collection channe   | I Command name    | Collection point na |
| <ul> <li>Publish channel</li> </ul>          | MQTT publish      | TopicName 1        | Delete    | Copy&Paste | Topic Name     | TopicName 1     | FX Series_1         | Read words        | YO                  |
| Modbus TCP                                   |                   |                    |           |            | Qos            | 0 •             | FX Series_1         | Read words        | ¥1                  |
| MOTT                                         |                   |                    |           |            | Send mode      | Cycle 🔹         | FX Series 1         | Read words        | Y2                  |
| MiQTI                                        |                   |                    |           |            | Delay time(ms) | 1000            | -                   | Bandwards         | ¥2                  |
|                                              |                   |                    |           |            | Data format    | Json 🝷          | FA Series_1         | Read words        | 13                  |
|                                              |                   |                    |           |            |                | L               | FX Series_1         | Read words        | ¥4                  |
|                                              |                   |                    |           |            |                |                 | FX Series_1         | Read words        | Y5                  |
|                                              |                   |                    |           |            |                |                 | FX Series_1         | Read words        | Y6                  |
| Property 👻 🎚                                 | 1                 |                    |           |            |                |                 | FX Series_1         | Read words        | ¥7                  |
| Search X                                     |                   |                    |           |            |                |                 | FX Series_1         | Read words        | Y8                  |
| Command amount 1<br>Channel description MQTT |                   |                    |           |            |                |                 | FX Series_1         | Read words        | Y9                  |
| Channel type MQTT                            |                   |                    |           |            |                |                 | FX Series 1         | Read words        | Y10                 |
|                                              |                   |                    |           |            |                |                 | Relation            |                   |                     |
|                                              | Add publish point | :                  |           |            |                |                 | Collection chann    | el: EX Serier 1 T |                     |
|                                              | Command name      | Operation          |           |            |                |                 | conection chann     | a. TX Series_1    |                     |
|                                              | MQTT Subscribe    | Add                |           |            |                |                 | Collection point:   | •                 |                     |
|                                              | MQTT publish      | Add                |           |            |                |                 | Relation: Relatio   | n Relation all    |                     |
|                                              | 4                 | р. — Л             |           |            | 3              |                 |                     |                   |                     |

After all the collection points and publishing points are configured, right-click MG-IOT01-FX and choose to download and configure to the gateway. After successful download, complete the data MQTT publish.

After completing the above settings, the MQTT client can use the MQTT.fx test software to access the gateway and access the collected data.

| WQTT.tx - 1.7.1                             |                                                       |                                              | - U X         |
|---------------------------------------------|-------------------------------------------------------|----------------------------------------------|---------------|
| File Extras Help                            | _                                                     |                                              |               |
| local mosquitto                             | Connect Disconnect                                    |                                              |               |
| Edit Connection Profiles                    |                                                       |                                              | - 0           |
| M2M Eclipse                                 |                                                       |                                              |               |
| read local mosquitto                        | Profile Name loca                                     | al mosquitto                                 |               |
|                                             | Profile Type MC                                       | QTT Broker 🔹                                 | MQ            |
|                                             |                                                       |                                              |               |
|                                             | MQ11 Broker Profile Settings                          |                                              |               |
|                                             | Broker Address 192                                    | 2.168.1.50                                   |               |
|                                             | Broker Port 188                                       | 83                                           |               |
|                                             | Client ID MC                                          | QTT_FX_Client                                | Generate      |
|                                             | Constal User Credentials SSL                          | TIS Drovy IWT                                |               |
|                                             | General Oser Credentials 55L/                         | TLS PIOXY LWT                                |               |
|                                             | Connection Timeout 30                                 |                                              |               |
|                                             | Keen Alive Interval                                   |                                              |               |
| Topics                                      | Clean Session V                                       |                                              |               |
| ODOT                                        | Auto Reconnect                                        |                                              |               |
| odot                                        | Max Inflight 10                                       |                                              |               |
| read                                        | MQTT Version 🗸 U                                      | Use Default                                  |               |
|                                             | 3.1                                                   | .1                                           |               |
| odot                                        | a                                                     | lear Publish History                         |               |
|                                             | a                                                     | lear Subscription History                    | 湟             |
|                                             |                                                       |                                              | 转             |
|                                             |                                                       |                                              |               |
|                                             |                                                       |                                              |               |
| MQTT.fx - 1.7.1 File Extras Help            |                                                       | - 0                                          | ×             |
| local mosquitto                             | Connect Disconnect                                    |                                              | <b>•</b> •    |
| Publish Subscribe Scripts Broker Status Log |                                                       |                                              |               |
|                                             |                                                       | QoS0 QoS1 QoS2 Autoscrol                     | ( CC+ )       |
| TopicName 1                                 | (1369) TonicName 1                                    |                                              | 1366          |
| Dump Messages                               | Mute Unsubscribe                                      |                                              | QoS 0         |
| $\mathbf{X}$                                | TopicName 1                                           |                                              | QoS 0         |
|                                             | TopicName 1                                           |                                              | QoS 0         |
|                                             | TonicName 1                                           |                                              | QoS 0         |
|                                             | 19-11-2019 13:41:45.49305699                          |                                              | 1369<br>QoS 0 |
| Topics Collector (1)                        | {     "version" : "1.0",     "natams" : {             |                                              |               |
| TopicName 1                                 | "Y0" : 1,<br>"Y1" : 0,<br>"Y2" : 0.                   |                                              |               |
|                                             | "Y3" : 0,<br>"Y4" : 0,<br>"Y5" : 0                    |                                              |               |
| read                                        | "Y6": 0,<br>"Y7": 0,<br>"Y10": 1                      |                                              |               |
|                                             |                                                       |                                              |               |
|                                             | 10 : 31399,<br>"method" : "thing.ev.nt.property.post" | 激活 Windows<br>转到"设置"以激活 Windows。             |               |
|                                             |                                                       | Payload decoded by ISON Pratty Format Decode |               |

## 6 Test Application for Collecting Omron PLC Data

## 6.1 Implementing the Hostlink Protocol to Modbus TCP Data Exchange

#### 6.1.1 Omron PLC Configuration

Power on the Omron PLC, and add a CP1W-CIF11 (485 communication module). This communication module has a DIP switch to set the communication mode. It is necessary to turn 2, 3 to ON (RS485 mode). Connect the second terminal interface RDB + on the front to the gateway serial port 1T/S+, and the first terminal interface RDA- on the front to the gateway serial port 1R/S-. Set serial port parameters: unit number 1, 9600, 7/E/2, Hostlink mode.

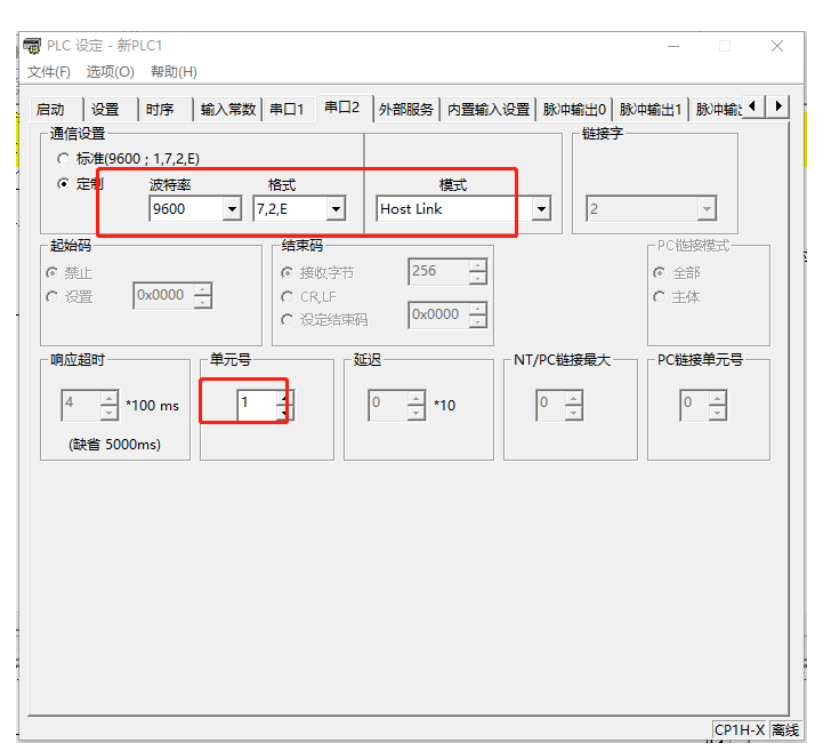

The test programming interface is as follows: After editing, save and download. Put PLC in RUN.

| CP1Houmulong - CX-Program<br>⑦ 文件(F) 編集(E) 税置(M) ○ ○ ○ ○ ○ ○ ○ ○ ○ ○ ○ ○ ○ ○ ○ ○ ○ ○ ○                                                                                                    | nmer - (新<br>插入() PL<br>副 配<br>副 <mark>開 電</mark><br>部 [] 電<br>の 0 | PLC1新程序1.段1 [辨<br>C 編程(P) 模拟(S)<br>2 C <b>M</b> 编 录<br>10 11 44 11 44 14<br>10 30 30 55 14<br>12 12 45 15 14<br>12 12 45 15 14<br>12 12 45 15 14<br>12 14 15 15 14<br>12 14 15 15 14<br>12 14 15 15 15 15 15 15 15 15 15 15 15 15 15 | 形图]]<br>工具(T) 金口<br>、 ? N?   <br>・   ー | 1(W) ##0(H)<br>▲ 急 ▲ L Ⅱ   匝<br>ダ 日 野 元 L ᅛ   ∬<br>圏 型   転   ① 会 ▶ | ₽ ८   १८ <i>३ ८</i><br>ड   ♥ 曲   १ १<br>■ П ► 1 ¥ ¥ | ·   ■             |                                                                                                    | <u>₩₩</u>   └┐                           | <br>施挽上传     |  |
|----------------------------------------------------------------------------------------------------|--------------------------------------------------------------------|----------------------------------------------------------------------------------------------------|----------------------------------------|--------------------------------------------------------------------|-----------------------------------------------------|-------------------|----------------------------------------------------------------------------------------------------|------------------------------------------|--------------|--|
| □ ● 新PLC1(CPHI) 憲法<br>○ ● 新PLC1(CPHI) 憲法<br>○ ⑦ 符号<br>● ⑦ 10表和单元设置<br>● ⑦ 20<br>● ⑦ 20 |                                                                    | -(300)<br>                                                                                                    | 10007<br>↓↓<br>10000<br>↓↓             |                                                                    |                                                     |                   | Q:100,00           TDF           Q:000           #40           Q:100,01           Q:100,01           Q:100,00           Q:100,00 | 100% 运时器 (运时器)<br>运时器号<br>设置值<br>互位<br>位 | [bcn典型]      |  |
|                                                                                                    |                                                                    | 名称:                                                                                                    |                                        |                                                                    | 地址值:                                                | 注释:               |                                                                                                    |                                          |              |  |
| ▲<br>▲<br>▲<br>▲<br>▲<br>▲<br>▲<br>▲<br>単<br>▲<br>▲<br>ト<br>ト<br>、<br>编译<br>入<br>寻找探表<br>秦要報助,<br>请按F1                                                                                                    | λ 传送 / ¯                                                           |                                                                                                    |                                        |                                                                    | 新PLC                                                | 1(网络:0,节点:0) - 裔纳 | Ê                                                                                                    |                                          | 1, 4) - 100% |  |

#### 6.1.2, MG-IOT01 Configuration

Open the configuration software "Odot Configuration Software", click Tools-Search for devices, select the local network card, click Search for devices, and the IOT gateway on the same network segment will be scanned. Click OK to generate an IOT project. : 192.168.1.254. PLC serial port 1, set the parameters of serial port 1 to pass-through, RS485 / 9600, even / 7/2, and other parameter settings.

| S IOI gateway configuration software |                      |                  |       | - L ×    | Ś |
|--------------------------------------|----------------------|------------------|-------|----------|---|
| File View Tools                      |                      |                  |       |          |   |
| Progect                              | ▼ # About MG-IOT0    | I-OM ×           |       |          |   |
| MG-IOT01-OM                          | Ethernet Port        |                  |       |          | í |
|                                      | Parameter name       | Parameter v      | alue  | <u>^</u> |   |
|                                      | MAC Address          | 00:00:00:00:     | 00:00 |          |   |
|                                      | IP Address           | 192.168.1.25     | 54    |          |   |
|                                      | Net Mask             | 255.255.255.     | 0     |          |   |
|                                      | Net Gateway          | 192.168.1.1      |       |          |   |
|                                      | Configure Port       | 1024             |       |          |   |
|                                      | DHCP enable          | Disable          | -     |          |   |
|                                      | DNS server IP addres | ss 114.114.114.1 | 14    |          | ľ |
|                                      | Serial Port 1        |                  |       |          |   |
|                                      | Parameter nam        | e Parameter      | value | A        |   |
|                                      | Serial Enable        | General          | -     |          |   |
| Property                             | Serial type          | RS485            | -     |          |   |
| Search                               | BaudRate             | 9600 bps         | •     |          |   |
| IP 192.168.1.254                     | Data Bits            | 7 bits           | -     |          |   |
| Remarks Device type MG-IOT01-OM      | Parity Bits          | Even             | •     |          |   |
| Communication port 1024              | Stop Bits            | 2 Bits           | •     |          |   |
|                                      | Char Pitch(t)        | 3.5t             | •     |          |   |
|                                      | Timeout time(m       | s) 500           |       |          |   |
|                                      | Work mode            | Keep             | •     |          |   |
|                                      | Message interval tim | ne(ms) 500       |       | •        |   |

Configure the Collection channel parameters as shown below:

Select serial port 1 for the collection channel serial port and fill in 1 for the slave ID.

| IOT gateway configuration software                                                                                                    |                 |                    |                   | - |
|----------------------------------------------------------------------------------------------------|-----------------|--------------------|-------------------|---|
| File View Tools                                                                                                    |                 |                    |                   |   |
| Progect 👻 🖡                                                                                                    | About MG-IO1    | 01-OM Hostlink_1   | ×                 |   |
| ▲ MG-IOT01-OM                                                                                                    | Collection chan | el config 🖊 Collec | tion point config |   |
| <ul> <li>Collection channel</li> </ul>                                                                                                    | Hostlink        |                    |                   |   |
| Hostlink 1                                                                                                    | Parameter name  | Parameter value    |                   |   |
| Publish chappel                                                                                                    | Channel Name    | Hostlink_1         |                   |   |
|                                                                                                    | Port Name       | Serial Port 1 🔹    |                   |   |
|                                                                                                    | Protocol        | HostLink 🔻         |                   |   |
| ·                                                                                                    | Eencode mode    | RTU 🔻              |                   |   |
|                                                                                                    | Slave ID        | 1                  |                   |   |
| Property     ● Ø            Search         Command amount         O         Channel description         Omron Hostlink Protocol         Channel type         Hostlink |                 |                    |                   | Q |
|                                                                                                    | CATEGORY TIM    | SOURCE             | CONTENT           |   |

Configure the collection point and click Publish to area 4.

| IOT gateway configuration software          |                     |                       |         |             |                       |               | – 🗆 X                  |  |  |
|---------------------------------------------|---------------------|-----------------------|---------|-------------|-----------------------|---------------|------------------------|--|--|
| File View Tools                             |                     |                       |         |             |                       |               |                        |  |  |
| Progect 👻 म्                                | About MG-IO         | 101-OM Hostlink_1     | ×       |             |                       |               | 5                      |  |  |
| ▲ MG-IOT01-OM                               | Collection chan     | nel config / Collect  | ion poi |             |                       |               |                        |  |  |
| <ul> <li>Collection channel</li> </ul>      | Collection point    |                       |         |             | Parameter             |               |                        |  |  |
| Hostlink 1                                  | Command name        | Collection point name | Delete  | Сору        | Parameter name        | Parameter     | value                  |  |  |
| Publish channel                             | Read                | CPoint 1              | Delete  | Copy&Paste  | Collection Point Name | e CPoint 1    |                        |  |  |
| v Fublish channel                           | Read                | CPoint 1(2)           | Delete  | Copy&Paste  | Read Or Write         | Read          | Ŧ                      |  |  |
|                                             | Band                | (Delint 1(2)          |         |             | Function code         | Hostlink read | d 👻                    |  |  |
|                                             | Read                | CPOINT I(3)           | Delete  | CopyaPaste  | Register Area         | CIO area      | •                      |  |  |
|                                             | Read                | CPoint 1(4)           | Delete  | Copy&Paste  | Star address          | 101           |                        |  |  |
|                                             | Read                | CPoint 1(5)           | Delete  | Copy&Paste  | Data Offset Bits      | 1             |                        |  |  |
|                                             | Read                | ead CPoint 1(6)       |         | Conv&Paste  | PLC data type         | Bool          | •                      |  |  |
|                                             |                     |                       | Delete  | copyer usee | Enable trigger mode   | Enable        | •                      |  |  |
| Property 👻 🗸                                | Add collection poir | nt                    |         |             | Calculation           | No            | •                      |  |  |
| Search X                                    | Command name        | Operation             | _       |             | Base                  | 0             |                        |  |  |
| Command amount 10                           | Read                | Add                   |         |             | Multiple rate         | 0             |                        |  |  |
| Channel description Omron Hostlink Protocol | Write               | Add                   |         |             | Automatic publish     |               |                        |  |  |
| Channel type Hostlink                       |                     |                       |         |             | Automatic publish:    | Enable 🔻      | To modbusTCP server    |  |  |
|                                             |                     |                       |         |             | Data area:            | 4XXXX -       |                        |  |  |
|                                             |                     |                       |         |             | Star address:         | 0             |                        |  |  |
|                                             |                     |                       |         |             | Address interval:     | 1             |                        |  |  |
|                                             |                     |                       |         |             | Quick publish:        | Publish A     | II to modbusTCP server |  |  |
|                                             | 4                   |                       |         |             | L                     |               | •                      |  |  |
|                                             | Message             |                       |         |             |                       |               | - ų                    |  |  |

Click the Publish channel and click MODBUS TCP to view the correspondence relationship of the data publish address. After configuring all collection points and publish points, right-click MG-IOT01-OM and select Download Configuration to Gateway.

| 💁 IOT gateway configura | ation software |                    |                       |                       |                      |                    |                  |          |           |              |                   | la X           |
|-------------------------|----------------|--------------------|-----------------------|-----------------------|----------------------|--------------------|------------------|----------|-----------|--------------|-------------------|----------------|
| File View               | Tools          |                    |                       |                       |                      |                    |                  |          |           |              |                   |                |
| Progect                 | <b>~</b> å     | About MG-IOT01-    | OM Host               | link_1 <mark>№</mark> | lodbus               | TCP ×              |                  |          |           |              |                   | ÷              |
| ▲ MG-IOT01-OM           |                | Publish channel co | nfig <mark>/</mark> P | ublish point          | conf                 | ig                 |                  |          |           |              |                   |                |
| A Collection cha        | nnel           | Publish point      |                       |                       |                      |                    |                  |          |           |              | Parameter         |                |
| Hostlink 1              |                | Publish point name | Data area             | Star address          |                      | Collection channel | Collection point | Property | Data area | Star address | Parameter name    | Parameter v    |
| A Publish chappe        | al             | RPoint 1           |                       |                       |                      | Hostlink_1         | CPoint 1         |          |           | 100          | Point Name        | RPoint 1       |
| Andbus TCP              |                | RPoint 2           | 4                     | 1                     | <>                   | Hostlink_1         | CPoint 1(2)      | Read     | CIO area  | 100          | Register Area     | 4XXXX          |
| Modbus ICF              |                | RPoint 3           | 4                     | 2                     | <>                   | Hostlink 1         | CPoint 1(3)      | Read     | CIO area  | 100          | Star address      | 0              |
|                         |                | RPoint 4           | 4                     | 3                     | <>                   | Hostlink 1         | CPoint 1(4)      | Read     | CIO area  | 100          |                   |                |
|                         |                | PRoint 5           | 4                     | -                     |                      | Hostlink 1         | (Point 1(5)      | Read     | CIO area  | 100          |                   |                |
|                         |                | RFoline 5          | -                     | -                     | <b>~</b> <i>&gt;</i> | Hostink_1          |                  | Kedu     | cio area  | 100          |                   |                |
|                         |                | RPoint 6           | 4                     | 5                     | <>                   | Hostlink_1         | CPoint 1(6)      | Read     | CIO area  | 100          |                   |                |
|                         |                | RPoint 7           | 4                     | 6                     | <>                   | Hostlink_1         | CPoint 1(7)      | Read     | CIO area  | 100          |                   |                |
|                         |                | RPoint 8           | 4                     | 7                     | <>                   | Hostlink_1         | CPoint 1(8)      | Read     | CIO area  | 100          |                   |                |
| Property                | <b>~</b> ù     | RPoint 9           | 4                     | 8                     | <>                   | Hostlink_1         | CPoint 1(9)      | Read     | CIO area  | 101          |                   |                |
| 21 Search               | ×              | RPoint 10          | 4                     | 9                     | <>                   | Hostlink_1         | CPoint 1(10)     | Read     | CIO area  | 101          |                   |                |
| Channel description     | Modbus TCP     |                    |                       |                       |                      |                    |                  |          |           |              |                   |                |
| Channel type            | Modbus TCP     |                    |                       |                       |                      |                    |                  |          |           |              | Q                 |                |
|                         |                |                    |                       |                       |                      |                    |                  |          |           |              | Deletion          |                |
|                         |                |                    | _                     |                       |                      |                    |                  |          |           | •            | Relation          |                |
|                         |                | Add publish point  |                       |                       |                      |                    |                  |          |           |              | Collection chann  | el: Hostlink_1 |
|                         |                | Command name Op    | peration              |                       |                      |                    |                  |          |           |              | Collection point: | •              |
|                         |                | Read/Write         | Add                   |                       |                      |                    |                  |          |           |              | Relation: Relatio | 'n             |
|                         |                | I                  |                       |                       |                      |                    |                  |          |           |              | 1                 |                |
|                         |                | 1                  |                       |                       |                      |                    |                  |          |           |              |                   |                |

After completing the above settings, the Modbus TCP client can use the Modbus TCP protocol to access the gateway through the gateway IP address 192.168.1.254 and Modbus data communication port 502 to access the collected data. This document uses Modbus Poll to simulate Modbus TCP client to collect data.

| 큀  | Modbus P   | oll - [N         | /bpoll1]          |          |         |       |         | _            |           | $\times$ |
|----|------------|------------------|-------------------|----------|---------|-------|---------|--------------|-----------|----------|
|    | File Edit  | Conr             | ection Setup Fu   | inctions | Display | View  | Window  | Help         |           | . 8 ×    |
| Ľ  | ) 🖻 🖪 성    | 3   <del>X</del> | 🗖   📮 🚊   Л       | 05 06    | 15 16   | 17 22 | 23   TC | 2   <b>?</b> | <b>\?</b> |          |
| Тх | = 1337: Er | rr = 0:          | ID = 1: F = 03: S | R = 100  | ms      |       |         |              |           |          |
|    |            | Alize            | 00000             |          |         |       |         |              |           |          |
| 0  |            | 100.0            | 00000             |          |         |       |         |              |           |          |
| 1  |            | 100.1            | 0                 |          |         |       |         |              |           |          |
| 2  |            | 100.2            | 0                 |          |         |       |         |              |           |          |
| 3  |            | 100.3            | 0                 |          |         |       |         |              |           |          |
| 4  |            | 100.4            | 0                 |          |         |       |         |              |           |          |
| 5  |            | 100.5            | 0                 |          |         |       |         |              |           |          |
| 6  |            | 100.6            | 0                 |          |         |       |         |              |           |          |
| 7  |            | 100.7            | 1                 |          |         |       |         |              |           |          |
| 8  |            | 101.0            | 0                 |          |         |       |         |              |           |          |
| 9  |            | 101.1            | 0                 |          |         |       |         |              |           |          |
|    |            |                  |                   |          |         |       |         |              |           |          |
|    |            |                  |                   |          |         |       |         |              |           |          |
|    |            |                  |                   |          |         |       |         |              |           |          |
|    |            |                  |                   |          |         |       |         |              |           |          |
|    |            |                  |                   |          |         |       |         |              |           |          |

Add.: No.6 Hongsheng Road, Hi-Tech District, Mianyang, Sichuan, China. Web: www.odotautomation.com

# 6.2 Implementing the Hostlink Protocol to MQTT Data Exchange

#### 6.2.1 Same as 6.1.1

#### 6.2.2 MG-IOT01 Configuration

Open the configuration software "Odot Configuration Software", click Tools-Search for devices, select the local network card, click Search for devices, it will scan to the IOT gateway of the same network segment, click OK to generate an IOT project on the left. The IP address uses the default IP address: 192.168.1.254. The PLC is connected to serial port 1. Set the parameters of serial port 1 to General, RS485 / 9600, even / 7/2, and other parameters are default.

| 🖪 IOT gateway configu | ration software |                                       |             |               |                 |     | - 0        | ×          |
|-----------------------|-----------------|---------------------------------------|-------------|---------------|-----------------|-----|------------|------------|
| File View             | Tools           |                                       |             |               |                 |     |            |            |
| Progect               |                 | <b>-</b> A                            | About I     | MG-IOT01-O    | M × Hostlink_1  |     | Modbus TCP | Ŧ          |
| MG-IOT01-OM           |                 |                                       | Ethernet Po | ort           |                 |     |            | Ê          |
|                       |                 |                                       | Paramete    | r name        | Parameter valu  | е   |            | ~          |
|                       |                 |                                       | MAC Ad      | dress         | 00:00:00:00:00  | :00 |            |            |
|                       |                 |                                       | IP Add      | ress [        | 192.168. 1 .254 |     |            |            |
|                       |                 |                                       | Net M       | ask ä         | 255.255.255.0   |     |            |            |
|                       |                 |                                       | Net Gat     | eway          | 192.168.1.1     |     |            |            |
|                       |                 | Configur                              | e Port      | 1024          |                 |     |            |            |
|                       |                 |                                       | DHCP e      | nable         | Disable         | •   |            |            |
|                       |                 | DNS server IP address 114.114.114.114 |             |               |                 |     | -          |            |
|                       |                 |                                       | Serial Port | 1             |                 |     |            |            |
|                       |                 |                                       | Parame      | Parameter val | ue              |     |            |            |
|                       |                 |                                       | Serial      | Enable        | General         | •   |            |            |
| Property              |                 | <b>→</b> ậ                            | Seria       | l type        | RS485           | •   |            | _          |
| Search 2 ↓            |                 | ×                                     | Bau         | dRate         | 9600 bps        | •   |            | -          |
| IP                    | 192.168.1.254   |                                       | Dat         | a Bits        | 7 bits          | •   |            | -          |
| Remarks               | MC IOTAL OM     |                                       | Parit       | y Bits        | Even            | •   |            | -          |
| Communication port    | 1024            | _ 1                                   | Sto         | o Bits        | 2 Bits          | •   |            | -          |
|                       |                 |                                       | Char        | Pitch(t)      | 3.5t            | •   |            | -          |
|                       |                 |                                       | Timeout     | time(ms)      | 500             |     |            | -          |
|                       |                 |                                       | Work        | mode          | Keen            | •   |            | -          |
|                       |                 |                                       | Message int | anyal time(r  | mc) 500         |     |            |            |
|                       |                 |                                       | wessage int | ervar unie(i  | 500             |     |            | <b>•</b>   |
|                       |                 | _                                     | Message     |               |                 |     |            | <b>~</b> û |
|                       |                 |                                       | CATEGORY    | TIME          | SOURCE          |     | CONTENT    |            |

Configure the collection channel parameters as shown below:

Add.: No.6 Hongsheng Road, Hi-Tech District, Mianyang, Sichuan, China.

Web: www.odotautomation.com

Select serial port 1 for the collection channel serial port, and fill 1 in the slave

ID.

| 🖾 IOT gateway configuration software                                                                                                  |                                                                                                 | -                                                                                                    |   |
|----------------------------------------------------------------------------------------------------|-------------------------------------------------------------------------------------------------|----------------------------------------------------------------------------------------------------|---|
| File View Tools                                                                                                    |                                                                                                 |                                                                                                    |   |
| Progect ▼ ₽<br>▲ MG-IOT01-OM                                                                                                    | About MG-IOT<br>Collection chann                                                                | OT01-OM Hostlink 1 × Modbus TCP<br>nnel config / Collection point config                                            |   |
| <ul> <li>Collection channel</li> <li>Hostlink_1</li> <li>Publish channel</li> </ul>                                                   | Hostlink<br>Parameter name<br>Channel Name<br>Port Name<br>Protocol<br>Eencode mode<br>Slave ID | Parameter value       e     Hostlink_1       Serial Port 1     •       HostLink     •       RTU     •       1     • |   |
| Property<br>♥<br>Property<br>♥<br>Search<br>Command amount 10<br>Channel description Omron Hostlink Protocol<br>Channel type Hostlink |                                                                                                 |                                                                                                    |   |
|                                                                                                    | Message<br>CATEGORY TIME                                                                        | ME SOURCE CONTENT                                                                                                   | • |

Configure the collection point as shown in the following figure:

| IOT gateway configuration software          |                    |                                   |         |                   |                       |               | —         |           |
|---------------------------------------------|--------------------|-----------------------------------|---------|-------------------|-----------------------|---------------|-----------|-----------|
| File View Tools                             |                    |                                   |         |                   |                       |               |           |           |
| Progect 💌 🖡                                 | About MG-IO        | T01-OM Hostlink_1                 | × Modbu | IS TCP            |                       |               |           |           |
| ▲ MG-IOT01-OM                               | Collection chan    | nel config <mark>/</mark> Collect | ion poi | nt config         |                       |               |           |           |
| <ul> <li>Collection channel</li> </ul>      | Collection point   |                                   |         |                   | Parameter             |               |           |           |
| Hostlink 1                                  | Command name       | Collection point name             | Delete  | Сору              | Parameter name        | Parameter val | ue        |           |
| Publish channel                             | Read               | CPoint 1                          | Delete  | Copy&Paste        | Collection Point Name | e CPoint 1    |           |           |
|                                             | Read               | CPoint 1(2)                       | Delete  | Copy&Paste        | Read Or Write         | Read          | -         |           |
| Modbus TCP                                  | Baad               | (Deint 1(2)                       | D.1.4   | Course            | Function code         | Hostlink read | -         |           |
|                                             | Read               | CPOINT T(3)                       | Delete  | Copy&Paste        | Register Area         | CIO area      | •         |           |
|                                             | Read               | CPoint 1(4)                       | Delete  | Copy&Paste        | Star address          | 100           |           |           |
|                                             | Read               | CPoint 1(5)                       | Delete  | Copy&Paste        | Data Offset Bits      | 1             |           |           |
|                                             | Read               | CPoint 1(6)                       | Delete  | Copy&Paste        | PLC data type         | Bool          | •         |           |
|                                             | Pood               | (Point 1(7)                       | Delete  | ConvelDeste       | Enable trigger mode   | Enable        | •         |           |
| Property 💌 🖡                                | Redu               | CPOINT T(7)                       | Delete  | CopyorPaste       | Calculation           | No            | •         |           |
| Search X                                    | Read               | CPoint 1(8)                       | Delete  | Copy&Paste        | Base                  | 0             |           |           |
| Command amount 10                           | Read               | CPoint 1(9)                       | Delete  | Copy&Paste        | Multiple rate         | 0             |           |           |
| Channel description Omron Hostlink Protocol | Read               | CPoint 1(10)                      | Delete  | Copy&Paste        | Automatic publish     |               |           |           |
|                                             |                    |                                   |         |                   | Automatic publish:    | Enable • To   | modbusTC  | P server  |
|                                             |                    |                                   |         | _                 | Data area:            | 4XXXX -       |           |           |
|                                             | Add collection poi | nt                                |         |                   | Star address:         | 0             |           |           |
|                                             | Command name       | Operation                         | _       | Address interval: | 1                     |               |           |           |
|                                             | Read               | Add                               |         |                   | Quick publish:        | Publish All t | o modbusT | CP server |
|                                             | •                  |                                   |         |                   |                       |               |           | Þ         |

Right-click the publishing channel to manually add the MQTT channel and set the configuration parameters manually. Port number: 1883, connection mode: IP address, MQTT server IP: 192.168.1.50 (local machine network card IP address, the machine simulates the MQTT server).

| 🕙 IOT gateway configuration software          |                                             | >        |
|-----------------------------------------------|---------------------------------------------|----------|
| File View Tools                               |                                             |          |
| Progect                                       | About MG-IOT01-OM Hostlink_1 MQTT X         |          |
| MG-IOT01-OM                                   | Publish channel config Publish point config |          |
| <ul> <li>Collection channel</li> </ul>        | Server parameter                            |          |
| Hostlink 1                                    | Parameter name Parameter value              | A        |
| <br>▲ Publish channel                         | Port 1883                                   |          |
| MOTT                                          | Connection mode IP Address 🔹                |          |
| MQTI                                          | TLS enable Visable V                        |          |
|                                               | Server domain name ServerHostName           |          |
|                                               | Server IP 192.168. 1 . 50                   |          |
|                                               | Device parameter                            |          |
|                                               | Parameter name Parameter value              | A        |
|                                               | Device name DeviceName                      |          |
| operty                                        | ✓                                           |          |
| Search Search                                 | Client ID ClientID                          |          |
| Command amount 0                              | Communication parameter                     |          |
| Channel description MQTT<br>Channel type MOTT | Parameter name Parameter value              | <u>^</u> |
| 71                                            | Session Sign Hold 🔻                         |          |
|                                               | Requst timeout time(ms) 1000                |          |
|                                               | Keep alive time(ms) 3000                    |          |
|                                               |                                             |          |
|                                               |                                             |          |
|                                               |                                             |          |
|                                               |                                             |          |
|                                               | CALEGORI INTE SOURCE CONTENT                |          |

#### Click Publishing Point config.

| 🚯 IOT gateway configuration softwar           | re                               |                |                 |             |            |                 |                       |            | - 0       | × |
|-----------------------------------------------|----------------------------------|----------------|-----------------|-------------|------------|-----------------|-----------------------|------------|-----------|---|
| File View Tools                               |                                  |                |                 |             |            |                 |                       |            |           |   |
| Progect 👻 🖡                                   | About MG-IOT01-OM Hostlink_1     | MQTT           | ×               |             |            |                 |                       |            |           |   |
| ▲ MG-IOT01-OM                                 | Publish channel config / Publish | n point config |                 |             |            |                 |                       |            |           |   |
| <ul> <li>Collection channel</li> </ul>        | Publish point                    | Parameter      |                 | Relation co | llection p | oint            |                       |            |           |   |
| Hostlink_1                                    | Command name Publish point name  | Parameter name | Parameter value | Collection  | channel    | Command name    | Collection point name | Store type | Operation |   |
| Publish channel                               | MQTT publish TopicName 1         | Topic Name     | TopicName 1     | Hostli      | nk_1       | Read            | CPoint 1              | Bool       | Delete    |   |
| мотт                                          |                                  | Qos            | 0 -             | Hostli      | nk_1       | Read            | CPoint 1(2)           | Bool       | Delete    |   |
|                                               |                                  | Send mode      | Cycle 🔻         | Hostli      | nk_1       | Read            | CPoint 1(3)           | Bool       | Delete    |   |
|                                               |                                  | Delay time(ms) | 1000            | Hostli      | nk 1       | Read            | CPoint 1(4)           | Bool       | Delete    |   |
|                                               |                                  | Data format    | Json 🔹          |             |            |                 | CD : 4 (5)            |            |           | • |
|                                               |                                  |                |                 | Hostil      | nk_1       | кеаа            | CPoint 1(5)           | BOOI       | Delete    |   |
|                                               |                                  |                |                 | Hostli      | nk_1       | Read            | CPoint 1(6)           | Bool       | Delete    |   |
| Droporty T                                    |                                  |                |                 | Hostli      | nk_1       | Read            | CPoint 1(7)           | Bool       | Delete    |   |
| Z Search X                                    |                                  |                |                 | Hostli      | nk_1       | Read            | CPoint 1(8)           | Bool       | Delete    |   |
| Command amount 1                              |                                  |                |                 | Hostli      | nk_1       | Read            | CPoint 1(9)           | Bool       | Delete    | 1 |
| Channel description MQTT<br>Channel type MQTT |                                  |                |                 | Hostli      | nk_1       | Read            | CPoint 1(10)          | Bool       | Delete    | - |
|                                               |                                  |                |                 | Relation    |            |                 |                       |            |           |   |
|                                               | Add publish point                |                |                 | Collectio   | n channe   | l: Hostlink_1 ▼ |                       |            |           |   |
|                                               | Command name Operation           |                |                 | Collectio   | n point:   | •               |                       |            |           |   |
|                                               | MQTT Subscribe Add               |                |                 | Deletion    | Deletion   | Deletien ell    |                       |            |           |   |
|                                               | MQTT publish Add                 |                | -               | Relation:   | Relation   | Relation all    |                       |            |           |   |
|                                               | Message                          |                |                 |             |            |                 |                       |            |           | • |

Add.: No.6 Hongsheng Road, Hi-Tech District, Mianyang, Sichuan, China.

After configuring all collection points and publishing points, right-click MG-IOT01-OM and choose to download and configure to the gateway. After successful download, complete the data MQTT publish.

After completing the above settings, the MQTT client can use the MQTT.fx test software to access the gateway and access the collected data.

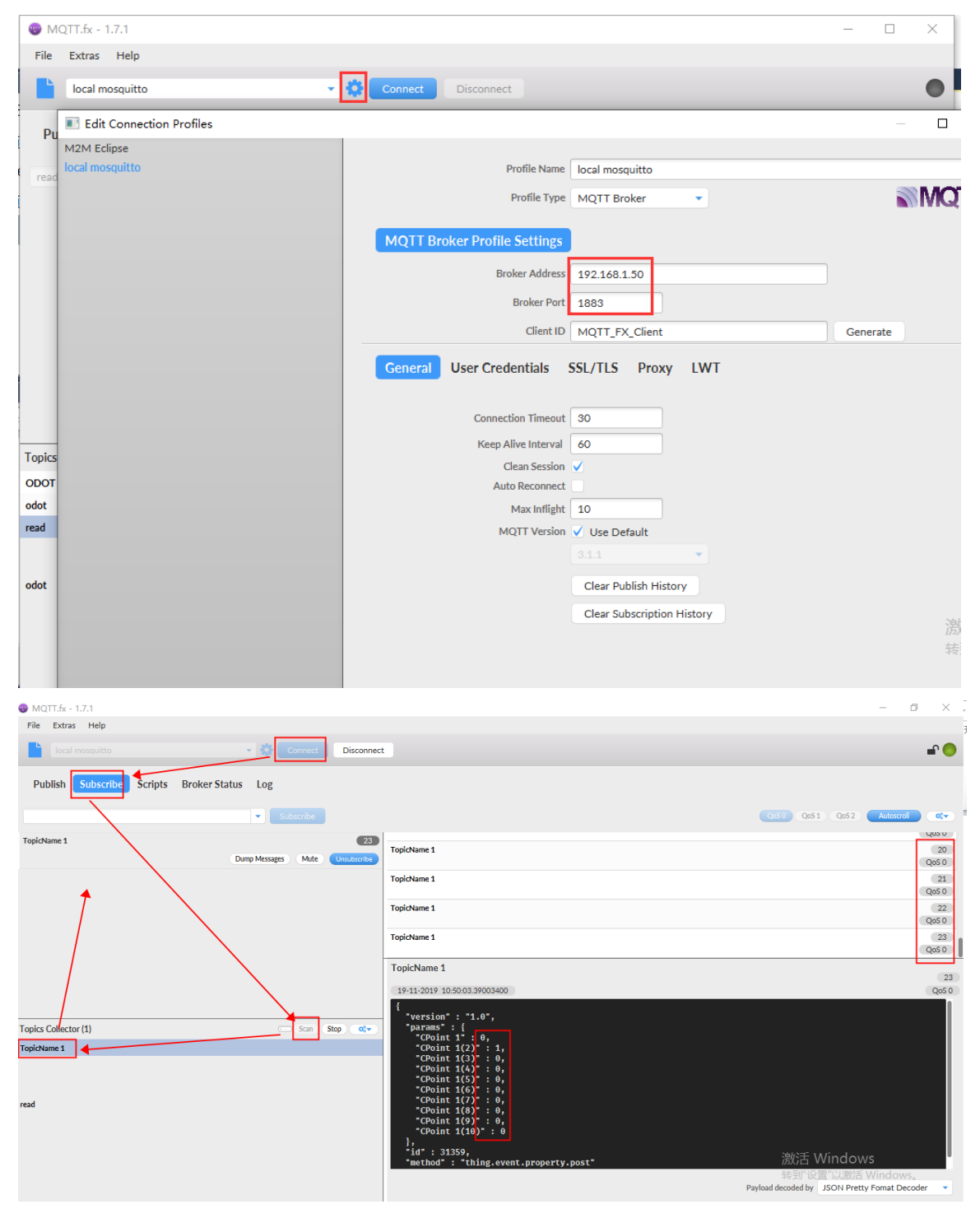

Add.: No.6 Hongsheng Road, Hi-Tech District, Mianyang, Sichuan, China.

Web: www.odotautomation.com

# 7 Collection of Test Data for Delta PLC Data

#### 7.1 Implementing Modbus RTU Protocol to Modbus TCP Data

#### Exchange

#### 7.1.1 DELTA PLC Configuration

Power on the Delta PLC, connect 4 RXD of the RS232 serial port pin to the gateway serial port 1T / S +, pin 5 TXD to the gateway serial port 1R / S-, and pin 8 to the gateway serial port GND. Serial port parameters: ID = 1, RS232, 9600, 7E1.

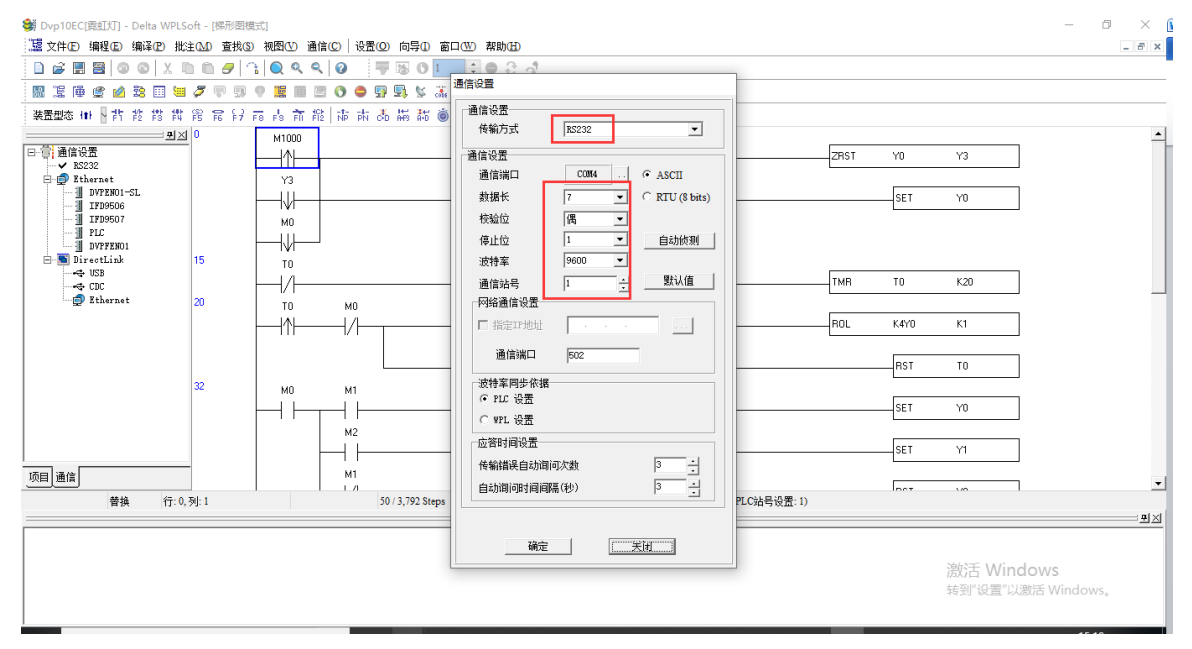

The test programming interface is as follows: After editing, save and download. Put PLC in RUN.

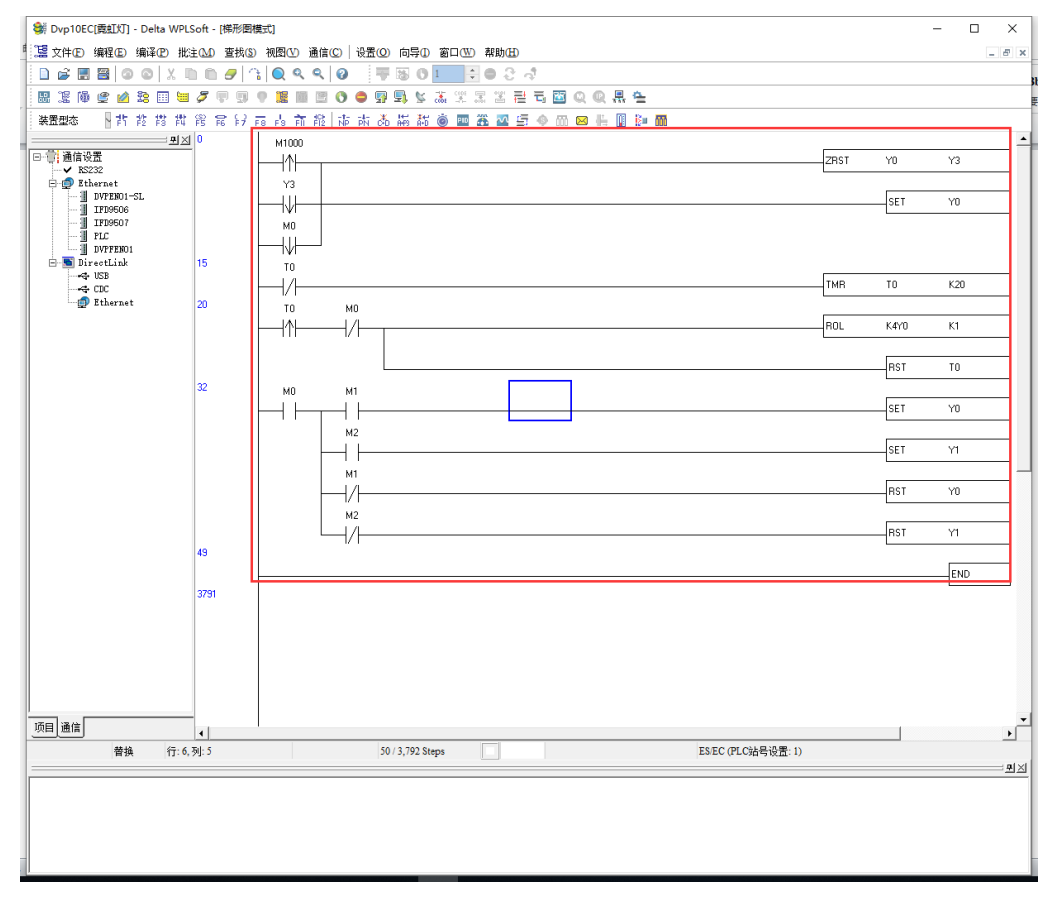

#### 7.1.2 MG-IOT01 Configuration

Open the configuration software "Odot Configuration Software", click Tools-Search for devices, select the local network card, click Search for devices, it will scan to the IOT gateway of the same network segment, click OK to generate an IOT project on the left. The IP address uses the default IP address: 192.168.1.254. The PLC is connected to serial port 1. Set the parameters of serial port 1 to General, RS232 / 9600, 7 / even / 1, and other parameters are default.

| 🙆 IOT gateway configu | ration software |               |              |              |      |                        |
|-----------------------|-----------------|---------------|--------------|--------------|------|------------------------|
| File View             | Tools           |               |              |              |      |                        |
| Progect               | <b>~</b> џ      | About M       | G-IOT01-OM   | Hostlink_1   | MQTT | MG-IOT01-MB × Modbus_1 |
| ▶ MG-IOT01-OM         |                 | Message inter | val time(ms) | 1000         |      |                        |
| ▶ MG-IOT01-MB         |                 | Serial Port 3 | ]            |              |      |                        |
|                       |                 | Paramete      | er name      | Parameter va | lue  |                        |
|                       |                 | Serial E      | nable        | General      | •    |                        |
|                       |                 | Serial        | type         | RS232        | •    |                        |
|                       |                 | Baud          | Rate         | 9600 bps     | •    |                        |
|                       |                 | Data          | Bits         | 7 bits       | •    |                        |
|                       |                 | Parity        | Bits         | Even         | •    |                        |
|                       |                 | Stop          | Bits         | 1 Bit        | •    |                        |
|                       |                 | Char P        | tch(t)       | 3.5t         | •    |                        |
|                       |                 | Timeout t     | ime(ms)      | 500          |      |                        |
| Property              | - 4<br>         | Work r        | node         | Keep         | •    |                        |
| Search                | ×               | Message inter | val time(ms) | 500          |      |                        |
| IP                    | 192.168.1.254   | Serial Port 4 |              |              |      |                        |
| Device type           | MG-IOT01-MB     | Paramete      | er name      | Parameter va | ue   |                        |
| Communication port    | 1024            | Serial E      | nable        | General      | •    |                        |
|                       |                 | Serial        | type         | RS485        | •    |                        |
|                       |                 | Baud          | Rate         | 9600 bps     | •    |                        |
|                       |                 | Data          | Bits         | 8 bits       | •    |                        |
|                       |                 | Parity        | Bits         | None         | •    |                        |
|                       |                 | Message       |              |              |      |                        |

Configure the collection channel parameters as shown below:

The serial port of the collection channel is selected as serial port 3, the encoding method is ASCII, and the slave ID is 1.

| 🐻 IOT gateway configu                 | iration software  |                         |               |            |               |             |          |   |  |
|---------------------------------------|-------------------|-------------------------|---------------|------------|---------------|-------------|----------|---|--|
| File View                             | Tools             |                         |               |            |               |             |          |   |  |
| Progect                               | ~ џ               | About MG-IO             | T01-OM Host   | link_1     | MQTT          | MG-IOT01-MB | Modbus_1 | × |  |
| ▶ MG-IOT01-OM                         |                   | Collection chan         | nel config /  | Collection | n point confi | g           |          |   |  |
| ▲ MG-IOT01-MB                         |                   | Modbus RTU/A            | SCII          |            |               |             |          |   |  |
| 4 Collection cha                      |                   |                         | Parameter va  | lue        |               |             |          |   |  |
| - collection cha                      |                   | Channel Name            | Modbus_1      |            |               |             |          |   |  |
| Modbus_1                              |                   | Port Name               | Serial Port 3 | •          |               |             |          |   |  |
| Publish chann                         | el                | Protocol                | Modbus        | -          |               |             |          |   |  |
|                                       |                   | Eencode mode            | ASCII         | •          |               |             |          |   |  |
|                                       |                   | Slave ID                | 1             |            |               |             |          |   |  |
|                                       |                   |                         |               |            |               |             |          |   |  |
|                                       |                   |                         |               |            |               |             |          |   |  |
|                                       |                   |                         |               |            |               |             |          |   |  |
| Descrite                              | ~ 1               |                         |               |            |               |             |          |   |  |
|                                       |                   |                         |               |            |               |             |          |   |  |
| Z Search                              | ~                 |                         |               |            |               |             |          |   |  |
| Command amount<br>Channel description | 0<br>Modbus RTU/A |                         |               |            |               |             |          |   |  |
| Channel type                          | Modbus RTU/A      |                         |               |            |               |             |          |   |  |
|                                       |                   |                         |               |            |               |             |          |   |  |
|                                       |                   |                         |               |            |               |             |          |   |  |
|                                       |                   |                         |               |            |               |             |          |   |  |
|                                       |                   |                         |               |            |               |             |          |   |  |
|                                       |                   |                         |               |            |               |             |          |   |  |
|                                       |                   |                         |               |            |               |             |          |   |  |
|                                       |                   | Message<br>CATEGORY TIM | E SOU         | RCE        | CONTENT       |             |          |   |  |
|                                       |                   |                         | - 300         |            |               |             |          |   |  |

Add.: No.6 Hongsheng Road, Hi-Tech District, Mianyang, Sichuan, China. Web: www.odotautomation.com

The corresponding Modbus address of Delta's PLC output coil Y is shown in the table below. Configure the collection points according to the point table. After the configuration is complete, click to publish to Zone 4.

| 裝置 | 範圍              | 類別   | DVP<br>通訊位址<br>(Hex) | Modbus<br>通訊位址<br>(Dec)     |
|----|-----------------|------|----------------------|-----------------------------|
| S  | 000~255         | Bit  | 0000~00FF            | 000001~000256               |
| S  | 246~511         | Bit  | 0100~01FF            | 000247~000512               |
| S  | 512~767         | Bit  | 0200~02FF            | 000513~000768               |
| S  | 768~1023        | Bit  | 0300~03FF            | 000769~001024               |
| Х  | 000~377 (Octal) | Bit  | 0400~04FF            | 101025~101280               |
| Υ  | 000~377 (Octal) | Bit  | 0500~05FF            | 001281~ <mark>001536</mark> |
| Т  | 000~255         | Bit  | 0600~06FF            | 001537~001792               |
|    | 000-233         | Word | 0600~06FF            | 401537~401792               |
| М  | 000~255         | Bit  | 0800~08FF            | 002049~002304 激活 Windows    |
| Μ  | 256~511         | Bit  | 0900~09FF            | 002305~002560               |

#### 2.12 DVP 系列 PLC 装置通讯地址

| O IOT gateway configuration software                 |                     |                                   |          |              |                       |                                | — |
|------------------------------------------------------|---------------------|-----------------------------------|----------|--------------|-----------------------|--------------------------------|---|
| File View Tools                                      |                     |                                   |          |              |                       |                                |   |
| Progect 👻 🖡                                          | About MG-IO         | 101-OM Hostlink_1                 | MQTT     | MG-IC        | T01-MB Modbus_1       | ×                              |   |
| ▶ MG-IOT01-OM                                        | Collection chan     | nel config <mark>/</mark> Collect | ion poir | nt config    |                       |                                |   |
| ▲ MG-IOT01-MB                                        | Collection point    |                                   |          |              | Parameter             |                                |   |
| 4 Collection channel                                 | Command name        | Collection point name             | Delete   | Сору         | Parameter name        | Parameter value                |   |
|                                                      | Read 0XXXX          | CPoint 1                          | Delete   | Copy & Paste | Collection Point Name | e CPoint 4                     |   |
| Modbus_1                                             | Read 0XXXX          | CPoint 2                          | Delete   | ConvePaste   | Read Or Write         | Read 🔻                         |   |
| Publish channel                                      |                     |                                   | Delete   | copyter aste | Function code         | 01 Read 0XXXX 👻                |   |
|                                                      | Read 0XXXX          | CPoint 3                          | Delete   | Copy&Paste   | Register Area         | OXXXX -                        |   |
|                                                      | Read 0XXXX          | CPoint 4                          | Delete   | Copy&Paste   | Star address          | 1283                           |   |
|                                                      |                     |                                   |          | n            | Data Offset Bits      | 0                              |   |
|                                                      | L                   |                                   |          |              | PLC data type         | Bool 👻                         |   |
|                                                      |                     |                                   |          |              | Enable trigger mode   | Enable -                       |   |
|                                                      | Add collection poir | nt                                |          |              | Calculation           | No -                           |   |
| Property •                                           | Command name        | Operation                         |          |              | Base                  | 0                              |   |
| 2↓ Search ×                                          | Road OVVVV          | Add                               |          |              | Multiple rate         | 0                              |   |
| Command amount 4<br>Channel description Modbus BTU/A | Keau OAAAA          | Add                               |          |              | Store data type sort  | Pofault *                      |   |
| Channel type Modbus RTU/A                            | Read 1XXXX          | Add                               |          |              | Automatic publish     |                                |   |
|                                                      | Read 3XXXX          | Add                               |          |              | Automatic publish:    | Enable To modbusTCP server     |   |
|                                                      | Read AXXXX          | Add                               |          |              | Data area:            | 4XXXX -                        |   |
|                                                      |                     |                                   |          |              | Star address:         | 0                              |   |
|                                                      | Write 0XXXX         | Add                               |          |              | Address interval:     | 1                              |   |
|                                                      | Write 4XXXX         | Add                               |          |              | Quick publish:        | Publish AI to modbusTCP server |   |
|                                                      | Massage             |                                   | _        | _            |                       |                                |   |
|                                                      | CATEGORY TIM        | E SOURCE                          | CON      | TENT         |                       |                                |   |
|                                                      |                     |                                   | 12.514   |              |                       |                                |   |

Click the publish channel and click MODBUS TCP to view the correspondence relationship of the data address. After configuring all collection points and publishing points, right-click MG-IOT01-MB and select Download Configuration to Gateway.

| File       View       Tools         Progect       • 0       About       MG-IOT01-0M       Modbus 1       Modbus 1       Provint 1       Parameter       Parameter       Param                                                                                                    |
|----------------------------------------------------------------------------------------------------|
| Progect <ul> <li>Modult</li> <li>Modult</li> <li>Collection channel</li> <li>Collection channel</li> <l< td=""></l<></ul>                                                                                                    |
| MG-IOT01-OM            Publish channel config Publish point config                                                                                                    |
| A MG-IOT01-MB       Publish point name Data area Star address Star address Star ad |
| Publish point name       Data area       Star address       Collection channel       Collection point       Property       Data area       Store of the point       Parameter name       Parameter name       Parameter                                                                                                    |
| Reside       RPoint 1       4       0       <->       Modbus_1       Read       0XXXX       1280       Bool       Point Name       RPoint 1         Modbus_1       RPoint 2       4       1       <->       Modbus_1       CPoint 2       Read       0XXXX       1280       Bool       Point Name       RPoint 1         Modbus_1       RPoint 3       4       2       <->       Modbus_1       CPoint 3       Read       0XXXX       1281       Bool       Staraddress       0         Modbus TCP       RPoint 3       4       2       <->       Modbus_1       CPoint 3       Read       0XXXX       1282       Bool       Staraddress       0         RPoint 4       4       3       <->       Modbus_1       CPoint 4       Read       0XXXX       1283       Bool       Staraddress       0                                                                                                    |
| Modulus_1       Repoint 2       4       1       <->       Modulus_1       CPoint 2       Read       0XXXX       1281       Bool       Register Area       4XXXX       1       <->       Modulus_1       CPoint 3       Read       0XXXX       1281       Bool       Register Area       4XXXX       3       <->       Modulus_1       CPoint 3       Read       0XXXX       1282       Bool       Read/res       0         Modbus TCP       Repoint 4       4       3       <->       Modbus_1       CPoint 4       Read       0XXXX       1283       Bool       Read/res       0       Read/res       0                                                                                                    |
| Profinition     RPoint 3     4     2     <>     Modbus_1     CPoint 3     Read     0XXXX     1282     Bool       RPoint 4     4     3     <>     Modbus_1     CPoint 4     Read     0XXXX     1282     Bool                                                                                                    |
| Modpus ICP     RPoint 4     4     3     <>     Modbus_1     CPoint 4     Read     0XXXX     1283     Bool                                                                                                    |
| RPoint 4 4 3 <> Modbus_1 CPoint 4 Read 0XXXX 1283 Bool                                                                                                    |
|                                                                                                    |
|                                                                                                    |
|                                                                                                    |
|                                                                                                    |
| Property <                                                                                                    |
| El 24 Search X                                                                                                    |
| Command amount 4                                                                                                    |
| Channel description Modbus TCP                                                                                                    |
| Channel type Modous ICP                                                                                                    |
| Collection channel; Modbus, 1                                                                                                    |
| Add publish point Collection point ·                                                                                                    |
| Command name Operation                                                                                                    |
| Read/Write Add Relation: Relation                                                                                                    |
|                                                                                                    |
| Message 👻 🗘                                                                                                    |
| CATEGORY TIME SOURCE CONTENT                                                                                                    |

After completing the above settings, the Modbus TCP client can use the Modbus TCP protocol to access the gateway through the gateway IP address 192.168.1.254, Modbus data communication port 502, and access the collected data. This document uses Modbus Poll to simulate Modbus TCP client to collect data.

#### Modbus Poll - [Mbpoll1] $\times$ 🖼 File Edit Connection Setup Functions Display View Window Help \_ 8 × 🗅 🗃 🔚 🎒 🗙 🛅 🖳 🚊 🕮 05 06 15 16 17 22 23 TC 🔍 🤶 🌾 Tx = 5121: Err = 0: ID = 1: F = 03: SR = 100ms Alias 00000 0 001281 0 1 001282 0 2 1 001283 3 001284 0 4 5 6 7 8 9

#### od•t Sichuan Odot Automation System Co., Ltd

# 7.2 Implementing Modbus RTU Protocol to MQTT Data Exchange

#### 7.2.1 Same as 7.1.1

#### 7.2.2 MG-IOT01 Configuration

Open the configuration software "Odot Configuration Software", click Tools-Search for devices, select the local network card, click Search for devices, it will scan to the IOT gateway of the same network segment, click OK to generate an IOT project on the left. The IP address uses the default IP address: 192.168.1.254. The PLC is connected to serial port 1. Set the parameters of serial port 1 to General, RS232 / 9600, even / 7/1, and other parameters are default.

| IOT gateway configuration s | software   |                  |                |                |    |                   |          |            |
|-----------------------------|------------|------------------|----------------|----------------|----|-------------------|----------|------------|
| File View Tools             |            |                  |                |                |    |                   |          |            |
| Progect                     | <b>-</b> û | About N          | IG-IOT01-OM    | Hostlink_1     | MC | QTT MG-IOT01-MB × | Modbus_1 | Modbus TCP |
| ▶ MG-IOT01-OM               |            | Message inte     | erval time(ms) | 1000           |    |                   |          |            |
| MG-IOT01-MB                 |            | Serial Port      | 3              |                |    |                   |          |            |
|                             |            | Parame           | ter name       | Parameter valu | ie |                   |          |            |
|                             |            | Serial           | Enable         | General        | -  |                   |          |            |
|                             |            | Seria            | l type         | RS232          | •  |                   |          |            |
|                             |            | Baud             | dRate          | 9600 bps       | •  |                   |          |            |
|                             |            | Data             | a Bits         | 7 bits         | -  |                   |          |            |
|                             |            | Parit            | y Bits         | Even           | •  |                   |          |            |
|                             |            | Stop             | o Bits         | 1 Bit          | •  |                   |          |            |
|                             |            | Char F           | Pitch(t)       | 3.5t           | •  |                   |          |            |
|                             |            | Timeout time(ms) |                | 500            |    |                   |          |            |
| Property                    | <b>~</b> û | Work             | mode           | Keep           | •  |                   |          |            |
|                             | ×          | Message inte     | erval time(ms) | 500            |    |                   |          |            |
| IP 192.1                    | 168.1.254  | Serial Port 4    | 4              |                |    |                   |          |            |
| Remarks                     | 0704.140   | Parame           | ter name       | Parameter valu | ie |                   |          |            |
| Communication port 1024     | O101-MB    | Serial Enable    |                | General        | •  |                   |          |            |
|                             |            | Seria            | l type         | RS485          | •  |                   |          |            |
|                             |            | Baud             | dRate          | 9600 bps       | •  |                   |          |            |
|                             |            | Data             | a Bits         | 8 bits         | •  |                   |          |            |
|                             |            | Parit            | y Bits         | None           | •  |                   |          |            |
|                             |            | Message          |                |                |    |                   |          |            |
|                             |            | CATEGORY         | TIME           | SOURCE         | C  | CONTENT           |          |            |

Configure the collection channel parameters as shown below:

Select serial port 1 for the collection channel serial port, the encoding method

is ASCII, and the slave ID is 1.

| IOT gateway configuration software                                |                  |                  |                     |             |          |              |  |  |  |
|-------------------------------------------------------------------|------------------|------------------|---------------------|-------------|----------|--------------|--|--|--|
| File View Tools                                                   |                  |                  |                     |             |          |              |  |  |  |
| Progect 👻 🖡                                                       | About MG-IOT     | 01-OM Hostlink_1 | MQTT                | MG-IOT01-MB | Modbus_1 | × Modbus TCP |  |  |  |
| ▶ MG-IOT01-OM                                                     | Collection chann | nel config 🖊 Col | lection point confi | g           |          |              |  |  |  |
| ▲ MG-IOT01-MB                                                     | Modbus RTU/ASCI  |                  |                     |             |          |              |  |  |  |
| Collection channel                                                | Parameter name   | Parameter value  |                     |             |          |              |  |  |  |
| Modhus 1                                                          | Channel Name     | Modbus_1         |                     |             |          |              |  |  |  |
|                                                                   | Port Name        | Serial Port 3 🔹  |                     |             |          |              |  |  |  |
| Publish channel                                                   | Protocol         | Modbus -         |                     |             |          |              |  |  |  |
|                                                                   | Eencode mode     | ASCII 🔹          |                     |             |          |              |  |  |  |
|                                                                   | Slave ID         | 1                |                     |             |          |              |  |  |  |
|                                                                   |                  |                  |                     |             |          |              |  |  |  |
| Property 🔻 🖟                                                      |                  |                  |                     |             |          |              |  |  |  |
| Search X                                                          |                  |                  |                     |             |          |              |  |  |  |
| Command amount 4<br>Channel description Modbus RTU/ASCII Protocol |                  |                  |                     |             |          |              |  |  |  |
| Channel type Modbus RTU/ASCII                                     |                  |                  |                     |             |          |              |  |  |  |
|                                                                   |                  |                  |                     |             |          |              |  |  |  |

Add.: No.6 Hongsheng Road, Hi-Tech District, Mianyang, Sichuan, China. Web: www.odotautomation.com
The corresponding Modbus address of Delta PLC output coil Y is shown in the table below, and the collection points are configured according to the point table.

| 裝置 | 範圍              | 類別  | DVP<br>通訊位址 | Modbus<br>通訊位址           |  |  |  |  |
|----|-----------------|-----|-------------|--------------------------|--|--|--|--|
|    |                 |     | (Hex)       | (Dec)                    |  |  |  |  |
| S  | 000~255         | Bit | 0000~00FF   | 000001~000256            |  |  |  |  |
| S  | 246~511 Bit     |     | 0100~01FF   | 000247~000512            |  |  |  |  |
| S  | 512~767 Bit     |     | 0200~02FF   | 000513~000768            |  |  |  |  |
| S  | 768~1023        | Bit | 0300~03FF   | 000769~001024            |  |  |  |  |
| X  | 000~377 (Octal) | Bit | 0400~04FF   | 101025~101280            |  |  |  |  |
| Υ  | 000~377 (Octal) | Bit | 0500~05FF   | 001281~001536            |  |  |  |  |
| Ţ  | 000~255         | Bit | 0600~06FF   | 001537~001792            |  |  |  |  |
| '  | Word            |     | 0600~06FF   | 401537~401792            |  |  |  |  |
| М  | 000~255         | Bit | 0800~08FF   | 002049~002304 激活 Windows |  |  |  |  |
| М  | 256~511 Bit     |     | 0900~09FF   | 002305~002560            |  |  |  |  |

2.12 DVP 系列 PLC 装置通讯地址

| IOT gateway configuration software            |                     |                                   |          |            |                       |                     | -              |
|-----------------------------------------------|---------------------|-----------------------------------|----------|------------|-----------------------|---------------------|----------------|
| File View Tools                               |                     |                                   |          |            |                       |                     |                |
| Progect • 4                                   | About MG-IO1        | 01-OM Hostlink_1                  | MQTT     | MG-IC      | DT01-MB Modbus_1      | × Modbus TCP        |                |
| ▶ MG-IOT01-OM                                 | Collection chan     | nel config <mark>/</mark> Collect | ion poir | it config  |                       |                     |                |
| ▲ MG-IOT01-MB                                 | Collection point    |                                   |          |            | Parameter             |                     | 7              |
| <ul> <li>Collection channel</li> </ul>        | Command name        | Collection point name             | Delete   | Сору       | Parameter name        | Parameter value     |                |
| Modbus 1                                      | Read 0XXXX          | CPoint 1                          | Delete   | Copy&Paste | Collection Point Name | CPoint 4            |                |
| N Publich channel                             | Read 0XXXX          | CPoint 2                          | Delete   | Copy&Paste | Read Or Write         | Read 🔻              |                |
| v Publish channel                             | Read 0XXXX          | CPoint 3                          | Delete   | Conv&Paste | Function code         | 01 Read 0XXXX 🔻     |                |
|                                               |                     | er onte s                         | Delete   | copydraste | Register Area         | 0XXXX -             |                |
|                                               | Read 0XXXX          | CPoint 4                          | Delete   | Copy&Paste | Star address          | 1283                |                |
|                                               |                     |                                   |          |            | Data Offset Bits      | 0                   |                |
|                                               |                     |                                   |          |            | PLC data type         | Bool 💌              |                |
|                                               |                     |                                   | _        |            | Enable trigger mode   | Enable •            |                |
| Property 👻 🖡                                  | Add collection poir | nt                                |          |            | Calculation           | No 🔻                |                |
| Search ×                                      | Command name        | Operation                         | _        | _          | Base                  | 0                   |                |
| Command amount 4                              | Read 0XXXX          | Add                               |          | Ê          | Multiple rate         | 0                   |                |
| Channel description Modbus RTU/ASCII Protocol | Read 1XXXX          | Add                               |          |            | Automatic publish     |                     |                |
| Channel type Modbus RTU/ASCII                 | Pead 2XXXX          | Add                               |          | _          | Automatic publish:    | Enable T To mode    |                |
|                                               | Read Social         | Auu                               |          | _          | Data area:            | 4XXXX -             |                |
|                                               | Read 4XXXX          | Add                               |          |            | Star address:         | 0                   |                |
|                                               | Write 0XXXX         | Add                               |          |            | Address interval:     | 1                   |                |
|                                               | Write 4XXXX         | Add                               |          |            | Quick publish:        | Publish All to more | dbusTCP server |
|                                               |                     |                                   |          |            |                       |                     |                |
|                                               | Message             | counct                            | 601      |            |                       |                     |                |
|                                               | CATEGORY TIM        | SOURCE                            | CON      | ENI        |                       |                     |                |

Right-click the publish channel to manually add the MQTT channel and set the configuration parameters manually. Port number: 1883, connection mode: IP address, MQTT server IP: 192.168.1.50 (local machine network card IP address, the machine simulates the MQTT server).

| 💋 IOT gateway configuration software          |                                |                              |              |             |          |            |      |   |
|-----------------------------------------------|--------------------------------|------------------------------|--------------|-------------|----------|------------|------|---|
| File View Tools                               |                                |                              |              |             |          |            |      |   |
| Progect 👻 🖡                                   | About MG-IOT01-0               | DM Hostlink_1                | MQTT         | MG-IOT01-MB | Modbus_1 | Modbus TCP | MQTT | × |
| ▶ MG-IOT01-OM                                 | Publish channel co             | n <mark>fig /</mark> Publish | point config |             |          |            |      |   |
| ▲ MG-IOT01-MB                                 | Server parameter               |                              |              |             |          |            |      |   |
| <ul> <li>Collection channel</li> </ul>        | Parameter name                 | Parameter value              |              |             |          |            |      |   |
| Modbus 1                                      | Port                           | 1883                         |              |             |          |            |      |   |
| 4 Publish shappel                             | Connection mode                | IP Address 🔹                 |              |             |          |            |      |   |
|                                               | TLS enable                     | Disable •                    |              |             |          |            |      |   |
| Modbus TCP                                    | Server domain name             | ServerHostName               |              |             |          |            |      |   |
| MQTT                                          | Server IP                      | 192.168.1.50                 |              |             |          |            |      |   |
|                                               | Device parameter               |                              |              |             |          |            |      |   |
|                                               | Parameter name Parameter value |                              |              |             |          |            |      |   |
|                                               | Device name De                 | viceName                     |              |             |          |            |      |   |
| Property 👻 🖡                                  | Password Pa                    | ssword                       |              |             |          |            |      |   |
| Search X                                      | Client ID Cl                   | entID                        |              |             |          |            |      |   |
| Command amount 0                              | Communication pa               | rameter                      |              |             |          |            |      |   |
| Channel description MQTT<br>Channel type MOTT | Parameter name                 | Parameter val                | Je           |             |          |            |      |   |
|                                               | Session Sign                   | Hold                         | •            |             |          |            |      |   |
|                                               | Requst timeout time(r          | ms) 1000                     |              |             |          |            |      |   |
|                                               | Keep alive time(ms             | 3000                         |              |             |          |            |      |   |
|                                               | L                              |                              |              |             |          |            |      |   |
|                                               |                                |                              |              |             |          |            |      |   |
|                                               | Message                        | _                            |              |             |          | _          | _    | _ |

| 📧 IOT gateway configuration software          |                                |                           |                  |             |          |            |      |   |  |  |
|-----------------------------------------------|--------------------------------|---------------------------|------------------|-------------|----------|------------|------|---|--|--|
| File View Tools                               |                                |                           |                  |             |          |            |      |   |  |  |
| Progect 👻 👎                                   | About MG-IOT01                 | -OM Hostlink              | 1 MQTT           | MG-IOT01-MB | Modbus_1 | Modbus TCP | MQTT | × |  |  |
| ▶ MG-IOT01-OM                                 | Publish channel co             | onfig <mark>/</mark> Publ | ish point config |             |          |            |      |   |  |  |
| ▲ MG-IOT01-MB                                 | Server parameter               |                           |                  |             |          |            |      |   |  |  |
| <ul> <li>Collection channel</li> </ul>        | Parameter name                 | Parameter val             | ue               |             |          |            |      |   |  |  |
| Modbus 1                                      | Port                           | 1883                      |                  |             |          |            |      |   |  |  |
| 4 Publish shapped                             | Connection mode                | IP Address                | •                |             |          |            |      |   |  |  |
|                                               | TLS enable                     | Disable                   | •                |             |          |            |      |   |  |  |
| Modbus ICP                                    | Server domain name             | ServerHostNam             | e                |             |          |            |      |   |  |  |
| MQTT                                          | Server IP                      | 192.168.1.5               | 0                |             |          |            |      |   |  |  |
|                                               | Device parameter               |                           |                  |             |          |            |      |   |  |  |
|                                               | Parameter name Parameter value |                           |                  |             |          |            |      |   |  |  |
|                                               | Device name                    | DeviceName                |                  |             |          |            |      |   |  |  |
| Property 👻 🎚                                  | Password                       | Password                  |                  |             |          |            |      |   |  |  |
| Search ★                                      | Client ID                      | ClientID                  |                  |             |          |            |      |   |  |  |
| Command amount 0                              | Communication parameter        |                           |                  |             |          |            |      |   |  |  |
| Channel description MQTT<br>Channel type MOTT | Parameter nam                  | e Paramete                | value            |             |          |            |      |   |  |  |
|                                               | Session Sign                   | Hold                      | •                |             |          |            |      |   |  |  |
|                                               | Requst timeout time            | e(ms) 1000                |                  |             |          |            |      |   |  |  |
|                                               | Keep alive time(m              | ns) 3000                  |                  |             |          |            |      |   |  |  |
|                                               | L                              |                           |                  |             |          |            |      |   |  |  |
|                                               |                                |                           |                  |             |          |            |      |   |  |  |
|                                               | Massaga                        | _                         |                  |             | _        | _          | _    | _ |  |  |
|                                               | CATEGORY TIME                  | SOURCE                    | CONTENT          |             |          |            |      |   |  |  |

Click Publishing Point config.

| 📕 IOT gateway configuration so               | ftware             |                              |           |            |                 |        |            |              |                    |              | - 🗆       | ×          |
|----------------------------------------------|--------------------|------------------------------|-----------|------------|-----------------|--------|------------|--------------|--------------------|--------------|-----------|------------|
| File View Tools                              |                    |                              |           |            |                 |        |            |              |                    |              |           |            |
| Progect 👻 🎚                                  | About MG-IOT01-    | -OM Hostlink_1               | MQTT      | MG-IC      | T01-MB Modbus_1 | 1      | MQTT       | ×            |                    |              |           | ÷          |
| ▶ MG-IOT01-OM                                | Publish channel co | onfig <mark>/</mark> Publish | point con | fig        |                 |        |            |              |                    |              |           |            |
| ▲ MG-IOT01-MB                                | Publish point      |                              |           |            | Parameter       |        |            | Relation col | lection po         | bint         |           |            |
| Collection channel                           | Command name Pu    | ublish point name            | Operation | Сору       | Parameter name  | Param  | eter value | Collection   | channei            | Command name | Collectio | n point    |
| Modbus 1                                     | MQTT publish       | TopicName 1                  | Delete    | Copy&Paste | Topic Name      | TopicN | ame 1      | Modbu        | s_1                | Read 0XXXX   | С         | Point 1    |
| A Publish channel                            |                    |                              |           |            | Qos             | 0      | •          | Modbu        | s_1                | Read 0XXXX   | с         | Point 2    |
|                                              |                    |                              |           |            | Send mode       | Cycle  | •          | Modbu        | s 1                | Read 0XXXX   | с         | Point 3    |
| MQTT                                         |                    |                              |           |            | Delay time(ms)  | 1000   |            | Marilia      | - 1                |              | -         |            |
|                                              |                    |                              |           |            | Data format     | Json   | •          | woodu        | s_1                | Read UXXXX   | C C       | Point 4    |
|                                              |                    |                              |           |            |                 |        |            |              |                    |              |           |            |
|                                              |                    |                              |           |            |                 |        |            |              |                    |              |           |            |
|                                              |                    |                              |           |            |                 |        |            |              |                    |              |           |            |
| Property • 1                                 |                    |                              |           |            |                 |        |            |              |                    |              |           |            |
| Search X                                     |                    |                              |           |            |                 |        |            |              |                    |              |           |            |
| Command amount 1<br>Channel description MOTT |                    |                              |           |            |                 |        |            |              |                    |              |           |            |
| Channel type MQTT                            | 4                  | _                            | _         | •          |                 |        |            | Relation     |                    |              |           |            |
|                                              | Add publish point  |                              |           |            |                 |        |            | Collection   | channel            | Modbus_1 🔻   |           |            |
|                                              | Command name Op    | peration                     |           |            |                 |        |            | Collection   | noint <sup>.</sup> | •            |           |            |
|                                              | MQTT Subscribe     | Add                          |           |            |                 |        |            |              | point              |              |           |            |
|                                              | MQTT publish       | Add                          |           |            |                 |        |            | Relation:    | Relation           | Relation all |           |            |
|                                              | 4                  |                              |           |            | ,F              |        |            |              |                    |              |           | •          |
|                                              | Message            |                              |           |            |                 |        |            |              |                    |              |           | <b>-</b> û |
|                                              | CATEGORY TIME      | SOURCE                       | CONT      | TENT       |                 |        |            |              |                    |              |           | <b>^</b>   |

After configuring all collection points and publishing points, right-click MG-IOT01-OM and choose to download and configure to the gateway. After successful download, complete the data MQTT publish.

After completing the above settings, the MQTT client can use the MQTT.fx test software to access the gateway and access the collected data.

| 😳 MQTT.fx - 1.7.1           |                              |                                                                                     | - 🗆 🗙    |
|-----------------------------|------------------------------|-------------------------------------------------------------------------------------|----------|
| File Extras Help            |                              |                                                                                     |          |
| local mosquitto             | Connect Disconnect           |                                                                                     | •        |
| Pu Edit Connection Profiles |                              |                                                                                     | - 0      |
| M2M Eclipse                 |                              |                                                                                     |          |
| read local mosquitto        | Profile Name                 | local mosquitto                                                                     |          |
|                             | Profile Type                 | MQTT Broker                                                                         | NO.      |
|                             |                              |                                                                                     |          |
|                             | MQTT Broker Profile Settings |                                                                                     |          |
|                             | Broker Address               | 192 168 1 50                                                                        |          |
|                             |                              |                                                                                     |          |
|                             | broker Port                  | 1883                                                                                |          |
|                             | Client ID                    | MQTT_FX_Client                                                                      | Generate |
|                             | General User Credentials     | SSL/TLS Proxy LWT                                                                   |          |
|                             |                              | ,                                                                                   |          |
|                             | Connection Timeout           | 30                                                                                  |          |
|                             | Keen Aline Internet          |                                                                                     |          |
| Topics                      | Clean Sersion                |                                                                                     |          |
| ОДОТ                        | Auto Reconnect               |                                                                                     |          |
| odot                        | Max Inflight                 | 10                                                                                  |          |
| read                        | MQTT Version                 | ✓ Use Default                                                                       |          |
|                             |                              | 3.1.1 -                                                                             |          |
| -11                         |                              |                                                                                     |          |
| odot                        |                              | Clear Publish History                                                               |          |
|                             |                              | Clear Subscription History                                                          | 湟        |
|                             |                              |                                                                                     | 坊        |
|                             |                              |                                                                                     |          |
| odot<br>read<br>odot        | Max Inflight<br>MQTT Version | 10<br>V Use Default<br>3.1.1<br>Clear Publish History<br>Clear Subscription History | 波转       |

|                                                  | · · · · · · · · · · · · · · · · · · ·                                                                                                    |   |
|--------------------------------------------------|----------------------------------------------------------------------------------------------------|---|
| WQTT.fx - 1.7.1                                  | - 0 ×                                                                                                    | , |
| File Extras Help                                 |                                                                                                    | Ŧ |
| local mosquitto                                  | £ 🔴                                                                                                    | l |
| Publish Subscribe Scripts Broker Status Log      |                                                                                                    |   |
| ▼ Subscribe                                      | QoS D QoS 1 QoS 2 Autoscrol 00*                                                                                                    | ľ |
| TopicName 1 66<br>Dump Messages Mute Umsuburitie | TopicName 1 3<br>QQ50                                                                                                    |   |
|                                                  | TopicName 1 4 QoS 0                                                                                                    | l |
|                                                  | TopicName 1 5<br>QoS 0                                                                                                    |   |
|                                                  | TopicName 1 6<br>Qos 0                                                                                                    |   |
|                                                  | TopicName 1         6           19-11-2019 11-40-25-42025937         Q650           {             vycastant + - + 0**************************** |   |
| Topics Collector (1) Sam Step Otv                | "aramas": {<br>"CPoint 1": 1,<br>"CPoint 2 : 0,                                                                                                 |   |
| read                                             | <pre>CPOInt 4 * : 0<br/>}<br/>'CPOint 4 * : 0<br/>'id * : 31359,<br/>"method" : "thing.event.property.post"<br/>}</pre>                         |   |
|                                                  | 激活 Windows                                                                                                    |   |

# 8 Appendix

## 8.1 Siemens S7-200/200 SMART PLC Serial Wiring

PLC serial port supports RS485 interface.

PLC DB9 (female)

| COM0<br>5 4 3 2 1 female | 9pin DB9 | Terminal     | MG-IOT Gateway      |
|--------------------------|----------|--------------|---------------------|
| 9 8 7 6 0                |          | No.          | terminal definition |
| COM1                     | 8 D-     | <br>1/4/7/10 | R/S-                |
| • • · · • •              | 3 D+     | <br>2/5/8/11 | T/S+                |
|                          | 5 GND    | <br>3/6/9/12 | GND                 |

## 8.2 Mitsubishi FX series PLC Serial Port Wiring

Mitsubishi PLC serial communication is RS422, so you need to open the shell of the gateway before testing, and change the position of the jumper wire as described in 2.4.

PLC MD8 interface is female. The figure below is the pin number of the male.

|                           | 8 MD8 | Terminal | MG-IOT Gateway      |
|---------------------------|-------|----------|---------------------|
| 08 07 06                  |       | No.      | terminal definition |
| $\circ_5 \circ_4 \circ_3$ | 4 TX- | <br>4/10 | R/S-                |
|                           | 7 TX+ | <br>5/11 | T/S+                |
|                           | 3 GND | <br>3/9  | GND                 |
| •8 •7 •6                  | 1 RX- | <br>1/7  | R/S-                |
|                           | 2 RX+ | <br>2/8  | T/S+                |

# 8.3 Omron series PLC serial port wiring

Need to install a CP1W-CIF11 (485 communication module) in the PLC, this communication module has a DIP switch to set the communication method,

you need to dial 2, 3 to ON (RS485 method).

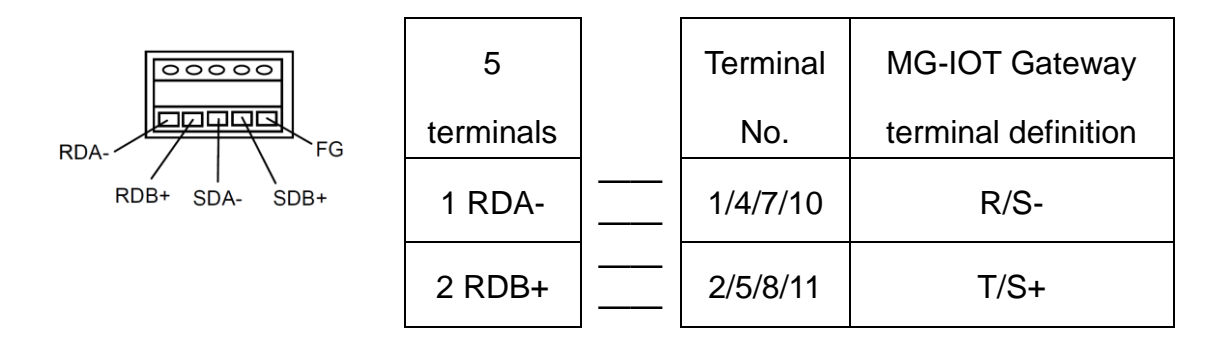

#### 8.4 Delta DVP series PLC serial port wiring

Delta's DVP PLC serial communication is RS232, so before testing, you need to open the shell of the gateway and change the position of the jumper wire as described in 2.4.

The PLC MD8 interface is the female header, the figure below is the pin number of the male header.

| 08 07 06                  | 8 pin | Terminal     | MG-IOT Gateway      |
|---------------------------|-------|--------------|---------------------|
| $\circ_5 \circ_4 \circ_3$ | MD8   | No.          | terminal definition |
| $\circ_2 \circ_1$         | 4 RXD | <br>2/5/8/11 | T/S+                |
|                           | 5 TXD | <br>1/4/7/10 | R/S-                |
| •8 •7 •6                  | 8 GND | <br>3/6/9/12 | GND                 |

Add: No.6 Hongsheng Road, Hi-Tech District, Mianyang, Sichuan, China.

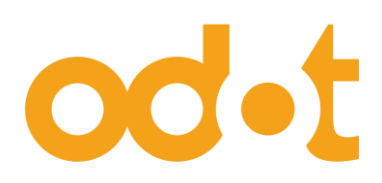

Tel: +86-0816-2538289 Zip Code: 621000 Email:sales@odotautomation.com Web: www.odotautomation.com